# ПОШАГОВЫЕ ИНСТРУКЦИИ

ВСТУПЛЕНИЕ В СИСТЕМУ НЕПРЕРЫВНОГО МЕДИЦИНСКОГО И ФАРМАЦЕВТИЧЕСКОГО ОБРАЗОВАНИЯ, ВЫБОР ПРОГРАММ «ТРАДИЦИОННОГО» ПОВЫШЕНИЯ КВАЛИФИКАЦИИ И ИСПОЛЬЗОВАНИЕ ОБРАЗОВАТЕЛЬНОГО СЕРТИФИКАТА:

Портал Министерства здравоохранения РФ <u>ssmf.edu.rosminzdrav.ru:</u>

Часть 1

РЕГИСТРАЦИЯ И РАБОТА НА ПОРТАЛЕ НМФО ДЛЯ СПЕЦИАЛИСТОВ, ПОЛУЧИВШИХ (ПРОДЛИВШИХ) СЕРТИФИКАТ до 01.01.2016 г.:

# ВСТУПЛЕНИЕ В СИСТЕМУ НЕПРЕРЫВНОГО МЕДИЦИНСКОГО И ФАРМАЦЕВТИЧЕСКОГО ОБРАЗОВАНИЯ

# Основная новизна системы дополнительного профессионального образования (повышение квалификации)

|                          | СЕЙЧАС                 | БУДЕТ                                                                              |
|--------------------------|------------------------|------------------------------------------------------------------------------------|
| ОБЪЕМ И<br>ПЕРИОДИЧНОСТЬ | 144 ч<br>1 раз в 5 лет | 250 ч за 5 лет<br>или 50 ч ежегодно                                                |
| УЧЕТ ЗНАНИЙ              | 1 раз в 5 лет          | Постоянно<br>в режиме on-line                                                      |
| КОНТРОЛЬ                 | 1 раз в 5 лет          | 1 раз в год                                                                        |
| ПРЕПОДАВАНИЕ             | Аудиторно              | Дистанционно<br>на рабочем месте                                                   |
| УЧАСТИЕ                  | ГБОУ ДПО<br>и ФДПО     | Профессиональные общества<br>по специальностям и главные<br>внештатные специалисты |

# ПЕРЕХОДНЫЙ ПЕРИОД 2016-2021 гг.:

#### НМО и аккредитация

| Врачи ,<br>у которых<br>сертификат<br>оканчивается | 2016<br>кредиты   | 2017<br>кредиты   | 2018<br>кредиты   | 2019<br>кредиты   | 2020<br>кредиты   | 2021<br>кредиты | 2022<br>кредиты | 2023<br>кредиты | <b>2024</b><br>кредиты | <b>2025</b><br>кредиты |
|----------------------------------------------------|-------------------|-------------------|-------------------|-------------------|-------------------|-----------------|-----------------|-----------------|------------------------|------------------------|
| в 2016 г.                                          | 144 или<br>108+36 | 50                | 50                | 50                | 50                | 50              | 50              | 50              | 50                     | 50                     |
| в 2017 г.                                          |                   | 144 или<br>108+36 | 50                | 50                | 50                | 50              | 50              | 50              | 50                     | 50                     |
| в 2018 г.                                          |                   |                   | 144 или<br>108+36 | 50                | 50                | 50              | 50              | 50              | 50                     | 50                     |
| в 2019 г.                                          |                   |                   |                   | 144 или<br>108+36 | 50                | 50              | 50              | 50              | 50                     | 50                     |
| В 2020 г.                                          |                   |                   |                   |                   | 144 или<br>108+36 | 50              | 50              | 50              | 50                     | 50                     |

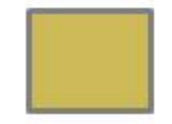

- сертификация

- аккредитация

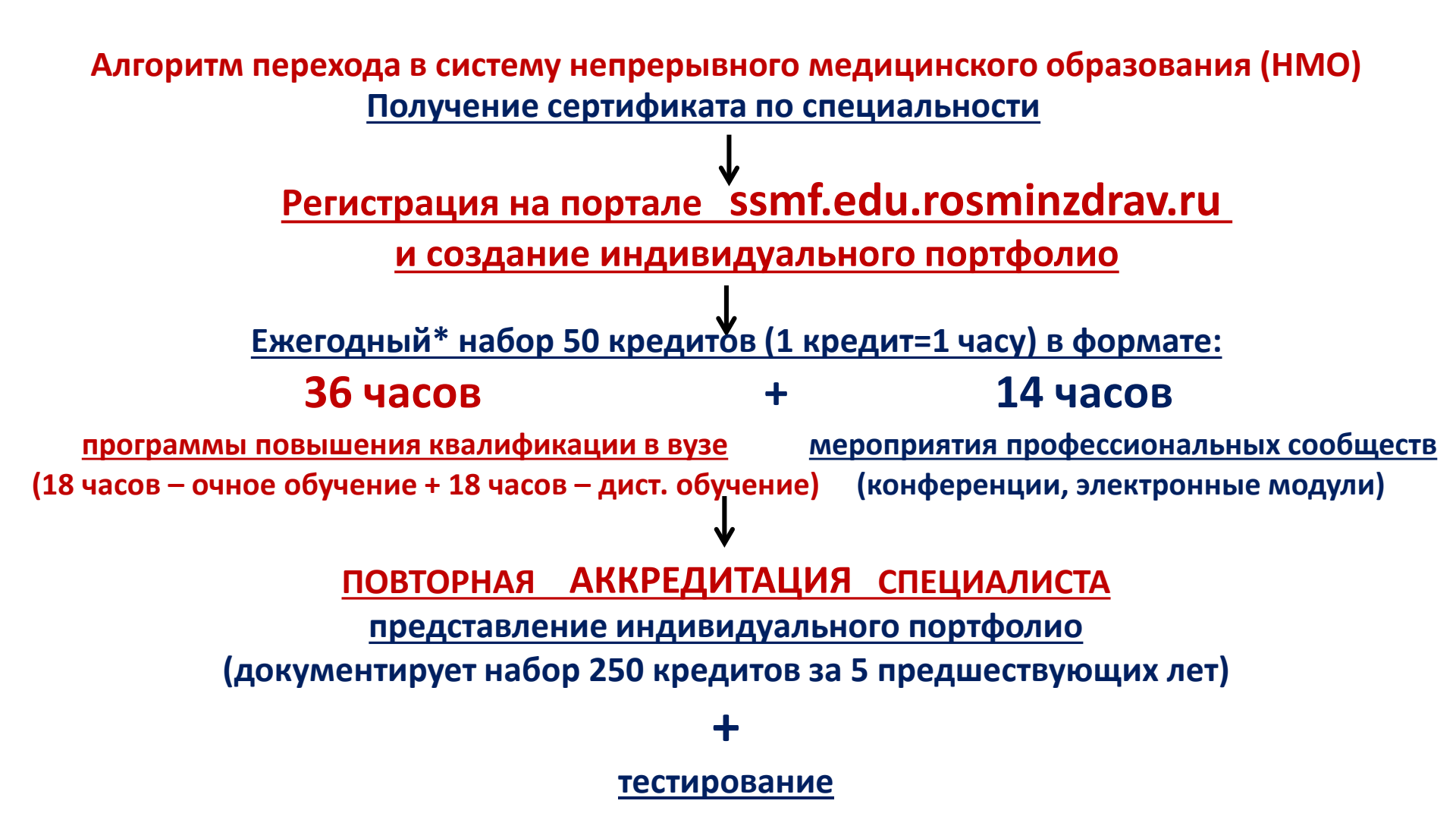

\*- год начинает отсчитываться с момента получения сертификата специалиста, <u>например</u>, сертификат получен в июле 2016 года, следовательно, ежегодный набор 50 кредитов осуществляется в периоды: июль 2016 – июнь 2017 и так далее; повторная аккредитация – **в июне- июле 2021 года**.

Приказ Министерства здравоохранения Российской Федерации «Об утверждении порядка и сроков совершенствования медицинскими работниками и фармацевтическими работниками профессиональных знаний и навыков путем обучения по дополнительным профессиональным программам в образовательных и научных организациях» (проект): Доступен на http://regulation.gov.ru/projects#npa=45732

16 «Работники, получившие сертификат специалиста или свидетельство
 об аккредитации специалиста после 1 января 2016 года, проходят обучение <u>только</u>
 в рамках системы непрерывного медицинского и фармацевтического образования».

 17 «Обучение работника в рамках системы непрерывного образования представляет собой <u>самостоятельное</u> формированием работником с использованием интернет-портала непрерывного медицинского и фармацевтического образования
 Иинистерства здравоохранения Российской Федерации комплекса образовательных мероприятий по соответствующей специальности
 последующее освоение данного комплекса, в течение 5 лет, завершающееся
 прохождением процедуры аккредитации.»

# РЕГИСТРАЦИЯ И РАБОТА НА ПОРТАЛЕ НМФО ДЛЯ СПЕЦИАЛИСТОВ, ПОЛУЧИВШИХ (ПРОДЛИВШИХ) СЕРТИФИКАТ <u>ПОСЛЕ 01.01.2016 года</u>

### Шаг 1: зайти на Портал (ssmf.edu.rosminzdrav.ru)

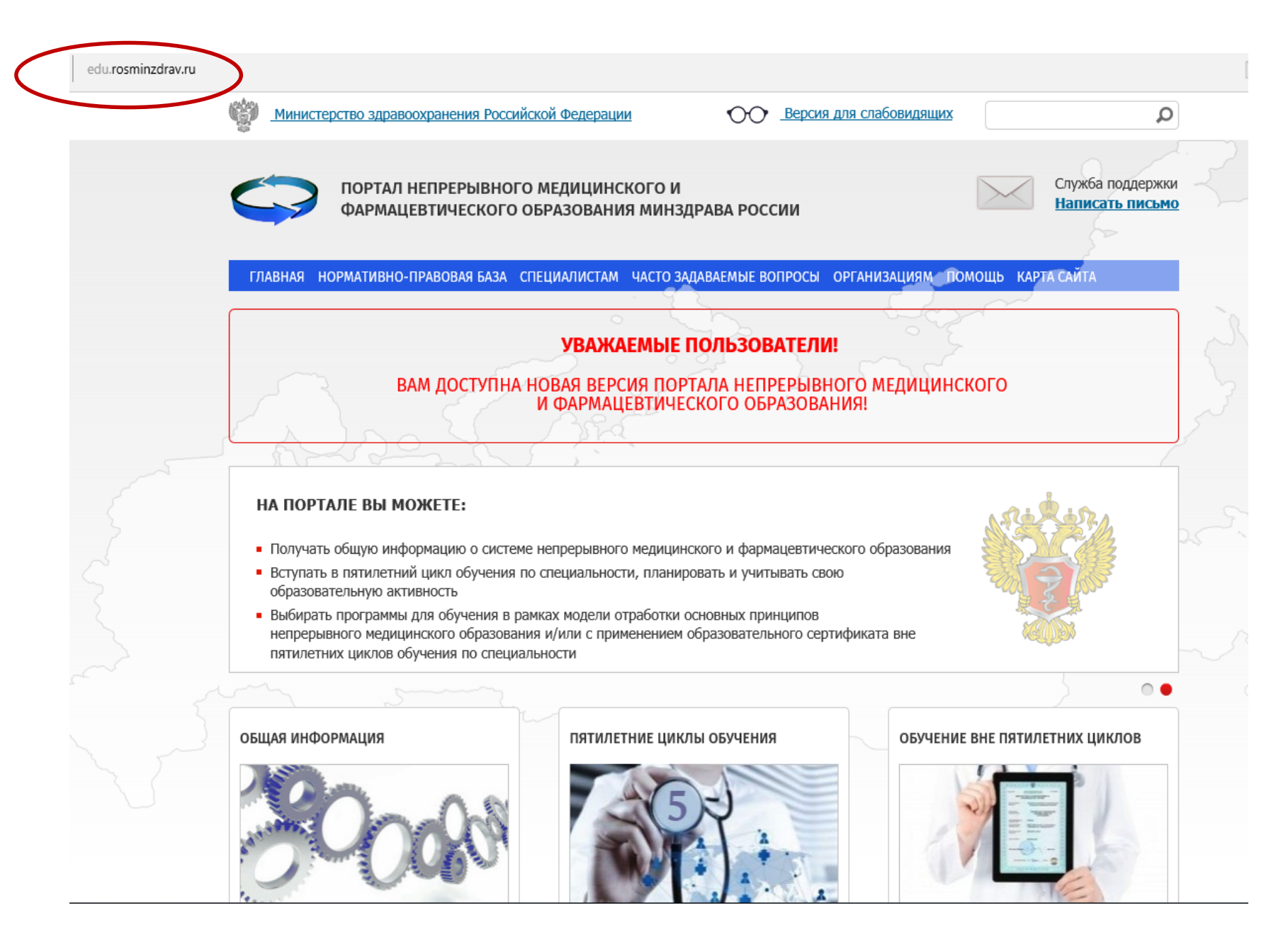

#### Шаг 2: Выбрать раздел «Пятилетние циклы обучения»

ГЛАВНАЯ НОРМАТИВНО-ПРАВОВАЯ БАЗА СПЕЦИАЛИСТАМ ЧАСТО ЗАДАВАЕМЫЕ ВОПРОСЫ ОРГАНИЗАЦИЯМ ПОМОЩЬ КАРТА САЙТА

#### УВАЖАЕМЫЕ ПОЛЬЗОВАТЕЛИ!

#### ВАМ ДОСТУПНА НОВАЯ ВЕРСИЯ ПОРТАЛА НЕПРЕРЫВНОГО МЕДИЦИНСКОГО И ФАРМАЦЕВТИЧЕСКОГО ОБРАЗОВАНИЯ!

#### НА ПОРТАЛЕ ВЫ МОЖЕТЕ:

- Получать общую информацию о системе непрерывного медицинского и фармацевтического образования
- Вступать в пятилетний цикл обучения по специальности, планировать и учитывать свою образовательную активность
- Выбирать программы для обучения в рамках модели отработки основных принципов непрерывного медицинского образования и/или с применением образовательного сертификата вне пятилетних циклов обучения по специальности

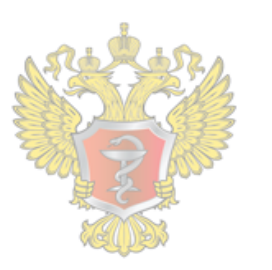

#### ОБЩАЯ ИНФОРМАЦИЯ

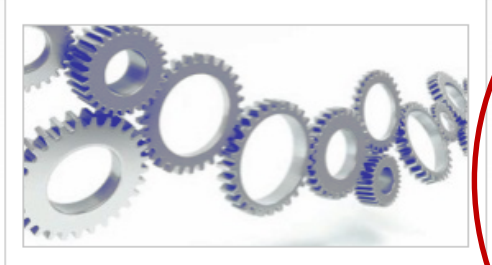

Для всех настоящих и будущих специалистов системы здравоохранения

#### ПЯТИЛЕТНИЕ ЦИКЛЫ ОБУЧЕНИЯ

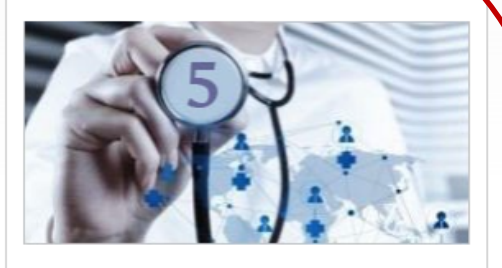

Для специалистов, сертификация или аккредитация которых прошла ПОСЛЕ 01.01.2016

#### ОБУЧЕНИЕ ВНЕ ПЯТИЛЕТНИХ ЦИКЛОВ

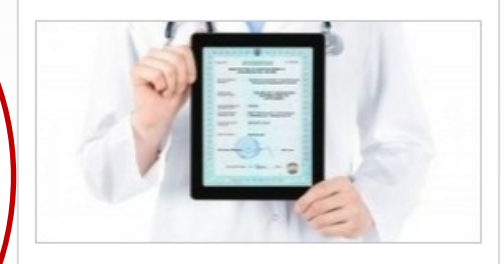

Для специалистов, сертификация которых прошла ДО 01.01.2016

#### Шаг 3: выбрать раздел «Процедура регистрации»

#### СИСТЕМА НЕПРЕРЫВНОГО МЕДИЦИНСКОГО И ФАРМАЦЕВТИЧЕСКОГО ОБРАЗОВАНИЯ. ИНФОРМАЦИОННАЯ ПОДДЕРЖКА ЧЕРЕЗ ПОРТАЛ

Информационная поддержка формирования и освоения индивидуального плана будет осуществляться с помощью настоящего Портала непрерывного медицинского и фармацевтического образования (далее – Портал) из Вашего Личного кабинета специалиста с данной страницы. Для входа в Личный кабинет специалиста Вы должны быть зарегистрированы на Портале или пройти процедуру регистрации.

В Личном кабинете специалиста Вам следует выбрать одну или несколько специальностей, по которым Вы уже получили допуск к профессиональной деятельности (т.е. имеете сертификат или свидетельство об аккредитации специалиста), и начать формировать индивидуальный план (индивидуальные планы). Компонентами индивидуального плана являются различные виды образовательной активности, информация о которых размещена на Портале:

- дополнительные профессиональные программы повышения квалификации непрерывного образования (далее – программы непрерывного образования), трудоемкостью 18 или 36 академических часов, осуществляющими образовательную деятельность;

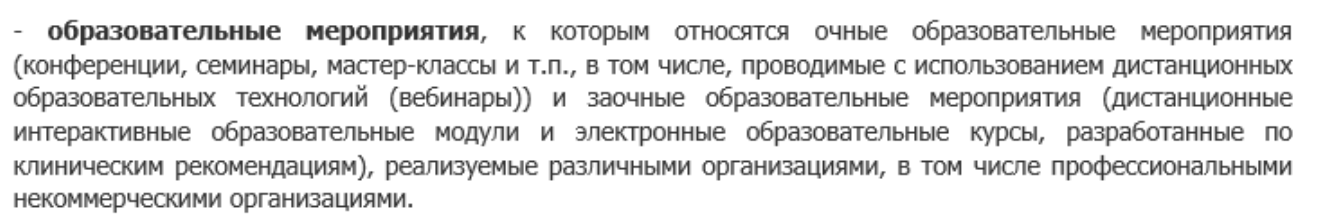

Перечень и краткое описание всех программ непрерывного образования и всех образовательных

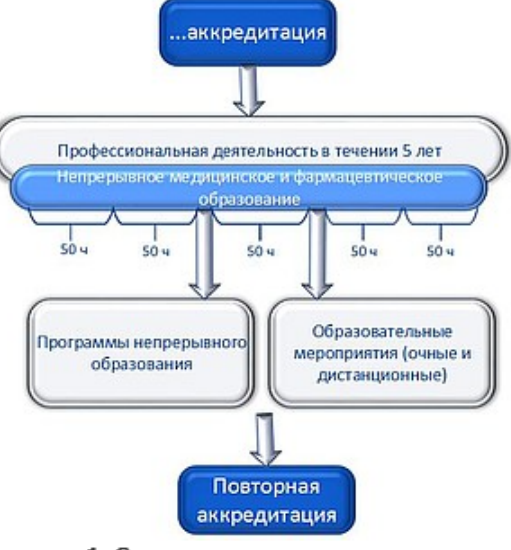

Рисунок 1. Схема индивидуального пятилетнего цикла обучения по специальности

реализуемые

организациями,

### Шаг 4: Заполнить регистрационную форму

Адрес электронной почты (на него будет выслан логин и пароль):

СНИЛС:

Фамилия:

Имя:

Отчество:

Дата рождения (ДД.ММ.ГГГГ):

Пол:

Номер телефона:

Я разрешаю использовать свои личные данные для обработки и формирования документов, необходимых для прохождения обучения по программам мероприятиях непрерывного медицинского образования.

Обратите внимание на правильность внесенных данных, после их сохранения, внесение изменений в ФИО, дату рождения и СНИЛС будет возможно тол

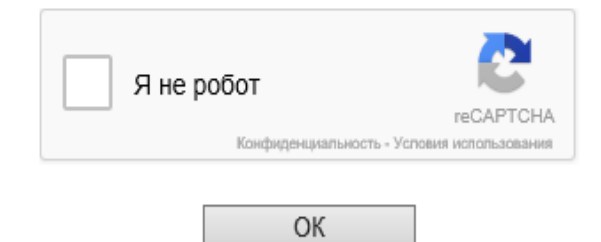

# Шаг 5: На указанную при регистрации электронную почту приходит логин и пароль

| Тисьма Кон                                                                      | такты Файлы                                                                           | Темы                     | Ещё 26                 | Календарь       | Облако    |        |               |         |
|---------------------------------------------------------------------------------|---------------------------------------------------------------------------------------|--------------------------|------------------------|-----------------|-----------|--------|---------------|---------|
| • • • •                                                                         | тветить Котве                                                                         | этить всем               | → Переслать            | 🗑 Удалить       | В архив   | 👎 Спам | Переместить 👻 | ≡ Ещё ◄ |
|                                                                                 |                                                                                       |                          |                        |                 |           |        |               |         |
|                                                                                 | АС НМиф                                                                               | 0. 003                   | пание акк              | avuta           |           |        |               |         |
|                                                                                 | noreply@edu.ro                                                                        | sminzdray                |                        | аунта           |           |        |               |         |
|                                                                                 | norepij@cuuio                                                                         | Similar.                 |                        |                 |           |        |               |         |
|                                                                                 | Кому: п                                                                               |                          |                        |                 |           |        |               |         |
| V                                                                               | Кому:<br>сегодня, 14:12                                                               |                          |                        |                 |           |        |               |         |
|                                                                                 | Кому:<br>свгодня, 14:12                                                               |                          |                        |                 |           |        |               |         |
| Уважаемый, н                                                                    | Кому:<br>сегодня, 14:12                                                               |                          |                        |                 |           |        |               |         |
| Уважаемый, н<br>В АС НМиФО                                                      | кому:<br>сегодня, 14.12<br>коллега!<br>Вам был созда                                  | н аккаунт:               |                        |                 |           |        |               |         |
| Уважаемый, н<br>В АС НМиФО<br>Логин:                                            | Кому:<br>сегодня, 14:12<br>коллега!<br>Вам был созда                                  | н аккаунт:               |                        |                 |           |        |               |         |
| Уважаемый, н<br>В АС НМиФО<br>Логин:<br>Пароль:<br>Лля входа в с                | Кому:<br>сегодня, 14:12<br>коллега!<br>Вам был созда                                  | н аккаунт:               | nke: http://edu        | rosminzdray ru  | 1/        |        |               |         |
| Уважаемый, н<br>В АС НМиФО<br>Логин:<br>Пароль:<br>Для входа в с<br>Администрац | кому:<br>сегодня, 14:12<br>коллега!<br>Вам был созда<br>истему перейди<br>ия АС НМиФО | н аккаунт:<br>пте по ссы | лке: <u>http://edu</u> | .rosminzdrav.ru | <u>1/</u> |        |               |         |
| Уважаемый, н<br>В АС НМиФО<br>Логин:<br>Пароль:<br>Для входа в с<br>Администрац | Кому:<br>сегодня, 14:12<br>коллега!<br>Вам был созда<br>истему перейди<br>ия АС НМиФО | н аккаунт:<br>пте по ссы | лке: <u>http://edu</u> | .rosminzdrav.ru | <u>1/</u> |        |               |         |

Saщищён АнтиВирусом и АнтиСпамом Касперского

#### Шаг 6: Вернуться по ссылке на Портал

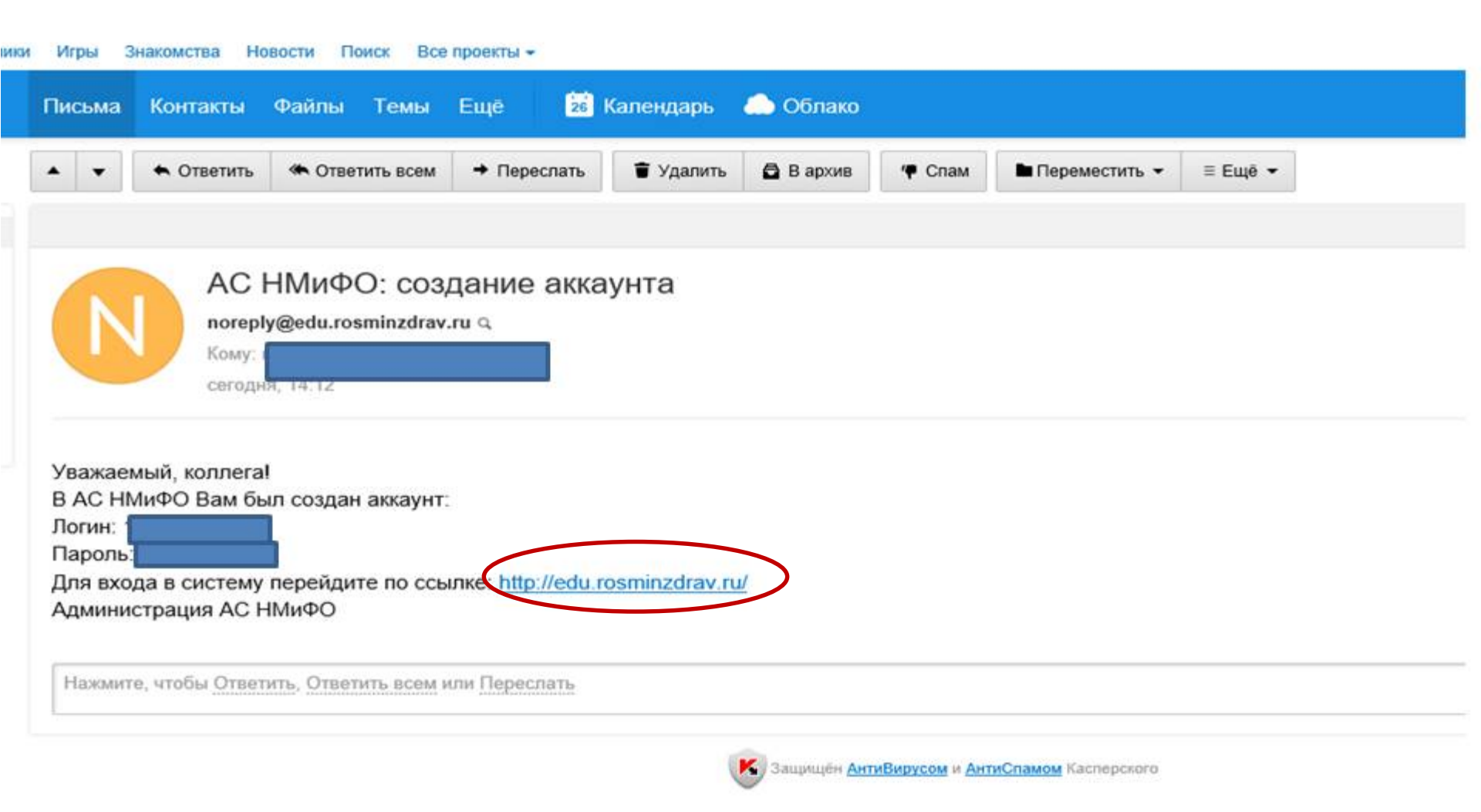

#### Шаг 7: Выбрать раздел «Пятилетние циклы обучения»

ГЛАВНАЯ НОРМАТИВНО-ПРАВОВАЯ БАЗА СПЕЦИАЛИСТАМ ЧАСТО ЗАДАВАЕМЫЕ ВОПРОСЫ ОРГАНИЗАЦИЯМ ПОМОЩЬ КАРТА САЙТА

#### УВАЖАЕМЫЕ ПОЛЬЗОВАТЕЛИ!

#### ВАМ ДОСТУПНА НОВАЯ ВЕРСИЯ ПОРТАЛА НЕПРЕРЫВНОГО МЕДИЦИНСКОГО И ФАРМАЦЕВТИЧЕСКОГО ОБРАЗОВАНИЯ!

#### НА ПОРТАЛЕ ВЫ МОЖЕТЕ:

- Получать общую информацию о системе непрерывного медицинского и фармацевтического образования
- Вступать в пятилетний цикл обучения по специальности, планировать и учитывать свою образовательную активность
- Выбирать программы для обучения в рамках модели отработки основных принципов непрерывного медицинского образования и/или с применением образовательного сертификата вне пятилетних циклов обучения по специальности

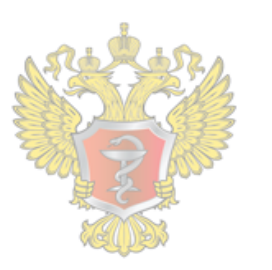

#### ОБЩАЯ ИНФОРМАЦИЯ

![](_page_13_Picture_10.jpeg)

Для всех настоящих и будущих специалистов системы здравоохранения

#### ПЯТИЛЕТНИЕ ЦИКЛЫ ОБУЧЕНИЯ

![](_page_13_Picture_13.jpeg)

Для специалистов, сертификация или аккредитация которых прошла ПОСЛЕ 01.01.2016

#### ОБУЧЕНИЕ ВНЕ ПЯТИЛЕТНИХ ЦИКЛОВ

![](_page_13_Picture_16.jpeg)

Для специалистов, сертификация которых прошла ДО 01.01.2016

### Шаг 8: Вход в личный кабинет

![](_page_14_Figure_1.jpeg)

# Шаг 9: Ввести полученные по электронной почте логин и пароль и войти в систему

ССО ПОРТАЛ НЕПРЕРЫВНОГО МЕДИЦИНСКОГО И ФАРМАЦЕВТИЧЕСКОГО ОБРАЗОВАНИЯ МИНЗДРАВА РОССИИ

![](_page_15_Figure_2.jpeg)

#### Шаг 10: Работа в Личном кабинете

#### Регистрация на Портале открывает доступ к формированию Индивидуального пятилетнего плана повышения квалификации

| ГЛАВНАЯ ПЯТИЛЕНИИ        | Е ЦИКЛЫ ОБУЧЕНИЯ ОБУЧЕНИЕ ВНЕ ПЯТИЛЕТНИХ ЦИКЛОВ                                                                                                    |
|--------------------------|----------------------------------------------------------------------------------------------------|
| Личный кабинет           | Сбщая информация                                                                                                    |
|                          | Свернуть                                                                                                    |
| Личные сведения          |                                                                                                    |
| Пятилетние циклы и планы |                                                                                                    |
| Общее расписание         | Добро пожаловать!                                                                                                    |
|                          | В данном разделе Портала Вы можете:                                                                                                    |
|                          | • изменить свои контактные данные на странице "Личные сведения";                                                                                                    |
|                          | <ul> <li>добавить (создать) индивидуальный пятилетний цикл обучения по специальности, если Ваша сертификация или аккредитация по ней прошл<br/>индивидуальный план на странице "Пятилетние циклы и планы";</li> </ul>                                            |
|                          | <ul> <li>просмотреть общее расписание циклов по дополнительным профессиональным программам повышения квалификации и образовательных меропри<br/>фармацевтического образования на странице "Общее расписание";</li> </ul>                                         |
|                          | <ul> <li>контролировать свое образовательное портфолио на странице "Образовательное портфолио".</li> </ul>                                                                                                    |
|                          | Обращаем Ваше внимание, что корректная работа в Личном кабинете осуществляется при помощи браузеров Mozilla Firefox ı<br>случае, часть функционала Портала может быть не доступна.                                                                               |
|                          | <ul> <li>Скачать бесплатную версию браузера Mozilla Firefox можно здесь: <u>www.mozilla.org/ru/firefox/new/</u></li> <li>Скачать бесплатную версию браузера GoogleChrome можно здесь: <u>https://www.google.com/chrome/browser/desktop/index.html</u></li> </ul> |
|                          |                                                                                                    |

# ВНИМАНИЕ!!!!

Поскольку система НМО подразумевает, помимо программ повышения квалификации, участие в образовательных Мероприятиях профессиональных сообществ (конференции, электронные модули) необходимо <u>ДОПОЛНИТЕЛЬНО</u>

пройти Шаг 11: Регистрацию на официальном сайте Координационного совета по развитию непрерывного медицинского и фармацевтического образования sovetnmo.ru (можно осуществить из раздела Личные сведения Личного кабинета)

Сведения обо мне присутствуют в Федеральном регистре медицинских работников Личность подтверждена Я разрешаю использовать свои личные данные для обработки и формирования  $\sim$ документов, необходимых для прохождения обучения по программам дополнительного профессионального образования и на мероприятиях непрерывного медицинского образования Для прохождения заочных и учета образовательной активности по очным образовательным мероприятиям Вам необходимо зарегистрироваться на сайте Координационного совета по развитию непрерывного медицинского и фармацевтического образования (sovetnmo.ru), нажав на кнопку "Вход на сайт sovetnmo.ru" После прохождения регистрации, Вы должны вернуться на эту страницу и повторно нажать кнопку "Вход на сайт sovetnmo.ru" и ввести свои логин и пароль. Если Вы уже были зарегистрированы на сайте edu.rosminzdray.ru (до 8 июля 2016) года) или на сайте sovetnmo.ru, Вам необходимо нажать кнопку "Вход на сайт sovetnmo.ru" и внести Ваши логин и пароль. Вход на сайт sovetnmo.ru

# Регистрация на официальном сайте Координационного совета по развитию непрерывного медицинского и фармацевтического образования

| ← - | C www.sovetnmo.ru/pages/index.html?SSr=140133a18a12ffffffff27c_07e009060c0e04-6746                                                                                                    | ☆ 🖻 🚍                                                                        |
|-----|----------------------------------------------------------------------------------------------------|------------------------------------------------------------------------------|
|     | КООРДИНАЦИОННЫЙ СОВЕТ<br>ПО РАЗВИТИЮ НЕПРЕРЫВНОГО<br>МЕДИЦИНСКОГО И<br>ФАРМАЦЕВТИЧЕСКОГО<br>ОБРАЗОВАНИЯ                                                                                                    |                                                                              |
|     | ГЛАВНАЯ НМО - КОМИССИЯ - ОРГАНИЗАЦИИ - ВОПРОСЫ ФОРУМ КОН                                                                                                    |                                                                              |
|     |                                                                                                    | Пароль                                                                       |
|     |                                                                                                    |                                                                              |
|     | «Перед Координационным советом стоит серьезная задача - модернизирова<br>профессионального образования, сделать его непрерывным, инновационны<br>практического здравоохранения.                                                               | ат Вход<br>М восстановить пароль регистрация                                 |
| 1   | Дополнительное профессиональное образование должно стать интересным<br>работников, с возможностью обучаться на рабочем месте. Для этого будут                                                                                                 | и удобным для медицинских<br>внедряться современные                          |
| Q   | большинстве развитых стран»                                                                                                    | ии, как это происходит в                                                     |
|     | Первый заместитель Министра здравоохранения РФ, сопре                                                                                                    | едседатель Координационного Совета<br>Игорь Николаевич Каграманян            |
|     |                                                                                                    |                                                                              |
|     | Учебные мероприятия и электронные образовательные модули, не размещенные на<br>обеспечиваются образовательными кредитами в рамках модели отработки основных п<br>Наличие в материалах учебных мероприятий или электронных модулей инфомации о | сайте www.sovetnmo.ru, не<br>тринципов НМО.<br>юбобразовательных кредитах не |

является гарантией того, что кредиты будут зачислены.

# Регистрация на официальном сайте Координационного совета по развитию непрерывного медицинского и фармацевтического образования

| ← | → C 🗋 www.sovetnmo.ru/cur_user, | /reg.html?SSr=300133a18a1                       | 2fffffff27c_07e009060c1e27-753c                                              | <b>Q</b> 🏡 👔 |
|---|---------------------------------|-------------------------------------------------|------------------------------------------------------------------------------|--------------|
|   |                                 | ГЛАВНАЯ НМО - КОМИССИ                           | А т ОРГАНИЗАЦИИ т ВОПРОСЫ ФОРУМ КОНТАКТЫ Q                                   |              |
| ÷ |                                 | Регистарция<br>Заполните указанные поля и нажми | пе кнопку "зарегистрироваться". Поля помеченные * обязательны для запотнения |              |
| ш |                                 | Фамилия *                                       |                                                                              |              |
|   |                                 | Имя, Отчество *                                 |                                                                              |              |
| Q |                                 | Специальность "                                 | • терапия                                                                    |              |
|   |                                 | 2-я специальность "                             | • терапия                                                                    |              |
|   |                                 | 3-я специальность "                             | <ul> <li>тералия</li> </ul>                                                  |              |
|   |                                 | Страна/Регион '                                 | 👻 Россия 👻 РФ, Москва                                                        |              |
|   |                                 | снилс                                           | Связать                                                                      |              |
|   |                                 | e-mail '                                        |                                                                              |              |
|   |                                 | Пароль *                                        | зтот электронный абрес будет использоваться оля екора на сайт                |              |
|   |                                 | Подтвердите пароль "                            |                                                                              |              |
|   |                                 | Текст на картинке *                             | заменить картинку                                                            |              |

# Шаг 12: Регулярно знакомиться с Перечнем образовательных мероприятий (конференций) и электронных модулей: переход с главной страницы

![](_page_20_Figure_1.jpeg)

обеспечиваются образовательными кредитами в рамках модели отработки основных принципов НМО.

Наличие в материалах учебных мероприятий или электронных модулей инфомации об образовательных кредитах не является гарантией того, что кредиты будут зачислены.

# Шаг 13: Осуществлять поиск мероприятий по специальности и/или региону, датам проведения

![](_page_21_Figure_1.jpeg)

#### Пример результата поиска мероприятия

公金

| 1 | Регион      | Регион<br>РФ, Рязанская обл. |       |       |                   |     |     | < 1 >                                                                                                    |
|---|-------------|------------------------------|-------|-------|-------------------|-----|-----|----------------------------------------------------------------------------------------------------|
| Ī | Специа      | Специальность                |       |       |                   |     |     |                                                                                                    |
| ] | ·           |                              |       |       |                   |     |     | С 15 до 16 сентября 2016 г. Всероссийская научная конференция студентов и молодых специалистов                                                       |
|   | Диапаз      | вон да                       | ат пр | оведе | ния               |     |     | "Актуальные вопросы современной медицины: взгляд молодого специалиста"<br>♀ г. Рязань, ул. Высоковольтная, д. 9, Рязанский ГМУ им. акад. И.П.Павлова |
|   | C: 2016-9-6 |                              |       |       | )-6<br>6 <b>→</b> |     |     | Одобрено рецензентами: Российское научное медицинское общество<br>терапевтов (РНМОТ)                                                                 |
|   |             |                              |       |       |                   |     |     | Специальности:                                                                                                    |
|   | TH.         | BT.                          | CP    | ЧТ.   | ΠT.               | CE. | BC. | <ul> <li>терапия</li> </ul>                                                                                                    |
|   |             |                              |       | 1     | 2                 | 3   | 4   |                                                                                                    |
|   | 5           | 6                            | 7     | 8     | 9                 | 10  | 11  |                                                                                                    |
|   | 12          | 13                           | 14    | 15    | 16                | 17  | 18  | 🖄 15 сентября 2016 г.                                                                                                    |
|   | 19          | 20                           | 21    | 22    | 23                | 24  | 25  | Школа РНМОТ "Заболевания дыхательной системы в практике терапевта"                                                                                   |
|   | 26          | 27                           | 28    | 29    | 30                |     |     | Г. Рязань, ул. Семашко, д. 3. Рязанский государственный медицинский                                                                                  |
|   |             |                              |       |       |                   |     |     | университет им. акад. И.П. Павлова, корпус 8, лекционный зал                                                                                         |
|   | _           |                              |       |       |                   |     |     | Одобрено рецензентами: Российское научное медицинское общество<br>терапевтов (РНМОТ)                                                                 |
|   |             |                              | 20    | 16-12 | -31               |     |     |                                                                                                    |

🗖 тепапия

### Пример добавления мероприятия в индивидуальный план

公创 www.sovetnmo.ru/pages/for\_doctors.html?SSr=280133a18a1273da402e5021688e634000036f2 ← → C Q ОРГАНИЗАЦИИ 🔻 ГЛАВНАЯ HMO 👻 КОМИССИЯ вопросы ФОРУМ КОНТАКТЫ Мероприятия Модули Индивидуальный план обучения ВУЗы Кредитов Кто Название К-во Код Дата вопросов/ подтверждения прохождения проходил прав. ответов План Х Национальный конгресс терапевтов -|-18 X63B-V0EU63K5 11-01-2016 Форум Всероссийская конференция "Кардиология в XXI веке: традиции и инновации" и Международный форум X6CC-KR50JG5M 17-03-2016 12 -|молодых кардиологов РКО Школа "Гастроэнтерологические аспекты терапевтическое -/-X6C2-KR58AGV6 19-04-2016 6 практики" Актуальные вопросы гастроэнтерологии -|-X638-V0EX57NE 27-05-2016 6 ø Подтвердить код Код подтверждения «Код подтверждения» это код, полученный по результату изучения (включая ответы на контрольные вопросы) учебного модуля или посещения конференции. Обычно при прохождении электронного модуля, код вносится в эту таблицу автоматически. Вводить код повторно не нужно.

#### Работа в Личном кабинете

#### Регистрация на Портале открывает доступ к формированию Индивидуального пятилетнего плана повышения квалификации

| • | Павная <u>пятилетние</u>                                                  | <u>ЦИКЛЫ ОБУЧЕНИЯ</u> ОБУЧЕНИЕ ВНЕ ПЯТИЛЕТНИХ ЦИКЛОВ                                                                                                    |
|---|---------------------------------------------------------------------------|----------------------------------------------------------------------------------------------------|
| 1 | 🕪 Лициный избинет                                                         | общая информация                                                                                                    |
| ł | Общая информация                                                          | Свернуть                                                                                                    |
|   | Личные сведения                                                           |                                                                                                    |
|   | Пятилетние циклы и планы<br>Общее расписание<br>Образовательное портфолио | Добро пожаловать!                                                                                                    |
|   |                                                                           | В данном разделе Портала Вы можете:                                                                                                    |
|   |                                                                           | • изменить свои контактные данные на странице "Личные сведения";                                                                                                    |
|   |                                                                           | • добавить (создать) индивидуальный пятилетний цикл обучения по специальности, если Ваша сертификация или аккредитация по ней прошл<br>индивидуальный план на странице "Пятилетние циклы и планы";                                                               |
|   |                                                                           | <ul> <li>просмотреть общее расписание циклов по дополнительным профессиональным программам повышения квалификации и образовательных меропри<br/>фармацевтического образования на странице "Общее расписание";</li> </ul>                                         |
|   |                                                                           | <ul> <li>контролировать свое образовательное портфолио на странице "Образовательное портфолио".</li> </ul>                                                                                                    |
|   | 1                                                                         | Обращаем Ваше внимание, что корректная работа в Личном кабинете осуществляется при помощи браузеров Mozilla Firefox ı<br>случае, часть функционала Портала может быть не доступна.                                                                               |
|   |                                                                           | <ul> <li>Скачать бесплатную версию браузера Mozilla Firefox можно здесь: <u>www.mozilla.org/ru/firefox/new/</u></li> <li>Скачать бесплатную версию браузера GoogleChrome можно здесь: <u>https://www.google.com/chrome/browser/desktop/index.html</u></li> </ul> |
|   |                                                                           |                                                                                                    |

### Создаём индивидуальный пятилетний цикл

| ► 8 0                                                                                                | ant marka Africa                                                                                                    | APARTIC SUP NEW SPACE                                                                                                    | <ul> <li>ssmt eduzosmnodravitu A</li> </ul>                                                                                                    | CHMM0                                                                                                    |                                                                                                    | -                                                                                                    | <u>+</u>                                                     |
|----------------------------------------------------------------------------------------------------|----------------------------------------------------------------------------------------------------|----------------------------------------------------------------------------------------------------|----------------------------------------------------------------------------------------------------|----------------------------------------------------------------------------------------------------|----------------------------------------------------------------------------------------------------|----------------------------------------------------------------------------------------------------|--------------------------------------------------------------|
| 🤣 Journal admen                                                                                      | Phantingrammure f                                                                                                    |                                                                                                    |                                                                                                    |                                                                                                    |                                                                                                    |                                                                                                    | , TOXOQ                                                      |
| Общая ниформация<br>Лигоние сведонка                                                                 | Ceopuytis                                                                                                    | 11 (x - 11 <b>4</b>                                                                                                    |                                                                                                    |                                                                                                    |                                                                                                    |                                                                                                    | - •                                                          |
| Астредитация: колинение и<br>Традиционное образования<br>Общее расписание<br>Образовалельное портфол | нит Если Вы ещи<br>в верхнай табии<br>полученном Г<br>профессионал<br>прифессионал<br>приоритеткую<br>Подтверждени<br>которой вы пр<br>цикла будит и<br>Формировать<br>специальност<br>В ноокней таби<br>в верхней таби | на волочены в недевидуальный<br>да кнопку (актон). В операнциях<br>ООПЕ 1 инвари 2016 года по<br>кным программам повышения ка<br>образовательную организацию, на<br>е допуска Вас к обучению на индр<br>обдате переый цисл по дополните<br>менен на "Подтвержден".<br>ендивидуальный плон и осванеать<br>с, но Вы не сможите получить допу<br>иде автоматечески будут отобража<br>иця. | пятилетина цисл обучения по сле<br>кся зние выберите специальность<br>соответствующей специальност<br>алификация (т.е. организацию, ци<br>жав хнотку <sup>индив</sup> точных програм<br>образовательные мероприятия Ва<br>образовательные мероприятия Ва<br>ос к процедуре акхредитации в хо<br>ться сведения о выполнения Вам<br>следует нажать на кнотку<br>следует нажать на кнотку | риальности, то <b>на виладко "Н</b><br>, введите точные данные о по-<br>к, и приоритетую образоват<br>или по программам которой<br>или бола и программам которой<br>или большение коалификации<br>и выбранной Вами специальност<br>ме посышение коалификации<br>и мохоте до падтверждения до<br>крепнилетието срока обучени<br>и индивидуального плана по го<br>и перейти на вигладку "Индиат | ндинициональные питинетине ц<br>следнем сертификате или свидет<br>планую ортанизацию для обуче<br>отбражаются в первую очеред<br>шагие верхней таблецы<br>та будет осуществляться образов<br>После этого статус Вашето инди<br>пуска к индивидуальному петиле<br>в<br>дам по индивидуальному петиле<br>в | инины" нахожете в<br>въстве об вюреди<br>ния по дополните<br>ь). Вы можете изи<br>ательной организац<br>якдуального пяткл<br>тнему циклу обуче<br>тнему циклу обуче<br>тнему циклу выбро<br>енине". | uatora<br>faupor,<br>Joinum<br>aneth, a<br>anetro<br>enclary |
|                                                                                                    | Automaticationse<br>Automaticationse                                                                                                    | опилатие цислы обучения по стан<br>санат. Уданны: Родистанисть тани                                                                                                    | prafaseocte                                                                                                    | er Thaatha baanta na thartnebh ann<br>Ben                                                                                                    | политично образование на                                                                                                    |                                                                                                    |                                                              |
|                                                                                                    | Her sanwceb                                                                                                    | ene vizinagineza fine de righadente                                                                                                    | (Magnitic Section)                                                                                                    | An man an an an an                                                                                                    | digit sensitisgan                                                                                                    | Cracya 3                                                                                                    | -                                                            |

| TAASHAA DITMAEDHKEUMKAN                                                                                                    | States a resulted description and substances                                                                                                    | 🛔 14884921815 🔍 🔍 88                                                                                                    |
|----------------------------------------------------------------------------------------------------|----------------------------------------------------------------------------------------------------|----------------------------------------------------------------------------------------------------|
|                                                                                                    | Добавление пятилетнего циола                                                                                                    | X                                                                                                    |
| Аличной сахоного<br>Сщая неформация<br>нение сахоное образование<br>бърговальськое порофолно<br>Пор<br>Сразовальськое порофолно<br>Пор<br>Сон<br>Пор<br>Сон<br>Сон<br>Сон<br>Сон<br>Сон<br>Сон<br>Сон<br>Сон | Спринатили и для заполнова.<br>* - oforannou и для заполнова.<br>Право возванае на правольность внесовных данных, после их созданеника, внесение вызанаений будат<br>Девритетика образовательная организация нежит быть вженения самостоятельно.<br>Созранить и запрыть Запрать | тине ционы" ночмето з шития<br>Пондетныстие об акоредитицие,<br>обучания то дополнительным<br>очерядь). Вы мантие комененть<br>образовательной организацией, в<br>то индивидуального питилетного<br>питилетновну цислу обучения то<br>питилетновну цислу, выбранному<br>выпотнение" |

# Выбор специальности

|                                                               |                               | Добавление пятилетнего цикла |              | ×                                                                 |
|---------------------------------------------------------------|-------------------------------|------------------------------|--------------|-------------------------------------------------------------------|
| Алилий забинат                                                | (neurolu-con*                 |                              |              |                                                                   |
|                                                               | *- o5ra#                      | выберите стециальность       | ×            |                                                                   |
| редитация личилетные циц Бл<br>диционное образование се<br>по | Обратит<br>возножа<br>Призрит |                              | 0            | сендительстве об экоредитерии,<br>обучения по дополнительние      |
| NICOS ETEXTS. HOR TOOTOGING                                   | K Have                        | weaters c (Ctri=B)           |              | Prepedity the working contents                                    |
| 1.                                                            |                               |                              |              | образоватальной организацией, в<br>на индивидуального потелянието |
| 9<br>0<br>0                                                   |                               |                              |              | с пателителер центу обучения по                                   |
| 8                                                             |                               |                              |              | таполитовыу среду, выбранному                                     |
| ņ                                                             |                               |                              |              | SLATOTHOMRE"                                                      |
|                                                               |                               |                              |              |                                                                   |
| Aven                                                          |                               |                              | OK Otwenerts |                                                                   |
| s ma<br>Her as                                                | _                             |                              |              | Crarys Januarys                                                   |
|                                                               |                               |                              |              |                                                                   |

| MALHAR DATARETHIAL UMAR | COSTICUES CONTRACT INT DETAILSTARY MARACO                                                                                                    | 📕 (4884921815 🔞 🔍                                                                                  |
|-------------------------|----------------------------------------------------------------------------------------------------|----------------------------------------------------------------------------------------------------|
|                         | Добавление пятилетиего цикла                                                                                                    | ×                                                                                                  |
| Connect Colored         | Driverson-scon*<br>Tepanes                                                                                                    |                                                                                                    |
| арадиськие портфолио по | Ter properti                                                                                                    | сведательстве об акоредитации,<br>обучения по дополнительным<br>очередь). Вы можете изменить       |
| n<br>999<br>90          | Cagiren Howage'                                                                                                    | образовательной организацией, в<br>по индивидуального летилетного<br>потилетному циклу обучение по |
| е<br>                   | Regenzychung & nemderned gest of present to chapter social<br>Proposition of possessies and optimized approximation<br>Proposition of possessies and optimized approximation                                                                                            | латилетнему цислу, выбранному                                                                      |
| Magar<br>Anta<br>Papa   | Сроки Вашего индивидуального пятилетного цикла (даты формируются автонатически в соответствии с датей<br>сдачи экзанени)<br>див начали* Дата оканани*                                                                                                    |                                                                                                    |
| Her s                   | <ul> <li>• обязательно для заполнения</li> <li>• Обязательно для заполнения</li> <li>Обратите внямание на правильность внесенных данных, после их сохранения, внесение изнежений будет<br/>возможно только через направление залеки в техлодаериоту пооталь.</li> </ul> | Cratys Sidemon                                                                                     |

| + Я                                                                                                    | c             |                                                                                             | is sant edu rosminzorav ru AC HMHDO                                                                                                    |                                                                                             |                                                                                                    | ±     |
|----------------------------------------------------------------------------------------------------|---------------|---------------------------------------------------------------------------------------------|----------------------------------------------------------------------------------------------------|---------------------------------------------------------------------------------------------|----------------------------------------------------------------------------------------------------|-------|
|                                                                                                    | MILTHE LINKEL | element contractor                                                                          |                                                                                                    |                                                                                             | anaries QQ.                                                                                                    | novog |
| Общия информация<br>Литичие сведения<br>Литичие сведения<br>Литичие сведения<br>Прадоцискиое образо<br>Общие расписание<br>Образовалельное пор |               | Cheurshawcos*<br>G<br>∳rfloy eo p<br>2 Havavaetce c (Cbl+6)<br>0/5/07 B0 PH/MY ava H.И. Пар | Добавление пятилетнего цисла<br>Выбор образовательной организации<br>огова (ФГБОУ ВО «Российский национальный исследовательский медициис | X<br>X<br>X<br>X<br>X<br>X<br>X<br>X<br>X<br>X<br>X<br>X<br>X<br>X<br>X<br>X<br>X<br>X<br>X | <ul> <li>цинны" находить в цалия<br/>этольстве об закредитации,<br/>чених по дополнительние<br/>одь). Вы искете наченить<br/>ораловьной организацией, в<br/>довидуального пяталението<br/>воетнему цисту обучание по</li> </ul> |       |
|                                                                                                    | 14 AL         |                                                                                             |                                                                                                    | ОК Отменить                                                                                 | ненныў целту, выбраннскеў<br>янатыва".                                                                                                    |       |
|                                                                                                    | A Provent     | сталя экзанова)                                                                             |                                                                                                    |                                                                                             | Corps - particular                                                                                                    |       |
|                                                                                                    | 9477          | Ben versent                                                                                 | Bally between and                                                                                                    |                                                                                             |                                                                                                    |       |
|                                                                                                    |               | *- обязательно для заполня                                                                  | xen                                                                                                    |                                                                                             |                                                                                                    |       |

| ← g                                                                                                    | Isimf.edu.rosmin2drav.hu AC HMHDO                                                                                                    | ·*) <u>+</u>                                                                                                    |
|----------------------------------------------------------------------------------------------------|----------------------------------------------------------------------------------------------------|----------------------------------------------------------------------------------------------------|
|                                                                                                    | ан создавлять создавлять и политиров и политиров.<br>Добывление пятилето цисла                                                                                                    | х намини С                                                                                                    |
| Социалы кабалат<br>Общая информация<br>Личные сведения<br>Асередитация Пятилетике зано<br>Традиционное образования<br>Образовательное портфолно                                                                                                    | Concentrations<br>Tepanent<br>Tepanent<br>Concentration o noomedateur donyteerte of aexpediatration (ceptradperiation)<br>Ten assperent<br>Ten assperent<br>Ceptradperiat chequeaterta<br>Ceptradperiat chequeaterta<br>Ceptradperiat chequeaterta<br>Ceptradperiat chequeaterta<br>Ceptradperiat chequeaterta<br>Ceptradperiat chequeaterta<br>Ceptradperiat chequeaterta<br>Ceptradperiat chequeaterta<br>Ceptradperiat chequeaterta<br>Ceptradperiaterta<br>Ceptradperiatert | тиние цинины" начимите в цалке<br>сендитильстве об возредитации,<br>обучения па дополнитальным<br>очирядь). Вы можите исменить<br>образовалельной организацией, в<br>по индивиндуального пятелениего<br>и пятилетнему циклу обучения го |
| Provide and Provide and Provid | Анта сдание название" Дита на дание<br>107.06.2016 по 07.06.2016 по 07.06                                                                                                    | anada Charge Balansee                                                                                                    |

| MASHAN MUTURETHNE      | INNER COMPANY CONTRACT     |                                     |                                   |                                |                  | 4864921615 🔍 🔍 8       |
|------------------------|----------------------------|-------------------------------------|-----------------------------------|--------------------------------|------------------|------------------------|
|                        |                            | Добы                                | иение пятилетнего цикла           |                                | ×                |                        |
| Лечный кабинет         | Сертификат специя          | Avcta                               | 14 C                              |                                | •                |                        |
| upa enformanes         | Сен Обрассивныма орган     | +1.16_1.1 <sup>4</sup>              |                                   |                                |                  |                        |
| onut canatores         | 4FEOY 80 Prosect           | ий ГМУ (ФГБОУ ВО *Рязански          | а государственный меди            | protected young 🔐 🕱            |                  |                        |
| DEDITIONE DEVELOPMENT  | Eer                        |                                     |                                   |                                |                  | NAME A STRANGT & MARKE |
| дишконное образование  | 🗌 🗍 Образователья          | кая организация в справочн          | ике не найдена                    |                                | CRASTIN          | сти об воредитири.     |
| LIFE DAGINGHINE        | Page Capera                | Homp*                               |                                   |                                | C COY HERE       | и по дотолнительным    |
| аклофтерьное портфолио | (pe                        | 0162180373813                       |                                   |                                | owpeth)          | Der workte vowerens    |
|                        | Apra Canver Secondary      | Are ware                            |                                   |                                |                  |                        |
|                        | Tku 07.06.2016             |                                     |                                   |                                | Weaponean        | ельной организацией, в |
|                        | UNI CONTRACTOR             | Contraction of                      | 1000                              |                                | E.G. Moddings    | diameters conveniences |
|                        | Фарендульный плолео        | най цина обранния по отверляльности |                                   | and descent                    | / CURTADATA      | ену цилу обучения по   |
|                        | Tepanas (250 JET, Tep      | (ane)                               |                                   | int X                          | 100000           |                        |
| 1                      | BH OCEOV PO Paraway        | DAY MUTERY RO "Deserved a           | tor experimental metallic         | and a second second            | INFOADQUARE INFO | му цилу, выбражний     |
|                        |                            |                                     | and the state of the state of the |                                |                  |                        |
|                        | Для Срокя Вашего инди      | идуального пятилетнего ци           | ена (даты ференяруютс             | я автоматически в соответствия | C ARTON BARRONNE | 888°                   |
|                        | (personana)                | Zora more spect                     |                                   |                                |                  |                        |
|                        | 07.05.2016                 | 05.05.2021                          |                                   |                                |                  |                        |
|                        | Индения обязательно для за | Adventation                         |                                   |                                |                  |                        |
|                        | Обратите внамание          | на правяльность вкиссины            | х данных, после их со:            | сранения, вносение изненений   | 6yan             |                        |
|                        | вознакие телько че         | рез направление залики в т          | ехподдержку портала.              |                                | - Print          | Crarys Januaria        |
|                        | Het sar                    | товательная организация мі          | осет быть куменена са             | мостоятельно.                  |                  |                        |
|                        |                            |                                     |                                   |                                |                  |                        |

| F 9                                                                                            | 5                                                                                                    | 0                                                                                                    | sant edu rosmindarav nu )                                                                                                    | AC HM/100                                                                                                    |                                                                                                    |                                                                                                    | - (t)                                                                                                    |                                           |     |
|------------------------------------------------------------------------------------------------|----------------------------------------------------------------------------------------------------|----------------------------------------------------------------------------------------------------|----------------------------------------------------------------------------------------------------|----------------------------------------------------------------------------------------------------|----------------------------------------------------------------------------------------------------|----------------------------------------------------------------------------------------------------|----------------------------------------------------------------------------------------------------|-------------------------------------------|-----|
| CO MALHAN ELETRA                                                                               | <u>ТНИЕ ЦИКАМ ОБУЧЕНИЯ</u> О                                                                                                    | БУЧЕНИЕ ВНЕ ПИТИЛЕТНИХ ЦИ                                                                                                    | KAOB                                                                                                    |                                                                                                    |                                                                                                    |                                                                                                    | ·#884921815                                                                                                    |                                           | ыхо |
| 🤣 Asunus cabener                                                                               | Индевидуальные потилен                                                                                                    | we grow Manufacture (14)                                                                                                    | NU K 10. SU/SCIENCE                                                                                                    | <u> </u>                                                                                                    |                                                                                                    |                                                                                                    |                                                                                                    |                                           |     |
| Общая информация<br>Личние сведения                                                            | Свернуть                                                                                                    |                                                                                                    |                                                                                                    |                                                                                                    |                                                                                                    |                                                                                                    |                                                                                                    |                                           |     |
| Актредитация: пятилелния<br>Традиционное образова<br>Общее расписание<br>Образовательное портф | ие НЕПРЕРЫВНОЕ На данной страни<br>иео . добавить (соз<br>икладко Ма)<br>. формировать<br>цисту на вкл<br>верхной таблици кно<br>получениом ПОСПЕ<br>профессиональные .<br>триоритетную обрако<br>Подтверхдение допу | ОБРАЗОВАНИЕ<br>нце Вы можете:<br>адать) оден или нестолько изди<br>давнауальные патилетние цин<br>и контротеровать выполнетие цин<br>и контротеровать выполнетие ин<br>и контротеровать выполнетие ин<br>и контротеровать выполнетие ин<br>и контротеровать выполнетие ин<br>даве "Индиструальные планы<br>почены в индиструальные планы<br>почены в индиструальные почены и индиструальные почены<br>почены в индиструальны и индиструальны и индиструальны и индистру<br>и и и и и индистру<br>и и и и и и и и и и и и и и и и и и и | ндуальных пятилятних цел<br>пы";<br>дивидуального плана по ка<br>и их выполнение"<br>апной цекл обучения по сп<br>некй цекл обучения по сп<br>неку (т.е. организацию,<br>ноку Рамплеонов ценето<br>альном пятилетнем центе п | отов обучения по сл<br>идому индивидуаль<br>ециальности, то на<br>ъ., векдите точные д<br>ти, и приоритетную<br>окололизионные о<br>о выбранной Вами с | нециальност<br>ному петиле<br>вкладке "И<br>занење о по<br>о образовате<br>оказорой<br>специальност | ли на<br>пнему<br>плему<br>следнем сертефикате или свид<br>опображаются в первую очер<br>шатко верхней таблецы<br>та будет осуществляться обрао | иниции и солого и иниции и солого и иниции и по долого изакого и солого иниции по долого изакого изакого по долого изакого по долого изакого по долого изакого изакого из<br>Околого изакого изакого изакого изакого изакого изакого изакого изакого изакого изакого изакого изакого изакого<br>Околого изакого изакого изакого изакого изакого изакого изакого изакого изакого изакого изакого изакого изакого | re e wante<br>pegartayse,<br>europayeë, e |     |
|                                                                                                | Добавить Редастировать                                                                                                    | тиле цихлы обучения по специаль<br>Удажть Редактировать приоритет                                                                                                    | ности<br>ую образоватальное соганска                                                                                                    | рес. Подать занеку на                                                                                                    | nationpo.ano                                                                                        | e fathorfheiti weta                                                                                                    |                                                                                                    |                                           |     |
|                                                                                                | Reported Passang or                                                                                                    | unanaro unita officiana                                                                                                    | Oregenerations                                                                                                    | Jara vavara                                                                                                    | Are<br>overdeen                                                                                     | Приорительная образовальным<br>организация                                                                                                    | Craryo                                                                                                    | 764944                                    |     |
|                                                                                                | The second second second second second second second second second second second second second second second s                                                                                                    |                                                                                                    |                                                                                                    | 100 C 100 C 100 C 100 C                                                                                                    |                                                                                                    | and the second second                                                                                                    | Re                                                                                                    | Contestion .                              | 1.4 |

![](_page_33_Figure_1.jpeg)

|                                                                                                    |                                                                                                    | 0.1                                                                                              | The state of the state                                                                                |                                                                                               |                                                                                 |                                                                                                    |                                   |                           |                                                                                                    |                            |      |
|----------------------------------------------------------------------------------------------------|----------------------------------------------------------------------------------------------------|--------------------------------------------------------------------------------------------------|----------------------------------------------------------------------------------------------------|-----------------------------------------------------------------------------------------------|---------------------------------------------------------------------------------|----------------------------------------------------------------------------------------------------|-----------------------------------|---------------------------|----------------------------------------------------------------------------------------------------|----------------------------|------|
|                                                                                                    | <u>Е ШИКЛЫ ОБУЧЕНИЯ</u> ОБУЧЕНИЕ ВНЕ ПИТИ.                                                                                                    | OETHIXX UXV                                                                                      | 6608                                                                                                  |                                                                                               |                                                                                 |                                                                                                    |                                   |                           | 🛔 14804921815                                                                                                    | 99                         | ыхор |
| Соция информация<br>Личние сведения<br>Актоние сведения<br>Астрадиционное образование<br>Общее расписание<br>Общее расписание<br>Образовалильное порпфолио | На странице "Вывор циола" отобража<br>На данной странице Вы межете:<br>• выбрать цисл повышения налефия<br>• инстроить фильтр для поиска цисло<br>• инстроить состав и порядок столбц<br>• есинаномиться с подробной информи                                                                                                    | коси даступ<br>нари, нахав<br>в повышения<br>в таблица д<br>нарей о цекло                        | ници для воли<br>очетку 🗟 в по<br>к езалефикации,<br>в облетнения ср<br>в повышения ква               | отния в индинии<br>следнем столбце<br>нахав кнолку Т<br>равнения цистов г<br>алефикации, нака | туальные пат<br>Выбрать цисл<br>лапрольбенир<br>то необхидина<br>в на его назво | тилитини клан ци<br>* для соответствуя<br>им Вам хритериям<br>ими в и и ритериями                                                                                                    | KALL HOLL<br>NUMPE UP<br>NUMPE DE | na noi<br>na noi<br>nay i | en maninganorpan<br>namesari dateganingan<br>N termina malamanan dati<br>generatiran<br>ar mal (M)               | an trionge                 |      |
|                                                                                                    | <ul> <li>узнать контактные данные организа</li> <li>Индивидуальный пляметной цикл. "Терапил" (<br/>Циклы по дополнительным профессиональныя</li> <li>От областистичных срофессиональных</li> </ul>                                                                                                    | 07.06.2016 -<br>1 программи                                                                      | 06.06.2021)<br>a nosuueeeee xa                                                                        | zadaczba                                                                                      | confront and an                                                                 |                                                                                                    |                                   |                           | 44 A                                                                                                    |                            |      |
|                                                                                                    | <ul> <li>узнать контактные данные организа</li> <li>Индивидуальный пляметной цихл. "Тералия"</li> <li>Цихлы по дополнительным профессиональных</li> <li>Э «Овреутнопновых. "Нистонть фес<br/>Налавия</li> </ul>                                                                                                    | ори, протор<br>97.06.2016 -<br>4 программа<br>wrp 🕵 Сбек<br>Технолеги                            | 06.06.2021)<br># повыцияния кр<br>онть финиция                                                        | stefensper                                                                                    | Segue                                                                           | Обрахавление                                                                                                    | Gategetettures                    | tan-a                     | Doors shows                                                                                                    | b. con                     |      |
|                                                                                                    | <ul> <li>узнать контактные данные организа</li> <li>Индивидуальный пляменным профессиональных</li> <li>Диолы по дополнительным профессиональных</li> <li>Э (Сверчутисянных Трофессиональных</li> <li>Никевне</li> <li>Сплеке выпланение секополнических заболезание</li> <li>Сплеке выпланение секополнических заболезание</li> </ul>                                               | 07.06.2016 -<br>1 программая<br>нтр 2 Стор<br>Технолица<br>36.00                                 | 06 08 2021)<br>a non-upters to<br>one descrip<br>des reacts<br>14.11 2016                             | алифисары<br>Дите ино-тыни<br>19.11.2016                                                      | Gegana<br>Ofgennan<br>Oranian                                                   | Обрахованальные<br>органования<br>SEEOV.DO<br>Ризрысскай ПМУ                                                                                                    | Georgeneum<br>officialeum         | fladoria<br>Pisitiop      | Сонсая обучения<br>Басдалёткая                                                                                   | De doore                   |      |
|                                                                                                    | <ul> <li>узнать контактные данные организа</li> <li>Индиведуальный пляметной цикл. "Терапия"<br/>Циклы по дополнительным профессиональных</li> <li>Э (Свернуться нема. У Настроять фес<br/>Неменее</li> <li>Солната даниятелен селоторије соот заболен немене<br/>Волгорски изреде селоторије соот заболен нема</li> <li>Акторски и Пределе селоторије соот заболен нема</li> </ul> | 07.06.2016 - 4<br>reportpannia<br>arg. <b>1</b> (1000)<br>Transformer<br>36.00<br>36.00<br>36.00 | 06.06.2021)<br>e notsugateste op<br>ores denarg<br>dena renarg<br>14.11.2016<br>17.10.2018            | 2004) 00000000<br>Anno 000000000<br>19.11.2016<br>22.10.2016                                  | Segues<br>offyrmene<br>Oraciat<br>Oraciat                                       | Обраховански нам<br>органиция<br>ВГБ.ОУ.ВО<br>Развесскай ПИУ<br>Конкровский<br>ПИУ                                                                                                    | Congression<br>Styrenseen<br>V    | fastera<br>Plastera       | Онная обучения<br>Бидропная<br>Образоратить ный<br>сертификат, Птатная                                           | bidom<br>unt<br>B          |      |
|                                                                                                    | <ul> <li>узнать контактные данные организа</li> <li>Индибидуальный пляметной цикл. "Тералия" (<br/>Циклы по дополнительным профессиональные</li></ul>                                                                                                    | 07.06.2016 - 4<br>программа<br>мр Скобо<br>197<br>197<br>197<br>197<br>197<br>197<br>197<br>197  | 06.06.2021)<br># позыциникя кр<br>ото фититр<br>Дипа начала<br>14.11.2016<br>17.10.2016<br>10.10.2016 | anebecaper<br>Area occorrent<br>19, 11, 2016<br>22, 10, 2016<br>17, 10, 2016                  | Orenan<br>Orenan<br>Orenan<br>Orenan                                            | Officient and the second second secon | Conyment<br>System<br>V           |                           | Онная обучения<br>Бицровтная<br>Образовательный<br>сертификат, Платная<br>Образовательный<br>сертификат, Платная | hdom<br>unt<br>B<br>B<br>B |      |

| 5 R →                                                                                                    |                                                                                                    |                                                             | 🕀 ssmf.edu.                                                                                                    | rosminzd                         | rav.ru AC                    | НМИФО                    |                                         |                                    |                            |                      |                            |                  |     |
|----------------------------------------------------------------------------------------------------|----------------------------------------------------------------------------------------------------|-------------------------------------------------------------|----------------------------------------------------------------------------------------------------|----------------------------------|------------------------------|--------------------------|-----------------------------------------|------------------------------------|----------------------------|----------------------|----------------------------|------------------|-----|
| С главная <u>пятилетни</u>                                                                                                    | <u>Е ЦИКЛЫ ОБУЧЕНИЯ</u> ОБУЧЕ                                                                                                    | НИЕ ВН                                                      | Е ПЯТИЛЕТНИХ ЦИКЛОВ                                                                                                    |                                  |                              |                          |                                         |                                    |                            | 148                  | 84921815 🔮                 | . 🤤 в            | ыхо |
| УЛИЧНЫЙ КАбинет<br>Общая информация<br>Личные сведения<br>Аккредитация: пятилетние цикл<br>Традиционное образование<br>Общее расписание<br>Образовательное портфолио | Индивидуальные пятилетние ци<br>страницу выбора ц<br>выбранный цикл в и<br>• "образовательное и<br>Индивидуальный пятилетний цикл о<br>Терапия (07.06.2016 - 06.06.20 | иклы и<br>иклов п<br>ндивид<br>меропри<br>Бучения п<br>(21) | Індивидуальные планы и их вы<br>овышения квалификации, ра<br>уальный план;<br>ятие", нажав в столбце "ко<br>ю специальности* | іполнения<br>змещенні<br>мпонент | е<br>ых в систе<br>плана" на | еме, где с<br>ссылку<br> | можете осущест<br>"ВЫБРАТЬ" (са         | твить поиск по н<br>сылка недостуг | интересующи<br>ина, если в | м Вас кри<br>системе | периям и вкл<br>нет размец | іючить<br>(енных | -   |
|                                                                                                    | Добавить пройденные ранее обра<br>Структура плана                                                                                                    | зователь<br>3ЕТ                                             | ные мероприятия<br>Компонент плана                                                                                           | Форма                            | Дата                         | Дата                     | Организация                             | Статус                             | Сформирова                 | Заявка на            | Образователы               | Результат        |     |
|                                                                                                    | Дополнительные<br>профессиональные<br>программы повышения                                                                                                    | 180.0                                                       |                                                                                                    | ооучения                         | начала                       | окончания                |                                         |                                    | документы                  | цикл                 | сергификат                 | ооучения         |     |
|                                                                                                    | <ul> <li>Актуальные вопросы<br/>специальности</li> </ul>                                                                                                    | 180.0                                                       | ВЫБРАТЬ                                                                                                    |                                  |                              |                          |                                         | Bcero 1                            |                            |                      |                            |                  |     |
|                                                                                                    |                                                                                                    | 36.0                                                        | <u>Раннее выявление</u><br><u>онкологических заболеваний.</u><br>Вопросы купирования острой                                  | Очная                            | 14.11.2016                   | 19.11.2016               | <u>ФГБОУ ВО</u><br><u>Рязанский ГМУ</u> | Формируется<br>заявка              |                            |                      |                            | -                |     |
|                                                                                                    | Образовательные<br>мероприятия                                                                                                    | 70.0                                                        | <u>ВЫБРАТЬ</u>                                                                                                    |                                  |                              |                          |                                         |                                    |                            |                      |                            |                  |     |
|                                                                                                    |                                                                                                    |                                                             |                                                                                                    |                                  |                              |                          |                                         |                                    |                            |                      |                            |                  |     |

#### Работа в Личном кабинете

#### Регистрация на Портале открывает доступ к формированию Индивидуального пятилетнего плана повышения квалификации

| С главная пятилетни                                                       | Е ЦИКЛЫ ОБУЧЕНИЯ ОБУЧЕНИЕ ВНЕ ПЯТИЛЕТНИХ ЦИКЛОВ                                                                                                    |
|---------------------------------------------------------------------------|----------------------------------------------------------------------------------------------------|
| Личный кабинет                                                            | Общая информация                                                                                                    |
| Общая информация                                                          | Свернуть                                                                                                    |
| Личные сведения                                                           |                                                                                                    |
| Пятилетние циклы и планы<br>Общее расписание<br>Образовательное портфолио | Добро пожаловать!                                                                                                    |
|                                                                           | В данном разделе Портала Вы можете:                                                                                                    |
|                                                                           | • изменить свои контактные данные на странице "Личные сведения";                                                                                                    |
|                                                                           | <ul> <li>добавить (создать) индивидуальный пятилетний цикл обучения по специальности, если Ваша сертификация или аккредитация по ней прошл<br/>индивидуальный план на странице "Пятилетние циклы и планы";</li> </ul>                                            |
|                                                                           | <ul> <li>просмотреть общее расписание циклов по дополнительным профессиональным программам повышения квалификации и образовательных меропри<br/>фармацевтического образования на странице "Общее расписание";</li> </ul>                                         |
|                                                                           | <ul> <li>контролировать свое образовательное портфолио на странице "Образовательное портфолио".</li> </ul>                                                                                                    |
|                                                                           | Обращаем Ваше внимание, что корректная работа в Личном кабинете осуществляется при помощи браузеров Mozilla Firefox і<br>случае, часть функционала Портала может быть не доступна.                                                                               |
|                                                                           | <ul> <li>Скачать бесплатную версию браузера Mozilla Firefox можно здесь: <u>www.mozilla.org/ru/firefox/new/</u></li> <li>Скачать бесплатную версию браузера GoogleChrome можно здесь: <u>https://www.google.com/chrome/browser/desktop/index.html</u></li> </ul> |
|                                                                           |                                                                                                    |

#### Настраиваем фильтр для поиска циклов повышения квалификации

| 💭 ГЛАВНАЯ ПЯТИЛЕТНИЕ ЦИКЛЫ ОБУЧ                                                                                   | ения <u>обучен</u>                                | ИЕ ВНЕ ПЯТИЛЕТНИХ ЦИ                                                                               | КЛОВ                                                                                               |                                                     |                                               |                                                   |                                                                                         |                                                                             |                                                     |                        | 9 031687                | 05246 🤇                 | Ð 🖯                |
|----------------------------------------------------------------------------------------------------|---------------------------------------------------|----------------------------------------------------------------------------------------------------|----------------------------------------------------------------------------------------------------|-----------------------------------------------------|-----------------------------------------------|---------------------------------------------------|-----------------------------------------------------------------------------------------|-----------------------------------------------------------------------------|-----------------------------------------------------|------------------------|-------------------------|-------------------------|--------------------|
| Личный кабинет                                                                                                    | Перечень цикло                                    | в повышения квалифика                                                                              | ИИ                                                                                                 |                                                     |                                               |                                                   |                                                                                         |                                                                             |                                                     |                        |                         |                         |                    |
| Общая информация                                                                                                  | Свернуть                                          |                                                                                                    |                                                                                                    |                                                     |                                               |                                                   |                                                                                         |                                                                             |                                                     |                        |                         |                         |                    |
| Личные сведения<br>Перечень циклов повышения квалификации<br>Мои циклы и образовательные сертификаты<br>Портфолио | На стран<br>• озна<br>• офо                       | ице "Перечень цикло<br>комиться с циклами пови<br>рмить образовательный о                          | ов повышения квали<br>ышения квалификации из<br>сертификат для обучения                            | нфикации<br>предложе<br>а на циклах                 | " Вы можете<br>нного списка,<br>повышения ква | ::<br>алификации, ко                              | торые Вам необходиі                                                                     | ИЫ.                                                                         |                                                     | = = 0                  |                         |                         |                    |
|                                                                                                    | Для поиск<br>нажимая на<br>исходному<br>Для получ | а циклов повышения ква<br>а значок 🛄 справа от п<br>перечню циклов в табли<br>ения подробной инфор | лификации по любым па<br>юля. Затем нажмите кно<br>це нажмите кнопку 🔽 Сб<br>мации о цикле ПК нажм | раметрам п<br>пку Пр<br>росить фильт<br>иите на наз | нажмите кнопку<br>менить . В т<br>Р.          | Настроить фи<br>аблице Вы увид<br>столбце «Назван | ильтр. В новом окне "<br>дите циклы повышен<br>повышен<br>актом<br>ие», например, актом | Настройка фили<br>ия квалификаци<br>название<br>рантерология<br>из возраста | ътра"выберите в<br>ии, отвечающие                   | з соответс<br>Вашему з | твующих г<br>запросу. Ч | юлях пара<br>тобы верну | іметры,<br>уться к |
|                                                                                                    | Циклы<br>Фильтр: обра                             | зовательная органия                                                                                | ация: Рязанский ГМУ                                                                                | ,                                                   |                                               |                                                   |                                                                                         |                                                                             |                                                     |                        |                         |                         |                    |
|                                                                                                    | Оформить<br>образовательный<br>сертификат         | астроить фильтр 🙀 Сбр си<br>Специальность                                                          | ть фильтр Оформить образо<br>Название                                                              | вательный с<br>Трудоёмкос<br>ЗЕТ                    | ертификат<br>Дата начала                      | Дата окончания                                    | Образовательная<br>организация                                                          | Форма обучения                                                              | Основа<br>обучения                                  | Симуляцион<br>обучение | Сертифика               | Стажировка              | а Стоимост         |
|                                                                                                    | <u>Оформить</u>                                   | Кардиология                                                                                        | <u>Вопросы клинической кардиологии</u>                                                             | 144.0                                               | 02.09.2016                                    | 29.09.2016                                        | <u>Рязанский ПМУ</u>                                                                    | Очная                                                                       | Бюджетная,Догс<br>(Платная),Догов<br>(Образоратов и | <b>~</b>               | <b>v</b>                | -                       | 15000.0            |
|                                                                                                    | <u>Оформить</u>                                   | Организация<br>здравоохранения и<br>общественное здоровье                                          | Организация<br>здравоохранения и<br>общественное зпоровье                                          | 144.0                                               | 09.11.2016                                    | 06.12.2016                                        | <u>Рязанский ГМУ</u>                                                                    | Очная                                                                       | Договорная<br>(Платная),Догов<br>(Образовательн     | <b>v</b>               | 4                       | •                       | 9690.0             |
|                                                                                                    | <u>Оформить</u>                                   | Организация<br>здравоохранения и<br>общественное зпоровье                                          | Организация<br>здравоохранения и<br>общественное зпоровье                                          | 144.0                                               | 14.09.2016                                    | 11.10.2016                                        | <u>Рязанский ГМУ</u>                                                                    | Очная                                                                       | Договорная<br>(Платная),Догов<br>(Образовательн     | ~                      | ~                       |                         | 9690.0             |
|                                                                                                    | <u>Оформить</u>                                   | Терапия                                                                                            | <u>Актуальные вопросы</u><br><u>терапии</u>                                                        | 144.0                                               | 01.12.2016                                    | 28.12.2016                                        | <u>Рязанский ГМУ</u>                                                                    | Очная                                                                       | Бюджетная,Догс<br>(Платная),Догов<br>(Образовательн | ~                      | ~                       |                         | 10400.0            |
|                                                                                                    |                                                   |                                                                                                    |                                                                                                    |                                                     |                                               |                                                   |                                                                                         |                                                                             |                                                     |                        |                         |                         |                    |

#### Осуществляем поиск в соответствии с параметрами

| .ru/?userdata=medsta                      | ff                                 |                |                                                     |                        |                        |                         | ☆ 💩 🧿 🗄            | Ξ |
|-------------------------------------------|------------------------------------|----------------|-----------------------------------------------------|------------------------|------------------------|-------------------------|--------------------|---|
| УЧЕНИЯ <u>ОБУЧЕНИЕ ВН</u>                 | IE ПЯТИЛЕТНИХ ШИКЛОВ               | _              |                                                     |                        | 031687                 | 705246                  | 🖲 🗐 выход          | 1 |
|                                           | Настройки фильтра                  | (              |                                                     |                        |                        |                         |                    |   |
| Перечень циклов п<br>Свернуть             | Специальность                      |                |                                                     |                        |                        |                         | 2                  | 4 |
|                                           | Образовательная организация        |                |                                                     |                        |                        | / (                     | _                  |   |
| На страници<br>• ознаком                  | Название                           |                |                                                     |                        |                        |                         |                    |   |
| • оформи                                  | Трудоёмкость, ЗЕТ от до            |                |                                                     | //                     |                        |                         | =                  |   |
|                                           | Дата начала с по                   |                | 1                                                   | -10)                   |                        |                         | - 1                |   |
| Для поиска ц<br>нажимая на зн             | Форма обучения                     | а фил<br>рикац | ьтра" выберите і<br>ии, отвечающие                  | в соответс<br>Вашему з | твующих і<br>апросу. Ч | толях пара<br>тобы верн | аметры,<br>уться к |   |
| исходному пер                             | Симуляционное обучение<br>Все т    | 8              |                                                     |                        |                        |                         |                    |   |
|                                           | Стажировка                         | 11             |                                                     |                        |                        |                         | -                  |   |
|                                           | Сертификация по окончании обучения |                |                                                     |                        |                        |                         |                    |   |
| циклы<br>Фильтр: образов                  | Bce                                |                |                                                     |                        |                        |                         |                    |   |
| Оформить<br>образовательный<br>сеглификат | Стоимость, руб. от до              | /чения         | Основа<br>обучения                                  | Симуляцион<br>обучение | Сертифика              | Стажировка              | а Стоимость        |   |
| Оформить Ка                               | Применить                          |                | Бюджетная,Дого<br>(Платная),Догов                   |                        | 4                      | -                       | 15000.0            |   |
| Оформить Ор<br>зді                        |                                    |                | Договорная<br>(Платная),Догов<br>(Образовательн     | A                      | ×                      |                         | 9690.0             |   |
| Оформить Ор<br>зд                         |                                    |                | Договорная<br>(Платная),Догов<br>(Образовательн     | - ( <b>4</b> ) -       | 4                      | -                       | 9690.0             |   |
| Оформить Тер                              |                                    |                | Бюджетная,Дого<br>(Платная),Догов<br>(Образовательн | 4                      | 4                      |                         | 10400.0            |   |

### Пример выбора образовательной организации

| : <b>drav.ru</b> /?userdata=medsta                                                                                                    | ff                                                                                                    | ක් වේ දේශය හර දේශය හර දේශය හර දේශය හර දේශය හර දේශය හර දේශය හර දේශය හර දේශය හර දේශය හර දේශය හර දේශය හර දේශය හර                                                                                                    | ) 💿 🗉  |
|----------------------------------------------------------------------------------------------------|----------------------------------------------------------------------------------------------------|----------------------------------------------------------------------------------------------------|--------|
| ы обучения <u>обучение ре</u>                                                                                                    | Е ПЯТИЛЕТНИХ ЦИКЛОВ                                                                                                    | 🥫 03168705246  🕲                                                                                                    | выход  |
|                                                                                                    | Настройки фильтра                                                                                                    | ×                                                                                                    |        |
| кации<br>икаты                                                                                                    | Специальность Специальность Образовательная организация Выберите образовательную организацию                                                                                                    | x X                                                                                                    | Î      |
| <ul> <li>Начина</li> <li>ГБОУ ВПО<br/>ГБОУ ВПО<br/>ГБОУ ВПО</li> <li>ГБОУ ВПО</li> <li>ГБОУ ВПО</li> <li>ГБОУ ВПО</li> <li>ГБОУ ВПО</li> <li>ГБОУ ВПО</li> <li>ГБОУ ВПО</li> <li>ГБОУ ВПО</li> <li>ГБОУ ДПО</li> <li>ГБОУ ДПО</li> <li>ГБОУ ДПО</li> </ul> | иется с (Ctrl+B)<br>) «Тверской государственный медицинский университет» Минздрава России<br>) «Тихоокеанский государственный медицинский университет» Минздрава России<br>) «Тюменский государственный медицинский университет» Минздрава России<br>) «Уральский государственный медицинский университет» Минздрава России<br>) «Уральский государственный медицинский университет» Минздрава России<br>) «Читинская государственный медицинский университет» Минздрава России<br>) «Южно-Уральский государственный медицинский университет» Минздрава России<br>) «Южно-Уральский государственный медицинский университет» Минздрава России<br>) «Южно-Уральский государственный медицинский университет» Минздрава России<br>) «Всероссийский учебно-научно-методический центр по непрерывному медицинскому и фармаце<br>) «Иркутская государственная медицинская академия последипломного образования» Минздрава<br>) КГМА Минздрава России<br>) «Новокузнецкий государственный институт усовершенствования врачей» Минздрава России<br>) «Пензенский институт усовершенствования врачей» Минздрава России<br>) «Пензенский институт усовершенствования врачей» Минздрава России<br>) «Пензенский институт усовершенствования врачей» Минздрава России<br>) «Пензенский институт усовершенствования врачей» Минздрава России<br>) «Пензенский институт усовершенствования врачей» Минздрава России<br>) «Пензенский институт усовершенствования врачей» Минздрава России<br>) «Пензенский институт усовершенствования врачей» Минздрава России<br>) «Пензенский институт усовершенствования врачей» Минздрава России<br>) «Пензенский институт усовершенствования врачей» Минздрава России<br>) «Пензенский институт усовершенствования врачей» Минздрава России<br>) «Пензенский институт усовершенствования врачей» Минздрава России<br>) «Пензенский институт усовершенствования врачей» Минздрава России<br>) «Пензенский институт усовершенствования врачей» Минздрава России<br>) «Пензенский институт усовершенствования врачей» макадемика И.П. Павлова" Минздрава "Минздрава" Минздрава "Минздрава" Минзарава" Минздрава" Минзарава" Минзара "Минзара "Минзара" "Минза | цевтическому образовани<br>выберите в соответствующих полях параметры,<br>вечающие Вашему запросу. Чтобы вернуться в<br>драва России                                                                                                    |        |
| образов<br>сертя<br>Оформить Ка<br>Оформить Ор<br>обормить 3д<br>об<br>Оформить 3д                                                                                                    | Применить                                                                                                    | ОК Отменить Эснова<br>учения Симуляцио сертифика: Стажировка Стоимо<br>обучение сертифика: Стажировка Стоимо<br>(Платная),Догов<br>(Облазователь:<br>Договорная<br>(Платная),Догов<br>(Платная),Догов<br>(Платная),Догов<br>(Платная),Догов<br>(Платная),Догов<br>(Платная),Догов<br>(Платная),Догов<br>(Платная),Догов<br>(Платная),Догов<br>(Платная),Догов | о<br>0 |
| Оформить Те                                                                                                    |                                                                                                    | Бюджетная,Дого (Платная),Догов 🗸 — 10400                                                                                                    | .0     |

### Изучаем отфильтрованный перечень циклов

| ния <u>обучен</u>                                                                                                    | НИЕ ВНЕ ПЯТИЛЕТНИХ ЦИ                                                                                                    | <u>1КЛОВ</u>                                                                                                    |                                                                                                    |                                                                                                    |                                                                                                    |                                                                                                    |                                                                                               |                                                                                                    |                                   | 9 031687               | 705246 🤇  | Ð, O,                                                |
|----------------------------------------------------------------------------------------------------|----------------------------------------------------------------------------------------------------|----------------------------------------------------------------------------------------------------|----------------------------------------------------------------------------------------------------|----------------------------------------------------------------------------------------------------|----------------------------------------------------------------------------------------------------|----------------------------------------------------------------------------------------------------|-----------------------------------------------------------------------------------------------|----------------------------------------------------------------------------------------------------|-----------------------------------|------------------------|-----------|------------------------------------------------------|
|                                                                                                    |                                                                                                    |                                                                                                    |                                                                                                    |                                                                                                    |                                                                                                    |                                                                                                    |                                                                                               |                                                                                                    |                                   |                        |           |                                                      |
| Перечень цикл                                                                                                    | юв повышения квалифика                                                                                                    | ции                                                                                                    |                                                                                                    |                                                                                                    |                                                                                                    |                                                                                                    |                                                                                               |                                                                                                    |                                   |                        |           |                                                      |
| • 03                                                                                                    | накомиться с циклами пов                                                                                                    | ышения квалификации и                                                                                                    | из предлож                                                                                           | енного списка,                                                                                                    |                                                                                                    |                                                                                                    |                                                                                               |                                                                                                    |                                   |                        |           | _                                                    |
| • o¢                                                                                                    | оормить образовательный                                                                                                    | сертификат для обучен                                                                                                    | ия на цикла                                                                                          | х повышения ке                                                                                                    | залификации, кот                                                                                        | горые Вам необходи                                                                                                    | 1МЫ.                                                                                          |                                                                                                    |                                   |                        |           |                                                      |
|                                                                                                    |                                                                                                    |                                                                                                    |                                                                                                    |                                                                                                    |                                                                                                    |                                                                                                    |                                                                                               |                                                                                                    |                                   | ~// <del>-</del>       |           |                                                      |
|                                                                                                    |                                                                                                    |                                                                                                    |                                                                                                    |                                                                                                    |                                                                                                    |                                                                                                    |                                                                                               |                                                                                                    | = = 0                             |                        |           |                                                      |
|                                                                                                    |                                                                                                    |                                                                                                    |                                                                                                    |                                                                                                    |                                                                                                    |                                                                                                    |                                                                                               |                                                                                                    |                                   |                        |           |                                                      |
| Для поис                                                                                                    | ка циклов повышения ква                                                                                                    | алификации по любым п                                                                                                    | араметрам                                                                                            | нажмите кнопку                                                                                                    | Настроить фи                                                                                            | . В новом окне                                                                                                    | "Настройка фил                                                                                | ьтра" выберите і                                                                                                    | в соответс                        | твующих г              | юлях пара | аметры,                                              |
| нажимая                                                                                                    | на значок 三 справа от п                                                                                                    | поля. Затем нажмите кн                                                                                                    | опку                                                                                                 | . В т                                                                                                    | таблице Вы увид                                                                                         | ците циклы повышен                                                                                                    | ния квалификац                                                                                | ии, отвечающие                                                                                                    | Вашему :                          | запросу. Ч             | тобы верн | уться к                                              |
| исходном                                                                                                    | у перечню циклов в табли                                                                                                    | це нажмите кнопку 🔽                                                                                                    | бросить филь                                                                                         | тр                                                                                                    |                                                                                                    |                                                                                                    |                                                                                               |                                                                                                    |                                   |                        |           |                                                      |
|                                                                                                    | ,                                                                                                    | ,                                                                                                    |                                                                                                    |                                                                                                    |                                                                                                    |                                                                                                    |                                                                                               |                                                                                                    |                                   |                        |           |                                                      |
|                                                                                                    |                                                                                                    |                                                                                                    |                                                                                                    |                                                                                                    |                                                                                                    |                                                                                                    | Название                                                                                      |                                                                                                    |                                   |                        |           |                                                      |
|                                                                                                    |                                                                                                    |                                                                                                    |                                                                                                    |                                                                                                    |                                                                                                    |                                                                                                    |                                                                                               |                                                                                                    |                                   |                        |           |                                                      |
|                                                                                                    |                                                                                                    |                                                                                                    |                                                                                                    |                                                                                                    |                                                                                                    | Гастр                                                                                                    | роэнтерология                                                                                 |                                                                                                    |                                   |                        |           |                                                      |
| Для полу                                                                                                    | чения подробной инфор                                                                                                    | р <b>мации о цикле</b> ПК наж                                                                                                    | мите на на:                                                                                          | звание цикла в (                                                                                                    | столбце «Назван                                                                                         | ие», например,                                                                                                    | ооэнтерология<br>кого возраста                                                                |                                                                                                    |                                   |                        |           |                                                      |
| Для полу                                                                                                    | чения подробной инфор                                                                                                    | о <b>мации о цикле</b> ПК наж                                                                                                    | мите на на:                                                                                          | звание цикла в (                                                                                                    | столбце «Назван                                                                                         | ие», например,                                                                                                    | ооэнтерология<br>кого возраста                                                                |                                                                                                    |                                   |                        |           |                                                      |
| Для полу<br>Циклы<br>Фильтр: обр                                                                                                    | чения подробной инфор<br>разовательная органия                                                                                                    | омации о цикле ПК наж<br>зация: Рязанский ГМ                                                                                                    | смите на нас<br>СУ                                                                                   | звание цикла в (                                                                                                    | столбце «Назван                                                                                         | ие», например,                                                                                                    | 203HTEPONOFUS<br>KOTO BOSDACTA                                                                |                                                                                                    |                                   |                        |           |                                                      |
| Для полу<br>Циклы<br>Фильтр: обр<br>🔀 🖄 🍸                                                                                                    | чения подробной инфор<br>разовательная органия<br>Настроить фильтр 🌠 Сброси                                                                                                    | омации о цикле ПК наж<br>зация: Рязанский ГМ<br>пьфильтр Оформить образ                                                                                                    | смите на на:<br>197<br>новательный (                                                                 | звание цикла в (<br>сертификат                                                                                         | столбце «Назван                                                                                         | ие», например, дется                                                                                                    | DOGHTEPONOTUR<br>KOTO BOSPACTA                                                                |                                                                                                    |                                   |                        |           |                                                      |
| Для полу<br>Циклы<br>Фильтр: обр<br>Сформить<br>образовательнь<br>сергификат                                                                         | чения подробной инфор<br>разовательная органия<br>Настроить фильтр 🍢 Сброси<br>ий Специальность                                                                                                    | омации о цикле ПК наж<br>зация: Рязанский ГМ<br>пьфильтр Оформить образ<br>Название                                                                                                    | мите на на:<br>су<br>овательный о<br>Трудоёмко<br>ЗЕТ                                                | звание цикла в (<br>сертификат<br>с Дата начала                                                                        | столбце «Назван<br>Дата окончания                                                                       | ие», например, авто<br>образовательная<br>организация                                                                      | рознтерология<br>кого возраста<br>Форма обучения                                              | Основа<br>обучения                                                                                                    | Симуляцио<br>обучение             | • Сертифика            | Стажировк | а Стоимости                                          |
| Для полу<br>Циклы<br>Фильтр: обр<br>20 2 ?<br>Оформить<br>образовательнь<br>сертификат                                                               | чения подробной инфор<br>разовательная органия<br>Настроить фильтр 🕵 Сброси<br>ий Специальность<br>Кардиология                                                                                                    | омации о цикле ПК наж<br>зация: Рязанский ГМ<br>пъ фильтр Оформить образ<br>Название<br>Вопросы клинической<br>кардиологии                                                                                                    | смите на на:<br>пу<br>ковательный (<br>Трудоёмко<br>ЗЕТ<br>144.0                                     | звание цикла в (<br>сертификат<br>с Дата начала<br>02.09.2016                                                          | столбце «Назван<br>Дата окончания<br>29.09.2016                                                         | ие», например, асто<br>Образовательная<br>организация<br>Рязанский ГМУ                                                     | оознтерология<br>кого возраста<br>Форма обучения<br>Очная                                     | Основа<br>обучения<br>Бюджетная,Догов<br>(Платная),Догов<br>(Облазовательн                                                                                                    | Симуляцио<br>обучение             | сертифика              | Стажировк | а Стоимост<br>15000.0                                |
| Для полу<br>Циклы<br>Фильтр: обр<br>Сформить<br>образовательнь<br>сертификат<br>Оформить                                                             | чения подробной инфор<br>разовательная органия<br>Настроить фильтр 📡 Сброси<br>ий Специальность<br>Кардиол огия<br>Организация<br>здравоохранения и<br>обществения а здоловье.                                                                       | рмации о цикле ПК наж<br>зация: Рязанский ГМ<br>пъ фильтр Оформить образ<br>Название<br>Вопросы клинической<br>кардиологии<br>Организация<br>здравохранения и<br>общаствениое зполовье                                                                                                    | мите на на:                                                                                          | звание цикла в о<br>сертификат<br>о Дата начала<br>02.09.2016<br>09.11.2016                                            | столбце «Назван<br>Дата окончания<br>29.09.2016<br>06.12.2016                                           | ие», например, асто<br>Образовательная<br>организация<br><u>Рязанский ГМУ</u>                                              | рознтерология<br>кото возраста<br>Форма обучения<br>Очная<br>Очная                            | Основа<br>обучения<br>Бюджетная,Догос<br>(Платная),Догов<br>(Облазователь и<br>Договорная<br>(Платная),Догов<br>(Облазователь и                                                                                                    | Симуляцио<br>обучение<br>У        | Сертифика              | Стажировк | а Стоимост<br>15000.0<br>9690.0                      |
| Для полу<br>Циклы<br>Фильтр: обр<br>Формить<br>образовательнь<br>сертификат<br>Оформить<br>Оформить<br>Оформить                                      | чения подробной инфор<br>разовательная органия<br>Настроить фильтр 🕵 Сброск<br>ий Специальность<br>Кардиол огия<br>Организация<br>здравоохранения и<br>обществениое зполовье.<br>Организация<br>здравоохранения и<br>обществение зполовье.           | рмации о цикле ПК наж<br>зация: Рязанский ГМ<br>пъ фильтр Офорнить образ<br>Название<br>Вопросы клинической<br>кардиологии<br>Организация<br>здравоохранения и<br>общественное зпоровье<br>Организация<br>здравоохранения и<br>общественное зпоровье<br>Организация                               | хмите на на:<br>ту<br>ковательный с<br>144.0<br>144.0<br>144.0                                       | авание цикла в о<br>сертификат<br>с Дата начала<br>02.09.2016<br>09.11.2016<br>14.09.2016                              | столбце «Назван<br>Дата окончания<br>29.09.2016<br>06.12.2016<br>11.10.2016                             | ие», например, асто<br>Образовательная<br>организация<br>Рязанский ГМУ<br>Рязанский ГМУ<br>Рязанский ГМУ                   | рознтерология<br>кого возраста<br>Форма обучения<br>Очная<br>Очная<br>Очная                   | Основа<br>обучения<br>Бюджетная,Догов<br>(Облазовательц<br>Договорная<br>(Платная),Догов<br>(Облазовательц<br>Договорная<br>(Платная),Догов<br>(Облазовательц                                                                                                    | Симуляцио<br>обучение<br>обучение | <sup>с</sup> Сертифика | Стажировк | а Стоимост<br>15000.0<br>9690.0                      |
| Для полу<br>Циклы<br>Фильтр: обр                                                                                                    | чения подробной инфор<br>оазовательная органия<br>Настроить фильтр Сброск<br>ий Специальность<br>Кардиология<br>Организация<br>здравоохранения и<br>общественное зпоровье<br>Организация<br>здравоохранения и<br>общественное зпоровье<br>Терапия    | рмации о цикле ПК наж<br>зация: Рязанский ГМ<br>пъ фильтр Офорнить образ<br>Название<br>Вопросы клинической<br>кардиологии<br>Организация<br>здравоохранения и<br>общественное зполовье<br>Организация<br>здравоохранения и<br>общественное зполовье<br>Актуальные вопросы<br>тералии             | смите на на:<br>вовательный (<br>трудоёмко<br>3ET<br>144.0<br>144.0<br>144.0<br>144.0                | звание цикла в о<br>сертификат<br>о <mark>с Дата начала</mark><br>02.09.2016<br>09.11.2016<br>14.09.2016<br>01.12.2016 | столбце «Назван<br>Дата окончания<br>29.09.2016<br>06.12.2016<br>11.10.2016<br>28.12.2016               | ие», например, асто<br>Образовательная<br>организация<br>Рязанский ГМУ<br>Рязанский ГМУ<br>Рязанский ГМУ                   | розитерология<br>кого возраста<br>Форма обучения<br>Очная<br>Очная<br>Очная                   | Основа<br>обучения<br>Бюджетная,Дого<br>(Обпазоваталь<br>Договорная<br>(Платная),Догов<br>(Обпазоватальи<br>Договорная<br>(Платная),Догов<br>(Обпазоватальи<br>Бюджетная,Дого<br>(Платная),Догов<br>(Обпазоватальи                                                                                   | Симуляцио<br>обучение             | Сертифика              | Стажировк | а Стоимост<br>15000.0<br>9690.0<br>9690.0<br>10400.0 |
| Для полу<br>Циклы<br>Фильтр: обр<br>Сформить<br>образовательнь<br>сертификат<br>Оформить<br>Оформить<br>Оформить<br>Оформить<br>Оформить<br>Оформить | чения подробной инфор<br>разовательная органия<br>Настроить фильтр Сброси<br>и Специальность<br>Кардиология<br>Организация<br>здравоохранения и<br>обществениное зпоровье.<br>Организация<br>здравоохранения и<br>обществениное зпоровье.<br>Терапия | омации о цикле ПК наж<br>зация: Рязанский ГМ<br>пь фильтр Оформить образ<br>Название<br>Вопросы клинической<br>кардиологии<br>Организация<br>здравоохранения и<br>обществениюе зполовье<br>Организация<br>здравоохранения и<br>обществениюе зполовье<br>Оказание<br>Актуальные вопросы<br>тералии | хмите на на:<br>су<br>ковательный с<br>трудоёмко<br>3ET<br>144.0<br>144.0<br>144.0<br>144.0<br>144.0 | звание цикла в о<br>сертификат<br>02.09.2016<br>09.11.2016<br>14.09.2016<br>01.12.2016<br>30.10.2016                   | столбце «Назван<br>Дата окончания<br>29.09.2016<br>06.12.2016<br>11.10.2016<br>28.12.2016<br>28.12.2016 | ие», например, саста<br>Образовательная<br>организация<br>Рязанский ГМУ<br>Рязанский ГМУ<br>Рязанский ГМУ<br>Рязанский ГМУ | розитерология<br>кото возраста<br>Форма обучения<br>Очная<br>Очная<br>Очная<br>Очная<br>Очная | Основа<br>обучения<br>Бюджетная,Догов<br>(Обпазователь и<br>Договорная<br>(Платная),Догов<br>(Обпазователь и<br>Договорная<br>(Платная),Догов<br>(Обпазователь и<br>Бюджетная,Дого<br>(Платная),Догов<br>(Обпазователь и<br>Бюджетная,Догов<br>(Обпазователь и<br>Бюджетная,Догов<br>(Обпазователь и | Симуляцио<br>обучение             | сертифика              | Стажировк | а Стоимост<br>15000.0<br>9690.0<br>9690.0<br>10400.0 |

# Изучаем подробную информацию о выбранном цикле

#### и записываемся на обучение

|                                                                                                    | <u>ВНЕ ПЯТИЛЕТНИХ ЦИКЛОВ</u>                                                                                                    |                                                                            |                                        |          |                                                    |                                                                                                    |                                  | 031687               | 05246     | Ð. 🖯                                                  |
|----------------------------------------------------------------------------------------------------|----------------------------------------------------------------------------------------------------|----------------------------------------------------------------------------|----------------------------------------|----------|----------------------------------------------------|----------------------------------------------------------------------------------------------------|----------------------------------|----------------------|-----------|-------------------------------------------------------|
|                                                                                                    |                                                                                                    |                                                                            |                                        |          |                                                    |                                                                                                    |                                  |                      |           |                                                       |
| Перечень циклов п                                                                                                    |                                                                                                    | Подробная инфо                                                             | омания о никле                         | ~        |                                                    |                                                                                                    |                                  |                      |           |                                                       |
| • ознако                                                                                                    |                                                                                                    |                                                                            |                                        | <u>^</u> |                                                    |                                                                                                    |                                  |                      |           |                                                       |
| • оформ                                                                                                    | Общие свеления                                                                                                    | Лоп, свеления                                                              | Особенности обуцения                   | <u> </u> |                                                    |                                                                                                    |                                  |                      |           |                                                       |
|                                                                                                    | Назрание*                                                                                                    | доп. сведения                                                              | OCCALING MODY COMM                     | - 11     |                                                    |                                                                                                    |                                  |                      |           |                                                       |
|                                                                                                    | Актуальные вопросы те                                                                                                    | рапии                                                                      | ]                                      | - 11     |                                                    | i.                                                                                                    | =                                |                      |           |                                                       |
|                                                                                                    | Трудоёмкость, ЗЕТ*                                                                                                    | Дата начала                                                                | Дата окончания                         | - 11     |                                                    |                                                                                                    |                                  |                      |           |                                                       |
| Для поиска ц                                                                                                    |                                                                                                    | 144 30.10.2016                                                             | 28.11.2016                             | i q      | фильтра                                            | а" выберите в                                                                                                    | соответс                         | твующих г            | юлях пар  | аметры,                                               |
| нажимая на з                                                                                                    | Образовательная организаци                                                                                                    | a                                                                          |                                        | ри       | кации,                                             | отвечающие В                                                                                                    | Зашему з                         | апросу. Ч            | тобы верн | уться к                                               |
| исходному пер                                                                                                    | ГБОУ ВПО "Рязанский го                                                                                                    | осударственный медицинский                                                 | университет имени академика И.П. Павле | - 11     |                                                    |                                                                                                    |                                  |                      |           |                                                       |
|                                                                                                    | Специальность*                                                                                                    |                                                                            |                                        | - 11     |                                                    |                                                                                                    |                                  |                      |           |                                                       |
|                                                                                                    | Терапия                                                                                                    |                                                                            |                                        |          |                                                    |                                                                                                    |                                  |                      |           |                                                       |
| Для получени                                                                                                    |                                                                                                    |                                                                            |                                        |          |                                                    |                                                                                                    |                                  |                      |           |                                                       |
| Пиклы                                                                                                    | 🗹 Сертификация по ог                                                                                                    | кончании обучения                                                          |                                        | - 11     |                                                    |                                                                                                    |                                  |                      |           |                                                       |
| Циклы<br>Фильтр: образо                                                                                                    | Сертификация по он<br>Контингент: работники по спе<br>Топапия                                                                                                    | кончании обучения<br>циальности                                            |                                        |          |                                                    |                                                                                                    |                                  |                      |           |                                                       |
| Циклы<br>Фильтр: образо<br>🔆 🔄 🍸 Наст                                                                                                    | Сертификация по он<br>Контингент: работники по сле<br>Тералия<br>Форма обучения                                                                                                    | кончании обучения<br>чикальности                                           | ]                                      |          |                                                    |                                                                                                    |                                  |                      |           |                                                       |
| Циклы<br>Фильтр: образо<br>Ф 🔄 🍸 Наст<br>Оформить<br>образовательный                                                                                                 | <ul> <li>Сертификация по он<br/>Контингент: работники по спе<br/>Терапия</li> <li>Форма обучения</li> <li>Очная</li> </ul>                                                                                                    | кончании обучения<br>циальности                                            | ]                                      |          | ения                                               | Основа Со                                                                                                    | имуляцион<br>обучение            | Сертифика            | Стажировк | а Стоимост                                            |
| Циклы<br>Фильтр: образо<br>Э Э Р наст<br>Оформить<br>образовательный<br>сергификат                                                                                   | <ul> <li>Сертификация по он<br/>Контингент: работники по спе<br/>Терапия</li> <li>Форма обучения</li> <li>Очная</li> <li>Основы обучения</li> </ul>                                                                                                    | кончании обучения<br>циальности                                            |                                        |          | ения                                               | Основа<br>обучения<br>одужетная Догс                                                                                                    | Симуляцион<br>обучение           | Сертифика            | Стажировк | а Стоимост                                            |
| Циклы<br>Фильтр: образо<br>Соразовательный<br>образовательный<br>сергификат<br>Оформить Ка                                                                           | <ul> <li>Сертификация по он</li> <li>Контингент: работники по спе</li> <li>Терапия</li> <li>Форма обучения</li> <li>Очная</li> <li>Основы обучения</li> <li>Бюджетная</li> </ul>                                                                                                    | кончании обучения<br>циальности                                            |                                        | -        | ения<br>Бк                                         | Основа<br>обучения<br>оджетная Догов<br>Блазоваталь и                                                                                                    | Симуляцион<br>обучение           | Сертифика            | Стажировк | а Стоимост<br>15000.0                                 |
| Циклы<br>Фильтр: образо<br>С С С С С С С С С С С С С С С С С С С                                                                                                     | <ul> <li>Сертификация по оп</li> <li>Контингент: работники по спе</li> <li>Терапия</li> <li>Форма обучения</li> <li>Очная</li> <li>Очная</li> <li>Основы обучения</li> <li>Бюджетная</li> <li>Договорная (Платная)</li> <li>Договорная (Образовате</li> </ul>                                                                         | кончании обучения<br>чикальности                                           |                                        |          | ения<br>Бк<br>(П.<br>До<br>До                      | Основа<br>обучения<br>оджетная Дого<br>латная) Догов<br>блазоватальм<br>говорная<br>латная) Догов                                                                                                    | Зимуляцион<br>обучение<br>Ф      | Сертификат           | Стажирови | а Стоимост<br>15000.0<br>9690.0                       |
| Циклы<br>Фильтр: образо<br>Оформить<br>образовательный<br>сертификат<br>Оформить Ка<br>Оформить Ор<br>ад                                                             | <ul> <li>Сертификация по он<br/>Контингент: работники по спе<br/>Терапия</li> <li>Форма обучения</li> <li>Очная</li> <li>Очная</li> <li>Основы обучения</li> <li>Бюджетная<br/>Договорная (Платная)</li> <li>Договорная (Образовате<br/>Стоимость обучения, руб. *</li> </ul>                                                         | кончании обучения<br>чиальности<br>эпьный сертификат)<br>10400.0           |                                        |          | ения<br>БК<br>(СО<br>До<br>(С)<br>До<br>(С)<br>(С) | Основа<br>обучения<br>оджетная, Догос<br>блазоватальц<br>лотворная<br>латная), Догов<br>блазоватальц<br>ловорная<br>латная), Догов<br>блазоватальц<br>лотворная                                                                                     | амуляцио<br>обучение<br>Ф        | Сертифика            | Стажирови | а Стоимост<br>15000.0<br>9690.0<br>9690.0             |
| Циклы<br>Фильтр: образо<br>Оформить<br>образовательный<br>Оформить<br>Оформить<br>Оформить<br>Оформить<br>Оформить<br>Оформить<br>Сергификат<br>Оформить<br>Оформить | <ul> <li>Сертификация по он<br/>Контингент: работники по спе<br/>Терапия</li> <li>Форма обучения</li> <li>Очная</li> <li>Очная</li> <li>Основы обучения</li> <li>Бюджетная</li> <li>Договорная (Платная)</li> <li>Договорная (Образовате</li> <li>Стоимость обучения, руб. *</li> <li>1</li> <li>* - обязательно для запол</li> </ul> | кончании обучения<br>чиальности<br>альный сертификат)<br>10400.0<br>лнения |                                        |          |                                                    | Основа<br>обучения<br>оджетная Догов<br>блазоватальц<br>оговорная<br>латная) Догов<br>блазоватальц<br>латная) Догов<br>блазоватальц<br>латная) Догов<br>блазоватальц<br>оджетная Догов                                                              | Химуляцион<br>обучение<br>Ф<br>Ф | Сертификат<br>Ф<br>Ф | Стажирови | а Стоимост<br>15000.0<br>9690.0<br>9690.0             |
| Циклы<br>Фильтр: образо<br>Оформить<br>образовательный<br>Оформить Ка<br>Оформить С<br>Оформить С<br>Оформить С<br>Оформить С<br>Оформить Те                         | <ul> <li>Сертификация по он<br/>Контингент: работники по спе<br/>Терапия</li> <li>Форма обучения</li> <li>Очная</li> <li>Очная</li> <li>Основы обучения</li> <li>Бюджетная<br/>Договорная (Платная)</li> <li>Договорная (Образовате<br/>Стоимость обучения, руб. •</li> <li>1</li> <li>* - обязательно для запол</li> </ul>           | кончании обучения<br>чиальности<br>альный сертификат)<br>10400.0<br>лнения |                                        |          | enter                                              | Основа<br>обучения<br>оджетная Догов<br>блазоватальц<br>оговорная<br>латная).Догов<br>блазоватальц<br>оговорная<br>латная).Догов<br>блазоватальц<br>оджетная.Дого<br>блазоватальц<br>оджетная.Дого<br>блазоватальц<br>оджетная.Дого<br>блазоватальц | Симуляцион<br>обучение<br>Ф<br>Ф | Сертификат           | Стажирови | а Стоимост<br>15000.0<br>9690.0<br>10400.0<br>10400.0 |

Часть 2

# РЕГИСТРАЦИЯ И РАБОТА НА ПОРТАЛЕ НМФО ДЛЯ СПЕЦИАЛИСТОВ, ПОЛУЧИВШИХ (ПРОДЛИВШИХ) СЕРТИФИКАТ после 01.01.2016 г.: поиск и выбор программ «традиционного» повышения квалификации с использованием возможностей Портала ПОШАГОВАЯ ИНСТРУКЦИЯ

### Шаг 1: зайти на Портал (ssmf.edu.rosminzdrav.ru)

![](_page_43_Figure_1.jpeg)

#### Шаг 2: Выбрать раздел «Обучение вне пятилетних циклов»

ГЛАВНАЯ НОРМАТИВНО-ПРАВОВАЯ БАЗА СПЕЦИАЛИСТАМ ЧАСТО ЗАДАВАЕМЫЕ ВОПРОСЫ ОРГАНИЗАЦИЯМ ПОМОЩЬ КАРТА САЙТА

#### УВАЖАЕМЫЕ ПОЛЬЗОВАТЕЛИ!

#### ВАМ ДОСТУПНА НОВАЯ ВЕРСИЯ ПОРТАЛА НЕПРЕРЫВНОГО МЕДИЦИНСКОГО И ФАРМАЦЕВТИЧЕСКОГО ОБРАЗОВАНИЯ!

#### НА ПОРТАЛЕ ВЫ МОЖЕТЕ:

- Получать общую информацию о системе непрерывного медицинского и фармацевтического образования
- Вступать в пятилетний цикл обучения по специальности, планировать и учитывать свою образовательную активность
- Выбирать программы для обучения в рамках модели отработки основных принципов непрерывного медицинского образования и/или с применением образовательного сертификата вне пятилетних циклов обучения по специальности

![](_page_44_Picture_8.jpeg)

#### ОБЩАЯ ИНФОРМАЦИЯ

![](_page_44_Picture_10.jpeg)

Для всех настоящих и будущих специалистов системы здравоохранения

#### ПЯТИЛЕТНИЕ ЦИКЛЫ ОБУЧЕНИЯ

![](_page_44_Picture_13.jpeg)

Для специалистов, сертификация или аккредитация которых прошла ПОСЛЕ 01.01.2016

#### ОБУЧЕНИЕ ВНЕ ПЯТИЛЕТНИХ ЦИКЛОВ

![](_page_44_Picture_16.jpeg)

Для специалистов, сертификация которых прошла ДО 01.01.2016

#### Шаг 3: выбрать раздел «Процедура регистрации»

#### СИСТЕМА НЕПРЕРЫВНОГО МЕДИЦИНСКОГО И ФАРМАЦЕВТИЧЕСКОГО ОБРАЗОВАНИЯ. ИНФОРМАЦИОННАЯ ПОДДЕРЖКА ЧЕРЕЗ ПОРТАЛ

Информационная поддержка формирования и освоения индивидуального плана будет осуществляться с помощью настоящего Портала непрерывного медицинского и фармацевтического образования (далее – Портал) из Вашего Личного кабинета специалиста с данной страницы. Для входа в Личный кабинет специалиста Вы должны быть зарегистрированы на Портале или пройти процедуру регистрации.

В Личном кабинете специалиста Вам следует выбрать одну или несколько специальностей, по которым Вы уже получили допуск к профессиональной деятельности (т.е. имеете сертификат или свидетельство об аккредитации специалиста), и начать формировать индивидуальный план (индивидуальные планы). Компонентами индивидуального плана являются различные виды образовательной активности, информация о которых размещена на Портале:

- дополнительные профессиональные программы повышения квалификации непрерывного образования (далее – программы непрерывного образования), трудоемкостью 18 или 36 академических часов, осуществляющими образовательную деятельность;

![](_page_45_Figure_5.jpeg)

Перечень и краткое описание всех программ непрерывного образования и всех образовательных

![](_page_45_Figure_7.jpeg)

Рисунок 1. Схема индивидуального пятилетнего цикла обучения по специальности

реализуемые

организациями,

### Шаг 4: Заполнить регистрационную форму

Адрес электронной почты (на него будет выслан логин и пароль):

СНИЛС:

Фамилия:

Имя:

Отчество:

Дата рождения (ДД.ММ.ГГГГ):

Пол:

Номер телефона:

Я разрешаю использовать свои личные данные для обработки и формирования документов, необходимых для прохождения обучения по программам мероприятиях непрерывного медицинского образования.

Обратите внимание на правильность внесенных данных, после их сохранения, внесение изменений в ФИО, дату рождения и СНИЛС будет возможно тол

![](_page_46_Picture_11.jpeg)

# Шаг 5: На указанную при регистрации электронную почту приходит логин и пароль

| Тисьма Кон                                                                      | такты Файлы                                                                           | Темы                     | Ещё 26                 | Календарь       | Облако    |        |               |         |
|---------------------------------------------------------------------------------|---------------------------------------------------------------------------------------|--------------------------|------------------------|-----------------|-----------|--------|---------------|---------|
| • • • •                                                                         | тветить Котве                                                                         | этить всем               | → Переслать            | 🗑 Удалить       | В архив   | 👎 Спам | Переместить 👻 | ≡ Ещё ◄ |
|                                                                                 |                                                                                       |                          |                        |                 |           |        |               |         |
|                                                                                 | АС НМиф                                                                               | 0. 003                   | пание акк              | avuta           |           |        |               |         |
|                                                                                 | noreply@edu.ro                                                                        | sminzdray                |                        | аунта           |           |        |               |         |
|                                                                                 | norepij@cuuio                                                                         | Similar.                 |                        |                 |           |        |               |         |
|                                                                                 | Кому: п                                                                               |                          |                        |                 |           |        |               |         |
| V                                                                               | Кому:<br>сегодня, 14:12                                                               |                          |                        |                 |           |        |               |         |
|                                                                                 | Кому:<br>свгодня, 14:12                                                               |                          |                        |                 |           |        |               |         |
| Уважаемый, н                                                                    | Кому:<br>сегодня, 14:12                                                               |                          |                        |                 |           |        |               |         |
| Уважаемый, н<br>В АС НМиФО                                                      | кому:<br>сегодня, 14.12<br>коллега!<br>Вам был созда                                  | н аккаунт:               |                        |                 |           |        |               |         |
| Уважаемый, н<br>В АС НМиФО<br>Логин:                                            | Кому:<br>сегодня, 14:12<br>коллега!<br>Вам был созда                                  | н аккаунт:               |                        |                 |           |        |               |         |
| Уважаемый, н<br>В АС НМиФО<br>Логин:<br>Пароль:<br>Лля входа в с                | Кому:<br>сегодня, 14:12<br>коллега!<br>Вам был созда                                  | н аккаунт:               | nke: http://edu        | rosminzdray ru  | 1/        |        |               |         |
| Уважаемый, н<br>В АС НМиФО<br>Логин:<br>Пароль:<br>Для входа в с<br>Администрац | кому:<br>сегодня, 14:12<br>коллега!<br>Вам был созда<br>истему перейди<br>ия АС НМиФО | н аккаунт:<br>пте по ссы | лке: <u>http://edu</u> | .rosminzdrav.ru | <u>1/</u> |        |               |         |
| Уважаемый, н<br>В АС НМиФО<br>Логин:<br>Пароль:<br>Для входа в с<br>Администрац | Кому:<br>сегодня, 14:12<br>коллега!<br>Вам был созда<br>истему перейди<br>ия АС НМиФО | н аккаунт:<br>пте по ссы | лке: <u>http://edu</u> | .rosminzdrav.ru | <u>1/</u> |        |               |         |

Saщищён АнтиВирусом и АнтиСпамом Касперского

#### Шаг 6: Вернуться по ссылке на Портал

![](_page_48_Picture_1.jpeg)

#### Шаг 2: Выбрать раздел «Обучение вне пятилетних циклов»

ГЛАВНАЯ НОРМАТИВНО-ПРАВОВАЯ БАЗА СПЕЦИАЛИСТАМ ЧАСТО ЗАДАВАЕМЫЕ ВОПРОСЫ ОРГАНИЗАЦИЯМ ПОМОЩЬ КАРТА САЙТА

#### УВАЖАЕМЫЕ ПОЛЬЗОВАТЕЛИ!

#### ВАМ ДОСТУПНА НОВАЯ ВЕРСИЯ ПОРТАЛА НЕПРЕРЫВНОГО МЕДИЦИНСКОГО И ФАРМАЦЕВТИЧЕСКОГО ОБРАЗОВАНИЯ!

#### НА ПОРТАЛЕ ВЫ МОЖЕТЕ:

- Получать общую информацию о системе непрерывного медицинского и фармацевтического образования
- Вступать в пятилетний цикл обучения по специальности, планировать и учитывать свою образовательную активность
- Выбирать программы для обучения в рамках модели отработки основных принципов непрерывного медицинского образования и/или с применением образовательного сертификата вне пятилетних циклов обучения по специальности

![](_page_49_Picture_8.jpeg)

#### ОБЩАЯ ИНФОРМАЦИЯ

![](_page_49_Picture_10.jpeg)

Для всех настоящих и будущих специалистов системы здравоохранения

#### ПЯТИЛЕТНИЕ ЦИКЛЫ ОБУЧЕНИЯ

![](_page_49_Picture_13.jpeg)

Для специалистов, сертификация или аккредитация которых прошла ПОСЛЕ 01.01.2016

#### ОБУЧЕНИЕ ВНЕ ПЯТИЛЕТНИХ ЦИКЛОВ

![](_page_49_Picture_16.jpeg)

Для специалистов, сертификация которых прошла ДО 01.01.2016

### Шаг 8: Вход в личный кабинет

![](_page_50_Figure_1.jpeg)

# Шаг 9: Ввести полученные по электронной почте логин и пароль и войти в систему

ССО ПОРТАЛ НЕПРЕРЫВНОГО МЕДИЦИНСКОГО И ФАРМАЦЕВТИЧЕСКОГО ОБРАЗОВАНИЯ МИНЗДРАВА РОССИИ

![](_page_51_Figure_2.jpeg)

### Шаг 10: Работа в Личном кабинете

Регистрация на Портале открывает доступ к «традиционным» программам повышения квалификации различной продолжительности и формы оплаты

| 💭 ГЛАВНАЯ ПЯТИЛЕТНИЕ ЦИКЛЫ ОБУЧЕНИ                                                                   | 1я <u>обучение вне пятилетних циклов</u> 03168705246 🧕 🤤                                                                                                    |
|----------------------------------------------------------------------------------------------------|----------------------------------------------------------------------------------------------------|
| Личный кабинет                                                                                       | бщая информация                                                                                                    |
| Общая информация                                                                                     | Свернуть                                                                                                    |
| Личные сведения<br>Перечень циклов повышения квалификации<br>Мои циклы и образовательные сертификаты | Добро пожаловать!                                                                                                    |
| Портфолио                                                                                            | В данном разделе Портала Вы можете:                                                                                                    |
|                                                                                                    | • изменить свои контактные данные на странице "Личные сведения";                                                                                                    |
|                                                                                                    | выбрать цикл повышения квалификации с применением образовательного сертификата;     ефермила и скачать початики сберерерательного сертификата;                                                                                                    |
|                                                                                                    | <ul> <li>оформить и скачать перечень выбранных циклов и сформированных по ним образовательные сертификаты.</li> </ul>                                                                                                    |
|                                                                                                    | Обращаем Ваше внимание, что корректная работа в Личном кабинете осуществляется при помощи браузеров Mozilla Firefox и Google Chrome. В противно<br>случае, часть функционала Портала может быть не доступна.<br>• Скачать бесплатную версию браузера Mozilla Firefox можно здесь: www.mozilla.org/ru/firefox/new/<br>• Скачать бесплатную версию браузера Mozilla Firefox можно здесь: www.mozilla.org/ru/firefox/new/ |
|                                                                                                    |                                                                                                    |

#### Настраиваем фильтр для поиска циклов повышения квалификации

| 💭 ГЛАВНАЯ ПЯТИЛЕТНИЕ ЦИКЛЫ ОБУЧ                                                                                   | ения <u>обучен</u>                                | ИЕ ВНЕ ПЯТИЛЕТНИХ ЦИ                                                                               | КЛОВ                                                                                               |                                                     |                                      |                                                   |                                                                                         |                                                                             |                                                     |                        | 9 031687                | 05246 🤇                 | Ð 🖯                |
|----------------------------------------------------------------------------------------------------|---------------------------------------------------|----------------------------------------------------------------------------------------------------|----------------------------------------------------------------------------------------------------|-----------------------------------------------------|--------------------------------------|---------------------------------------------------|-----------------------------------------------------------------------------------------|-----------------------------------------------------------------------------|-----------------------------------------------------|------------------------|-------------------------|-------------------------|--------------------|
| Личный кабинет                                                                                                    | Перечень цикло                                    | в повышения квалифика                                                                              | ИИ                                                                                                 |                                                     |                                      |                                                   |                                                                                         |                                                                             |                                                     |                        |                         |                         |                    |
| Общая информация                                                                                                  | Свернуть                                          |                                                                                                    |                                                                                                    |                                                     |                                      |                                                   |                                                                                         |                                                                             |                                                     |                        |                         |                         |                    |
| Личные сведения<br>Перечень циклов повышения квалификации<br>Мои циклы и образовательные сертификаты<br>Портфолио | На стран<br>• озна<br>• офо                       | = = 0                                                                                              |                                                                                                    |                                                     |                                      |                                                   |                                                                                         |                                                                             |                                                     |                        |                         |                         |                    |
|                                                                                                    | Для поиск<br>нажимая на<br>исходному<br>Для получ | а циклов повышения ква<br>а значок 🛄 справа от п<br>перечню циклов в табли<br>ения подробной инфор | лификации по любым па<br>юля. Затем нажмите кно<br>це нажмите кнопку 🔽 Сб<br>мации о цикле ПК нажм | раметрам п<br>пку Пр<br>росить фильт<br>иите на наз | нажмите кнопку<br>менить . В т<br>Р. | Настроить фи<br>аблице Вы увид<br>столбце «Назван | ильтр. В новом окне "<br>дите циклы повышен<br>повышен<br>актом<br>ие», например, актом | Настройка фили<br>ия квалификаци<br>Название<br>рантерология<br>ию возраста | ътра"выберите в<br>ии, отвечающие                   | з соответс<br>Вашему з | твующих г<br>запросу. Ч | юлях пара<br>тобы верну | іметры,<br>уться к |
|                                                                                                    | Циклы<br>Фильтр: обра                             | зовательная органия                                                                                | ация: Рязанский ГМУ                                                                                | ,                                                   |                                      |                                                   |                                                                                         |                                                                             |                                                     |                        |                         |                         |                    |
|                                                                                                    | Оформить<br>образовательный<br>сертификат         | астроить фильтр 🙀 Сбр си<br>Специальность                                                          | ть фильтр Оформить образо<br>Название                                                              | вательный с<br>Трудоёмкос<br>ЗЕТ                    | ертификат<br>Дата начала             | Дата окончания                                    | Образовательная<br>организация                                                          | Форма обучения                                                              | Основа<br>обучения                                  | Симуляцион<br>обучение | Сертифика               | Стажировка              | а Стоимост         |
|                                                                                                    | <u>Оформить</u>                                   | Кардиология                                                                                        | <u>Вопросы клинической кардиологии</u>                                                             | 144.0                                               | 02.09.2016                           | 29.09.2016                                        | <u>Рязанский ПМУ</u>                                                                    | Очная                                                                       | Бюджетная,Догс<br>(Платная),Догов<br>(Образоратов и | <b>~</b>               | <b>v</b>                | -                       | 15000.0            |
|                                                                                                    | <u>Оформить</u>                                   | Организация<br>здравоохранения и<br>общественное здоровье                                          | Организация<br>здравоохранения и<br>общественное зпоровье                                          | 144.0                                               | 09.11.2016                           | 06.12.2016                                        | <u>Рязанский ГМУ</u>                                                                    | Очная                                                                       | Договорная<br>(Платная),Догов<br>(Образовательн     | <b>v</b>               | 4                       | •                       | 9690.0             |
|                                                                                                    | <u>Оформить</u>                                   | Организация<br>здравоохранения и<br>общественное зпоровье                                          | Организация<br>здравоохранения и<br>общественное зпоровье                                          | 144.0                                               | 14.09.2016                           | 11.10.2016                                        | <u>Рязанский ГМУ</u>                                                                    | Очная                                                                       | Договорная<br>(Платная),Догов<br>(Образовательн     | ~                      | ~                       |                         | 9690.0             |
|                                                                                                    | <u>Оформить</u>                                   | Терапия                                                                                            | <u>Актуальные вопросы</u><br><u>терапии</u>                                                        | 144.0                                               | 01.12.2016                           | 28.12.2016                                        | <u>Рязанский ГМУ</u>                                                                    | Очная                                                                       | Бюджетная,Догс<br>(Платная),Догов<br>(Образовательн | ~                      | ~                       |                         | 10400.0            |
|                                                                                                    |                                                   |                                                                                                    |                                                                                                    |                                                     |                                      |                                                   |                                                                                         |                                                                             |                                                     |                        |                         |                         |                    |

#### Осуществляем поиск в соответствии с параметрами

| .ru/?userdata=medsta                      | ff                                 |                |                                                     |                        |                        |                         | ☆ 💩 🧿 🗄            | Ξ |
|-------------------------------------------|------------------------------------|----------------|-----------------------------------------------------|------------------------|------------------------|-------------------------|--------------------|---|
| УЧЕНИЯ <u>ОБУЧЕНИЕ ВН</u>                 | IE ПЯТИЛЕТНИХ ШИКЛОВ               | _              |                                                     |                        | 031687                 | 705246                  | 🖲 🗐 выход          | 1 |
|                                           | Настройки фильтра                  | (              |                                                     |                        |                        |                         |                    |   |
| Перечень циклов п<br>Свернуть             | Специальность                      |                |                                                     |                        |                        |                         | 2                  | 4 |
|                                           | X<br>Образовательная организация   |                |                                                     |                        |                        | / (                     | _                  |   |
| На страници<br>• ознаком                  | Название                           |                |                                                     |                        |                        |                         |                    |   |
| • оформи                                  | Трудоёмкость, ЗЕТ от до            |                |                                                     | //                     |                        |                         | =                  |   |
|                                           | Дата начала с по                   |                | 1                                                   | -10)                   |                        |                         | - 1                |   |
| Для поиска ц<br>нажимая на зн             | Форма обучения                     | а фил<br>рикац | ьтра" выберите і<br>ий, отвечающие                  | в соответс<br>Вашему з | твующих і<br>апросу. Ч | толях пара<br>тобы верн | аметры,<br>уться к |   |
| исходному пер                             | Симуляционное обучение<br>Все т    | 8              |                                                     |                        |                        |                         |                    |   |
|                                           | Стажировка                         | 11             |                                                     |                        |                        |                         | -                  |   |
|                                           | Сертификация по окончании обучения |                |                                                     |                        |                        |                         |                    |   |
| циклы<br>Фильтр: образов                  | Bce                                |                |                                                     |                        |                        |                         |                    |   |
| Оформить<br>образовательный<br>сеглификат | Стоимость, руб. от до              | /чения         | Основа<br>обучения                                  | Симуляцион<br>обучение | Сертифика              | Стажировка              | а Стоимость        |   |
| Оформить Ка                               | Применить                          |                | Бюджетная,Дого<br>(Платная),Догов                   |                        | 4                      | -                       | 15000.0            |   |
| Оформить Ор<br>зді                        |                                    |                | Договорная<br>(Платная),Догов<br>(Образовательн     | A                      | ×                      |                         | 9690.0             |   |
| Оформить Ор<br>зд                         |                                    |                | Договорная<br>(Платная),Догов<br>(Образовательн     | - ( <b>4</b> ) -       | 4                      | -                       | 9690.0             |   |
| Оформить Тер                              |                                    |                | Бюджетная,Дого<br>(Платная),Догов<br>(Образовательн | 4                      |                        |                         | 10400.0            |   |

### Пример выбора образовательной организации

| : <b>drav.ru</b> /?userdata=medsta                                                                                                    | ff                                                                                                    | ක් වේ දේශය හර දේශය හර දේශය හර දේශය හර දේශය හර දේශය හර දේශය හර දේශය හර දේශය හර දේශය හර දේශය හර දේශය හර දේශය හර                                                                                                    | ) 💿 🗉  |
|----------------------------------------------------------------------------------------------------|----------------------------------------------------------------------------------------------------|----------------------------------------------------------------------------------------------------|--------|
| ы обучения <u>обучение ре</u>                                                                                                    | Е ПЯТИЛЕТНИХ ЦИКЛОВ                                                                                                    | 🥫 03168705246  🕲                                                                                                    | выход  |
|                                                                                                    | Настройки фильтра                                                                                                    | ×                                                                                                    |        |
| кации<br>икаты                                                                                                    | Специальность Специальность Образовательная организация Выберите образовательную организацию                                                                                                    | x X                                                                                                    | Î      |
| <ul> <li>Начина</li> <li>ГБОУ ВПО<br/>ГБОУ ВПО<br/>ГБОУ ВПО</li> <li>ГБОУ ВПО</li> <li>ГБОУ ВПО</li> <li>ГБОУ ВПО</li> <li>ГБОУ ВПО</li> <li>ГБОУ ВПО</li> <li>ГБОУ ВПО</li> <li>ГБОУ ВПО</li> <li>ГБОУ ДПО</li> <li>ГБОУ ДПО</li> <li>ГБОУ ДПО</li> </ul> | иется с (Ctrl+B)<br>) «Тверской государственный медицинский университет» Минздрава России<br>) «Тихоокеанский государственный медицинский университет» Минздрава России<br>) «Тюменский государственный медицинский университет» Минздрава России<br>) «Уральский государственный медицинский университет» Минздрава России<br>) «Уральский государственный медицинский университет» Минздрава России<br>) «Читинская государственный медицинский университет» Минздрава России<br>) «Южно-Уральский государственный медицинский университет» Минздрава России<br>) «Южно-Уральский государственный медицинский университет» Минздрава России<br>) «Южно-Уральский государственный медицинский университет» Минздрава России<br>) «Всероссийский учебно-научно-методический центр по непрерывному медицинскому и фармаце<br>) «Иркутская государственная медицинская академия последипломного образования» Минздрава<br>) КГМА Минздрава России<br>) «Новокузнецкий государственный институт усовершенствования врачей» Минздрава России<br>) «Пензенский институт усовершенствования врачей» Минздрава России<br>) «Пензенский институт усовершенствования врачей» Минздрава России<br>) «Пензенский институт усовершенствования врачей» Минздрава России<br>) «Пензенский институт усовершенствования врачей» Минздрава России<br>) «Пензенский институт усовершенствования врачей» Минздрава России<br>) «Пензенский институт усовершенствования врачей» Минздрава России<br>) «Пензенский институт усовершенствования врачей» Минздрава России<br>) «Пензенский институт усовершенствования врачей» Минздрава России<br>) «Пензенский институт усовершенствования врачей» Минздрава России<br>) «Пензенский институт усовершенствования врачей» Минздрава России<br>) «Пензенский институт усовершенствования врачей» Минздрава России<br>) «Пензенский институт усовершенствования врачей» Минздрава России<br>) «Пензенский институт усовершенствования врачей» Минздрава России<br>) «Пензенский институт усовершенствования врачей» макадемика И.П. Павлова" Минздрава "Минздрава" Минздрава "Минздрава" Минзарава" Минздрава" Минзарава" Минзара "Минзара "Минзара" "Минза | цевтическому образовани<br>выберите в соответствующих полях параметры,<br>вечающие Вашему запросу. Чтобы вернуться в<br>драва России                                                                                                    |        |
| образов<br>сертя<br>Оформить Ка<br>Оформить Ор<br>обормить 3д<br>об<br>Оформить 3д                                                                                                    | Применить                                                                                                    | ОК Отменить Эснова<br>учения Симуляцию сертифика: Стажировка Стоимо<br>обучение Сертифика: Стажировка Стоимо<br>(Платная),Догов<br>(Облазователь:<br>Договорная<br>(Платная),Догов<br>(Платная),Догов<br>(Платная),Догов<br>(Платная),Догов<br>(Платная),Догов<br>(Платная),Догов<br>(Платная),Догов<br>(Платная),Догов<br>(Платная),Догов<br>(Платная),Догов | о<br>0 |
| Оформить Те                                                                                                    |                                                                                                    | Бюджетная,Дого 🗸 🖌 — 10400                                                                                                    | .0     |

### Изучаем отфильтрованный перечень циклов

| ния <u>обучен</u>                                                                                                    | НИЕ ВНЕ ПЯТИЛЕТНИХ ЦИ                                                                                                    | <u>1КЛОВ</u>                                                                                                    |                                                                                                    |                                                                                                    |                                                                                                    |                                                                                                    |                                                                                               |                                                                                                    |                                   | 9 031687               | 705246 🤇  | Ð, O,                                                |
|----------------------------------------------------------------------------------------------------|----------------------------------------------------------------------------------------------------|----------------------------------------------------------------------------------------------------|----------------------------------------------------------------------------------------------------|----------------------------------------------------------------------------------------------------|----------------------------------------------------------------------------------------------------|----------------------------------------------------------------------------------------------------|-----------------------------------------------------------------------------------------------|----------------------------------------------------------------------------------------------------|-----------------------------------|------------------------|-----------|------------------------------------------------------|
|                                                                                                    |                                                                                                    |                                                                                                    |                                                                                                    |                                                                                                    |                                                                                                    |                                                                                                    |                                                                                               |                                                                                                    |                                   |                        |           |                                                      |
| Перечень цикл                                                                                                    | юв повышения квалифика                                                                                                    | ции                                                                                                    |                                                                                                    |                                                                                                    |                                                                                                    |                                                                                                    |                                                                                               |                                                                                                    |                                   |                        |           |                                                      |
| • 03                                                                                                    | накомиться с циклами пов                                                                                                    | ышения квалификации и                                                                                                    | из предлож                                                                                           | енного списка,                                                                                                    |                                                                                                    |                                                                                                    |                                                                                               |                                                                                                    |                                   |                        |           | _                                                    |
| • o¢                                                                                                    | оормить образовательный                                                                                                    | сертификат для обучен                                                                                                    | ия на цикла                                                                                          | х повышения ке                                                                                                    | залификации, кот                                                                                        | горые Вам необходи                                                                                                    | 1МЫ.                                                                                          |                                                                                                    |                                   |                        |           |                                                      |
|                                                                                                    |                                                                                                    |                                                                                                    |                                                                                                    |                                                                                                    |                                                                                                    |                                                                                                    |                                                                                               |                                                                                                    |                                   | ~// <del>-</del>       |           |                                                      |
|                                                                                                    |                                                                                                    |                                                                                                    |                                                                                                    |                                                                                                    |                                                                                                    |                                                                                                    |                                                                                               |                                                                                                    | = = 0                             |                        |           |                                                      |
|                                                                                                    |                                                                                                    |                                                                                                    |                                                                                                    |                                                                                                    |                                                                                                    |                                                                                                    |                                                                                               |                                                                                                    |                                   |                        |           |                                                      |
| Для поис                                                                                                    | ка циклов повышения ква                                                                                                    | алификации по любым п                                                                                                    | араметрам                                                                                            | нажмите кнопку                                                                                                    | Настроить фи                                                                                            | . В новом окне                                                                                                    | "Настройка фил                                                                                | ьтра" выберите і                                                                                                    | в соответс                        | твующих г              | юлях пара | аметры,                                              |
| нажимая                                                                                                    | на значок 三 справа от п                                                                                                    | поля. Затем нажмите кн                                                                                                    | опку                                                                                                 | . В т                                                                                                    | таблице Вы увид                                                                                         | ците циклы повышен                                                                                                    | ния квалификац                                                                                | ии, отвечающие                                                                                                    | Вашему :                          | запросу. Ч             | тобы верн | уться к                                              |
| исходном                                                                                                    | у перечню циклов в табли                                                                                                    | це нажмите кнопку 🔽                                                                                                    | бросить филь                                                                                         | тр                                                                                                    |                                                                                                    |                                                                                                    |                                                                                               |                                                                                                    |                                   |                        |           |                                                      |
|                                                                                                    | ,                                                                                                    | ,                                                                                                    |                                                                                                    |                                                                                                    |                                                                                                    |                                                                                                    |                                                                                               |                                                                                                    |                                   |                        |           |                                                      |
|                                                                                                    |                                                                                                    |                                                                                                    |                                                                                                    |                                                                                                    |                                                                                                    |                                                                                                    | Название                                                                                      |                                                                                                    |                                   |                        |           |                                                      |
|                                                                                                    |                                                                                                    |                                                                                                    |                                                                                                    |                                                                                                    |                                                                                                    |                                                                                                    |                                                                                               |                                                                                                    |                                   |                        |           |                                                      |
|                                                                                                    |                                                                                                    |                                                                                                    |                                                                                                    |                                                                                                    |                                                                                                    | Гастр                                                                                                    | роэнтерология                                                                                 |                                                                                                    |                                   |                        |           |                                                      |
| Для полу                                                                                                    | чения подробной инфор                                                                                                    | р <b>мации о цикле</b> ПК наж                                                                                                    | мите на на:                                                                                          | звание цикла в (                                                                                                    | столбце «Назван                                                                                         | ие», например,                                                                                                    | ооэнтерология<br>кого возраста                                                                |                                                                                                    |                                   |                        |           |                                                      |
| Для полу                                                                                                    | чения подробной инфор                                                                                                    | о <b>мации о цикле</b> ПК наж                                                                                                    | мите на на:                                                                                          | звание цикла в (                                                                                                    | столбце «Назван                                                                                         | ие», например,                                                                                                    | ооэнтерология<br>кого возраста                                                                |                                                                                                    |                                   |                        |           |                                                      |
| Для полу<br>Циклы<br>Фильтр: обр                                                                                                    | чения подробной инфор<br>разовательная органия                                                                                                    | омации о цикле ПК наж<br>зация: Рязанский ГМ                                                                                                    | смите на нас<br>СУ                                                                                   | звание цикла в (                                                                                                    | столбце «Назван                                                                                         | ие», например,                                                                                                    | 203HTEPONOFUS<br>KOTO BOSDACTA                                                                |                                                                                                    |                                   |                        |           |                                                      |
| Для полу<br>Циклы<br>Фильтр: обр<br>🔀 🖄 🍸                                                                                                    | чения подробной инфор<br>разовательная органия<br>Настроить фильтр 🌠 Сброси                                                                                                    | омации о цикле ПК наж<br>зация: Рязанский ГМ<br>пьфильтр Оформить образ                                                                                                    | смите на на:<br>197<br>новательный (                                                                 | звание цикла в (<br>сертификат                                                                                         | столбце «Назван                                                                                         | ие», например, дется                                                                                                    | DOGHTEPONOTUR<br>KOTO BOSPACTA                                                                |                                                                                                    |                                   |                        |           |                                                      |
| Для полу<br>Циклы<br>Фильтр: обр<br>Сформить<br>образовательнь<br>сергификат                                                                         | чения подробной инфор<br>разовательная органия<br>Настроить фильтр 🍢 Сброси<br>ий Специальность                                                                                                    | омации о цикле ПК наж<br>зация: Рязанский ГМ<br>пьфильтр Оформить образ<br>Название                                                                                                    | мите на на:<br>су<br>овательный о<br>Трудоёмко<br>ЗЕТ                                                | звание цикла в (<br>сертификат<br>с Дата начала                                                                        | столбце «Назван<br>Дата окончания                                                                       | ие», например, авто<br>образовательная<br>организация                                                                      | рознтерология<br>кого возраста<br>Форма обучения                                              | Основа<br>обучения                                                                                                    | Симуляцио<br>обучение             | • Сертифика            | Стажировк | а Стоимости                                          |
| Для полу<br>Циклы<br>Фильтр: обр<br>20 2 ?<br>Оформить<br>образовательнь<br>сертификат                                                               | чения подробной инфор<br>разовательная органия<br>Настроить фильтр 🕵 Сброси<br>ий Специальность<br>Кардиология                                                                                                    | омации о цикле ПК наж<br>зация: Рязанский ГМ<br>пъ фильтр Оформить образ<br>Название<br>Вопросы клинической<br>кардиологии                                                                                                    | смите на на:<br>пу<br>ковательный (<br>Трудоёмко<br>ЗЕТ<br>144.0                                     | звание цикла в (<br>сертификат<br>с Дата начала<br>02.09.2016                                                          | столбце «Назван<br>Дата окончания<br>29.09.2016                                                         | ие», например, асто<br>Образовательная<br>организация<br>Рязанский ГМУ                                                     | оознтерология<br>кого возраста<br>Форма обучения<br>Очная                                     | Основа<br>обучения<br>Бюджетная,Догов<br>(Платная),Догов<br>(Облазовательн                                                                                                    | Симуляцио<br>обучение             | сертифика              | Стажировк | а Стоимост<br>15000.0                                |
| Для полу<br>Циклы<br>Фильтр: обр<br>Сформить<br>образовательнь<br>сертификат<br>Оформить                                                             | чения подробной инфор<br>разовательная органия<br>Настроить фильтр 📡 Сброси<br>ий Специальность<br>Кардиол огия<br>Организация<br>здравоохранения и<br>обществения а здоловье.                                                                       | рмации о цикле ПК наж<br>зация: Рязанский ГМ<br>пъ фильтр Оформить образ<br>Название<br>Вопросы клинической<br>кардиологии<br>Организация<br>здравохранения и<br>общаствениое зполовье                                                                                                    | мите на на:                                                                                          | звание цикла в о<br>сертификат<br>о Дата начала<br>02.09.2016<br>09.11.2016                                            | столбце «Назван<br>Дата окончания<br>29.09.2016<br>06.12.2016                                           | ие», например, асто<br>Образовательная<br>организация<br><u>Рязанский ГМУ</u>                                              | рознтерология<br>кото возраста<br>Форма обучения<br>Очная<br>Очная                            | Основа<br>обучения<br>Бюджетная,Догос<br>(Платная),Догов<br>(Облазователь и<br>Договорная<br>(Платная),Догов<br>(Облазователь и                                                                                                    | Симуляцио<br>обучение<br>У        | Сертифика              | Стажировк | а Стоимост<br>15000.0<br>9690.0                      |
| Для полу<br>Циклы<br>Фильтр: обр<br>Формить<br>образовательнь<br>сертификат<br>Оформить<br>Оформить<br>Оформить                                      | чения подробной инфор<br>разовательная органия<br>Настроить фильтр 🕵 Сброск<br>ий Специальность<br>Кардиол огия<br>Организация<br>здравоохранения и<br>общественное зпоровье.<br>Организация<br>здравоохранения и<br>общественное зпоровье.          | рмации о цикле ПК наж<br>зация: Рязанский ГМ<br>пъ фильтр Офорнить образ<br>Название<br>Вопросы клинической<br>кардиологии<br>Организация<br>здравоохранения и<br>общественное зпоровье<br>Организация<br>здравоохранения и<br>общественное зпоровье<br>Организация                               | хмите на на:<br>ту<br>ковательный с<br>144.0<br>144.0<br>144.0                                       | авание цикла в о<br>сертификат<br>с Дата начала<br>02.09.2016<br>09.11.2016<br>14.09.2016                              | столбце «Назван<br>Дата окончания<br>29.09.2016<br>06.12.2016<br>11.10.2016                             | ие», например, асто<br>Образовательная<br>организация<br>Рязанский ГМУ<br>Рязанский ГМУ<br>Рязанский ГМУ                   | рознтерология<br>кого возраста<br>Форма обучения<br>Очная<br>Очная<br>Очная                   | Основа<br>обучения<br>Бюджетная,Догов<br>(Платная),Догов<br>(Облазователь<br>Договорная<br>(Платная),Догов<br>(Облазователь<br>Договорная<br>(Платная),Догов<br>(Облазователь)                                                                                                    | Симуляцио<br>обучение<br>обучение | <sup>с</sup> Сертифика | Стажировк | а Стоимост<br>15000.0<br>9690.0                      |
| Для полу<br>Циклы<br>Фильтр: обр                                                                                                    | чения подробной инфор<br>разовательная органия<br>Настроить фильтр Сброск<br>ий Специальность<br>Кардиология<br>Организация<br>здравоохранения и<br>общественное зпоровье<br>Организация<br>здравоохранения и<br>общественное зпоровье<br>Терапия    | рмации о цикле ПК наж<br>зация: Рязанский ГМ<br>пъ фильтр Офорнить образ<br>Название<br>Вопросы клинической<br>кардиологии<br>Организация<br>здравоохранения и<br>общественное зполовье<br>Организация<br>здравоохранения и<br>общественное зполовье<br>Актуальные вопросы<br>тералии             | смите на на:<br>вовательный (<br>трудоёмко<br>3ET<br>144.0<br>144.0<br>144.0<br>144.0                | звание цикла в о<br>сертификат<br>о <mark>с Дата начала</mark><br>02.09.2016<br>09.11.2016<br>14.09.2016<br>01.12.2016 | столбце «Назван<br>Дата окончания<br>29.09.2016<br>06.12.2016<br>11.10.2016<br>28.12.2016               | ие», например, асто<br>Образовательная<br>организация<br>Рязанский ГМУ<br>Рязанский ГМУ<br>Рязанский ГМУ                   | розитерология<br>кого возраста<br>Форма обучения<br>Очная<br>Очная<br>Очная                   | Основа<br>обучения<br>Бюджетная,Дого<br>(Обпазоваталь<br>Договорная<br>(Платная),Догов<br>(Обпазоватальи<br>Договорная<br>(Платная),Догов<br>(Обпазоватальи<br>Бюджетная,Дого<br>(Платная),Догов<br>(Обпазоватальи                                                                                   | Симуляцио<br>обучение             | Сертифика              | Стажировк | а Стоимост<br>15000.0<br>9690.0<br>9690.0<br>10400.0 |
| Для полу<br>Циклы<br>Фильтр: обр<br>Сформить<br>образовательнь<br>сертификат<br>Оформить<br>Оформить<br>Оформить<br>Оформить<br>Оформить<br>Оформить | чения подробной инфор<br>разовательная органия<br>Настроить фильтр Сброси<br>и Специальность<br>Кардиология<br>Организация<br>здравоохранения и<br>обществениное зпоровье.<br>Организация<br>здравоохранения и<br>обществениное зпоровье.<br>Терапия | омации о цикле ПК наж<br>зация: Рязанский ГМ<br>пь фильтр Оформить образ<br>Название<br>Вопросы клинической<br>кардиологии<br>Организация<br>здравоохранения и<br>обществениюе зполовье<br>Организация<br>здравоохранения и<br>обществениюе зполовье<br>Оказание<br>Актуальные вопросы<br>тералии | хмите на на:<br>су<br>ковательный с<br>трудоёмко<br>3ET<br>144.0<br>144.0<br>144.0<br>144.0<br>144.0 | звание цикла в о<br>сертификат<br>02.09.2016<br>09.11.2016<br>14.09.2016<br>01.12.2016<br>30.10.2016                   | столбце «Назван<br>Дата окончания<br>29.09.2016<br>06.12.2016<br>11.10.2016<br>28.12.2016<br>28.12.2016 | ие», например, саста<br>Образовательная<br>организация<br>Рязанский ГМУ<br>Рязанский ГМУ<br>Рязанский ГМУ<br>Рязанский ГМУ | розитерология<br>кото возраста<br>Форма обучения<br>Очная<br>Очная<br>Очная<br>Очная<br>Очная | Основа<br>обучения<br>Бюджетная,Догов<br>(Обпазователь и<br>Договорная<br>(Платная),Догов<br>(Обпазователь и<br>Договорная<br>(Платная),Догов<br>(Обпазователь и<br>Бюджетная,Дого<br>(Платная),Догов<br>(Обпазователь и<br>Бюджетная,Догов<br>(Обпазователь и<br>Бюджетная,Догов<br>(Обпазователь и | Симуляцио<br>обучение             | сертифика              | Стажировк | а Стоимост<br>15000.0<br>9690.0<br>9690.0<br>10400.0 |

# Изучаем подробную информацию о выбранном цикле

#### и записываемся на обучение

|                                                                                                    | ВНЕ ПЯТИЛЕТНИХ ЦИКЛОВ                                                                                                    |                                                                            |                                        |          |                                                    |                                                                                                    |                                  | 031687               | 05246     | Ð. 🖯                                                  |
|----------------------------------------------------------------------------------------------------|----------------------------------------------------------------------------------------------------|----------------------------------------------------------------------------|----------------------------------------|----------|----------------------------------------------------|----------------------------------------------------------------------------------------------------|----------------------------------|----------------------|-----------|-------------------------------------------------------|
|                                                                                                    |                                                                                                    |                                                                            |                                        |          |                                                    |                                                                                                    |                                  |                      |           |                                                       |
| Перечень циклов п                                                                                                    |                                                                                                    | Подробная инфо                                                             | омания о никле                         | ~        |                                                    |                                                                                                    |                                  |                      |           |                                                       |
| • ознако                                                                                                    |                                                                                                    |                                                                            |                                        | <u>^</u> |                                                    |                                                                                                    |                                  |                      |           |                                                       |
| • оформ                                                                                                    | Общие свеления                                                                                                    | Лоп, свеления                                                              | Особенности обуцения                   | <u> </u> |                                                    |                                                                                                    |                                  |                      |           |                                                       |
|                                                                                                    | Назрание*                                                                                                    | доп. сведения                                                              | OCCALING MODY COMM                     | - 11     |                                                    |                                                                                                    |                                  |                      |           |                                                       |
|                                                                                                    | Актуальные вопросы те                                                                                                    | рапии                                                                      | ]                                      | - 11     |                                                    | i.                                                                                                    | =                                |                      |           |                                                       |
|                                                                                                    | Трудоёмкость, ЗЕТ*                                                                                                    | Дата начала                                                                | Дата окончания                         | - 11     |                                                    |                                                                                                    |                                  |                      |           |                                                       |
| Для поиска ц                                                                                                    |                                                                                                    | 144 30.10.2016                                                             | 28.11.2016                             | i q      | фильтра                                            | а" выберите в                                                                                                    | соответс                         | твующих г            | юлях пар  | аметры,                                               |
| нажимая на з                                                                                                    | Образовательная организаци                                                                                                    | a                                                                          |                                        | ри       | кации,                                             | отвечающие В                                                                                                    | Зашему з                         | апросу. Ч            | тобы верн | уться к                                               |
| исходному пер                                                                                                    | ГБОУ ВПО "Рязанский го                                                                                                    | осударственный медицинский                                                 | университет имени академика И.П. Павле | - 11     |                                                    |                                                                                                    |                                  |                      |           |                                                       |
|                                                                                                    | Специальность*                                                                                                    |                                                                            |                                        | - 11     |                                                    |                                                                                                    |                                  |                      |           |                                                       |
|                                                                                                    | Терапия                                                                                                    |                                                                            |                                        |          |                                                    |                                                                                                    |                                  |                      |           |                                                       |
| Для получени                                                                                                    |                                                                                                    |                                                                            |                                        |          |                                                    |                                                                                                    |                                  |                      |           |                                                       |
| Пиклы                                                                                                    | 🗹 Сертификация по ог                                                                                                    | кончании обучения                                                          |                                        | - 11     |                                                    |                                                                                                    |                                  |                      |           |                                                       |
| Циклы<br>Фильтр: образо                                                                                                    | Сертификация по он<br>Контингент: работники по спе<br>Топапия                                                                                                    | кончании обучения<br>циальности                                            |                                        |          |                                                    |                                                                                                    |                                  |                      |           |                                                       |
| Циклы<br>Фильтр: образо<br>🔆 🔄 🍸 Наст                                                                                                    | Сертификация по он<br>Контингент: работники по сле<br>Тералия<br>Форма обучения                                                                                                    | кончании обучения<br>чикальности                                           | ]                                      |          |                                                    |                                                                                                    |                                  |                      |           |                                                       |
| Циклы<br>Фильтр: образо<br>Ф 🔄 🍸 Наст<br>Оформить<br>образовательный                                                                                                 | <ul> <li>Сертификация по он<br/>Контингент: работники по спе<br/>Терапия</li> <li>Форма обучения</li> <li>Очная</li> </ul>                                                                                                    | кончании обучения<br>циальности                                            | ]                                      |          | ения                                               | Основа Со                                                                                                    | имуляцион<br>обучение            | Сертифика            | Стажировк | а Стоимост                                            |
| Циклы<br>Фильтр: образо<br>Э Э Р наст<br>Оформить<br>образовательный<br>сергификат                                                                                   | <ul> <li>Сертификация по он<br/>Контингент: работники по спе<br/>Терапия</li> <li>Форма обучения</li> <li>Очная</li> <li>Основы обучения</li> </ul>                                                                                                    | кончании обучения<br>циальности                                            |                                        |          | ения                                               | Основа<br>обучения<br>одужетная Догс                                                                                                    | Симуляцион<br>обучение           | Сертифика            | Стажировк | а Стоимост                                            |
| Циклы<br>Фильтр: образо<br>Соразовательный<br>образовательный<br>сергификат<br>Оформить Ка                                                                           | <ul> <li>Сертификация по он</li> <li>Контингент: работники по спе</li> <li>Терапия</li> <li>Форма обучения</li> <li>Очная</li> <li>Основы обучения</li> <li>Бюджетная</li> </ul>                                                                                                    | кончании обучения<br>циальности                                            |                                        | -        | ения<br>Бк                                         | Основа<br>обучения<br>оджетная Догов<br>Блазоваталь и                                                                                                    | Симуляцион<br>обучение           | Сертифика            | Стажировк | а Стоимост<br>15000.0                                 |
| Циклы<br>Фильтр: образо<br>С С С С С С С С С С С С С С С С С С С                                                                                                     | <ul> <li>Сертификация по оп</li> <li>Контингент: работники по спе</li> <li>Терапия</li> <li>Форма обучения</li> <li>Очная</li> <li>Очная</li> <li>Основы обучения</li> <li>Бюджетная</li> <li>Договорная (Платная)</li> <li>Договорная (Образовате</li> </ul>                                                                         | кончании обучения<br>чикальности                                           |                                        | Ne       | ения<br>Бк<br>(П.<br>До<br>До                      | Основа<br>обучения<br>оджетная Дого<br>латная) Догов<br>блазоватальм<br>говорная<br>латная) Догов                                                                                                    | Зимуляцион<br>обучение<br>Ф      | Сертификат           | Стажирови | а Стоимост<br>15000.0<br>9690.0                       |
| Циклы<br>Фильтр: образо<br>Оформить<br>образовательный<br>сертификат<br>Оформить Ка<br>Оформить Ор<br>ад                                                             | <ul> <li>Сертификация по он<br/>Контингент: работники по спе<br/>Терапия</li> <li>Форма обучения</li> <li>Очная</li> <li>Очная</li> <li>Основы обучения</li> <li>Бюджетная<br/>Договорная (Платная)</li> <li>Договорная (Образовате<br/>Стоимость обучения, руб. *</li> </ul>                                                         | кончании обучения<br>чиальности<br>эпьный сертификат)<br>10400.0           |                                        |          | ения<br>БК<br>(СО<br>До<br>(С)<br>До<br>(С)<br>(С) | Основа<br>обучения<br>оджетная, Догос<br>блазоватальц<br>лотворная<br>латная), Догов<br>блазоватальц<br>ловорная<br>латная), Догов<br>блазоватальц<br>лотворная                                                                                     | амуляцио<br>обучение<br>Ф        | Сертифика            | Стажирови | а Стоимост<br>15000.0<br>9690.0<br>9690.0             |
| Циклы<br>Фильтр: образо<br>Оформить<br>образовательный<br>Оформить<br>Оформить<br>Оформить<br>Оформить<br>Оформить<br>Оформить<br>Сергификат<br>Оформить<br>Оформить | <ul> <li>Сертификация по он<br/>Контингент: работники по спе<br/>Терапия</li> <li>Форма обучения</li> <li>Очная</li> <li>Очная</li> <li>Основы обучения</li> <li>Бюджетная</li> <li>Договорная (Платная)</li> <li>Договорная (Образовате</li> <li>Стоимость обучения, руб. *</li> <li>1</li> <li>* - обязательно для запол</li> </ul> | кончании обучения<br>чиальности<br>альный сертификат)<br>10400.0<br>лнения |                                        |          |                                                    | Основа<br>обучения<br>оджетная Догов<br>блазоватальц<br>оговорная<br>латная) Догов<br>блазоватальц<br>латная) Догов<br>блазоватальц<br>латная) Догов<br>блазоватальц<br>оджетная Догов                                                              | Химуляцион<br>обучение<br>Ф<br>Ф | Сертификат<br>Ф<br>Ф | Стажирови | а Стоимост<br>15000.0<br>9690.0<br>9690.0             |
| Циклы<br>Фильтр: образо<br>Оформить<br>образовательный<br>Оформить Ка<br>Оформить С<br>Оформить С<br>Оформить С<br>Оформить С<br>Оформить Те                         | <ul> <li>Сертификация по он<br/>Контингент: работники по спе<br/>Терапия</li> <li>Форма обучения</li> <li>Очная</li> <li>Очная</li> <li>Основы обучения</li> <li>Бюджетная<br/>Договорная (Платная)</li> <li>Договорная (Образовате<br/>Стоимость обучения, руб. •</li> <li>1</li> <li>* - обязательно для запол</li> </ul>           | кончании обучения<br>чиальности<br>альный сертификат)<br>10400.0<br>лнения |                                        |          | enter                                              | Основа<br>обучения<br>оджетная Догов<br>блазоватальц<br>оговорная<br>латная).Догов<br>блазоватальц<br>оговорная<br>латная).Догов<br>блазоватальц<br>оджетная.Дого<br>блазоватальц<br>оджетная.Дого<br>блазоватальц<br>оджетная.Дого<br>блазоватальц | Симуляцион<br>обучение<br>Ф<br>Ф | Сертификат           | Стажирови | а Стоимост<br>15000.0<br>9690.0<br>10400.0<br>10400.0 |

# РЕГИСТРАЦИЯ И РАБОТА НА ПОРТАЛЕ НМФО ДЛЯ <u>BCEX</u> СПЕЦИАЛИСТОВ, НЕЗАВИСИМО ОТ ДАТЫ ПОЛУЧЕНИЯ (ПРОДЛЕНИЯ) СЕРТИФИКАТА СПЕЦИАЛИСТА:

Часть 3

Использование средств нормированного страхового запаса территориального фонда обязательного медицинского страхования для финансового обеспечения мероприятий по организации дополнительного профессионального образования медицинских работников по программам повышения квалификации (в том числе системы НМО) «ОБРАЗОВАТЕЛЬНЫЙ СЕРТИФИКАТ»

Осуществляется в соответствии с:

- Постановлением Правительства Российской Федерации от 21 апреля 2016 г. № 332
- Приказом Министерства здравоохранения Российской Федерации от 27 августа 2015 г. № 599

### Выбираем раздел «Перечень циклов повышения квалификации»

| 💭 ГЛАВНАЯ ПЯТИЛЕТНИЕ ЦИКЛЫ ОБУЧ                                                                                          | ІЕНИЯ <u>ОБУЧЕНИЕ ВНЕ ПЯТИЛЕТНИХ ЦИКЛОВ</u> 03168705246 🍭 🤤                                                                                                    |
|----------------------------------------------------------------------------------------------------|----------------------------------------------------------------------------------------------------|
| 🔗 Личный кабинет                                                                                                    | Общая информация                                                                                                    |
| Общая информация<br>Личные сведения<br>Перечень циклов повышения квалификации<br>Мои циклы и образовательные сертификаты | Свернуть<br>Добро пожаловать!                                                                                                    |
| Портфолио                                                                                                    | В данном разделе Портала Вы можете:<br>• изменить свои контактные данные на странице "Личные сведения";                                                                                                    |
|                                                                                                    | <ul> <li>выбрать цикл повышения квалификации с применением образовательного сертификата;</li> </ul>                                                                                                    |
|                                                                                                    | <ul> <li>оформить и скачать печатную форму образовательного сертификата;</li> <li>просматривать перечень выбранных циклов и сформированных по ним образовательные сертификаты.</li> </ul>                                                                                                    |
|                                                                                                    | Обращаем Ваше внимание, что корректная работа в Личном кабинете осуществляется при помощи браузеров Mozilla Firefox и Google Chrome. В противном<br>случае, часть функционала Портала может быть не доступна.<br>• Скачать бесплатную версию браузера Mozilla Firefox можно здесь: <u>www.mozilla.org/ru/firefox/new/</u><br>• Скачать бесплатную версию браузера GoogleChrome можно здесь: <u>https://www.google.com/chrome/browser/desktop/index.html</u> |
|                                                                                                    |                                                                                                    |

| ИЯ ОБУЧЕН                                                                                                    | ИЕ ВНЕ ПЯТИЛЕТНИХ ЦИ                                                                                                    | клов                                                                                                    |                                                                                                    |                                                                                                    |                                                                                                    |                                                                                                    |                                                                                                    |                                                                                                    |                                    | 031687     | 05246      |                                                            |
|----------------------------------------------------------------------------------------------------|----------------------------------------------------------------------------------------------------|----------------------------------------------------------------------------------------------------|----------------------------------------------------------------------------------------------------|----------------------------------------------------------------------------------------------------|----------------------------------------------------------------------------------------------------|----------------------------------------------------------------------------------------------------|----------------------------------------------------------------------------------------------------|----------------------------------------------------------------------------------------------------|------------------------------------|------------|------------|------------------------------------------------------------|
|                                                                                                    |                                                                                                    |                                                                                                    | ///////////////////////////////////////                                                                                                    |                                                                                                    |                                                                                                    |                                                                                                    | ///////////////////////////////////////                                                                                                    |                                                                                                    | ///////                            |            |            | /////                                                      |
| Перечень цикло                                                                                                    | ов повышения квалифика                                                                                                    | ции                                                                                                    |                                                                                                    |                                                                                                    |                                                                                                    |                                                                                                    |                                                                                                    |                                                                                                    |                                    |            |            |                                                            |
| • 03H                                                                                                    | акомиться с циклами пов                                                                                                    | ышения квалификации и                                                                                                    | із предложе                                                                                                    | нного списка,                                                                                                    |                                                                                                    |                                                                                                    |                                                                                                    |                                                                                                    |                                    |            |            |                                                            |
| • oфo                                                                                                    | ормить образовательный (                                                                                                    | сертификат для обучени                                                                                                    | ія на циклах                                                                                                    | к повышения кв                                                                                                    | алификации, ко                                                                                                    | торые Вам необходи                                                                                                    | 1МЫ.                                                                                                    |                                                                                                    |                                    |            |            |                                                            |
|                                                                                                    |                                                                                                    |                                                                                                    |                                                                                                    |                                                                                                    |                                                                                                    |                                                                                                    |                                                                                                    |                                                                                                    |                                    |            |            | _                                                          |
|                                                                                                    |                                                                                                    |                                                                                                    |                                                                                                    |                                                                                                    |                                                                                                    |                                                                                                    |                                                                                                    |                                                                                                    | = = 0 ]                            |            |            |                                                            |
|                                                                                                    |                                                                                                    |                                                                                                    |                                                                                                    |                                                                                                    | 🝸 Настроить фи                                                                                                    | льтр В новом окно                                                                                                    | "Haarpaŭva dup                                                                                                    |                                                                                                    |                                    |            |            |                                                            |
| для поиск                                                                                                    | ка циклов повышения ква                                                                                                    | алификации по любым па                                                                                                    | араметрам I<br>Пр                                                                                                    | именить                                                                                                    |                                                                                                    | В новом окне                                                                                                    | настроика фил                                                                                                    | ытра высерите                                                                                                    |                                    | гвующих г  | олях пара  | іметры,                                                    |
| нажимая н                                                                                                    | на значок 📖 справа от г                                                                                                    | юля. Затем нажмите кно                                                                                                    | опку                                                                                                    |                                                                                                    | габлице Вы уви,                                                                                                    | дите циклы повышен                                                                                                    | ния квалификаці                                                                                                    | ии, отвечающие                                                                                                    | Вашему з                           | апросу. Ч  | тобы верну | уться к                                                    |
| исходному                                                                                                    | перечню циклов в табли                                                                                                    | це нажмите кнопку 📖                                                                                                    | оросить фильт                                                                                                    | · ·                                                                                                    |                                                                                                    |                                                                                                    |                                                                                                    |                                                                                                    |                                    |            |            |                                                            |
|                                                                                                    |                                                                                                    |                                                                                                    |                                                                                                    |                                                                                                    |                                                                                                    |                                                                                                    | Название                                                                                                    |                                                                                                    |                                    |            |            |                                                            |
|                                                                                                    |                                                                                                    |                                                                                                    |                                                                                                    |                                                                                                    |                                                                                                    |                                                                                                    | riaspanine                                                                                                    |                                                                                                    |                                    |            |            |                                                            |
|                                                                                                    |                                                                                                    |                                                                                                    |                                                                                                    |                                                                                                    |                                                                                                    |                                                                                                    |                                                                                                    |                                                                                                    |                                    |            |            |                                                            |
| Лля получ                                                                                                    | ения подробной инфор                                                                                                    | омации о цикле ПК наж                                                                                                    | мите на наз                                                                                                    | вание цикла в (                                                                                                    | стопбие «Назван                                                                                                    |                                                                                                    | ознтерология<br>кого возраста                                                                                                    |                                                                                                    |                                    |            |            |                                                            |
| Для получ                                                                                                    | ения подробной инфор                                                                                                    | омации о цикле ПК наж                                                                                                    | мите на наз                                                                                                    | вание цикла в (                                                                                                    | столбце «Назван                                                                                                    | ие», например,                                                                                                    | ооэнтерология<br>кого возраста                                                                                                    |                                                                                                    |                                    |            |            |                                                            |
| <b>Для получ</b><br>Циклы                                                                                                    | чения подробной инфор                                                                                                    | омации о цикле ПК нажи                                                                                                    | мите на наз                                                                                                    | вание цикла в о                                                                                                    | столбце «Назван                                                                                                    | ие», например, дется                                                                                                    | NOTO BOSPACTA                                                                                                    |                                                                                                    |                                    |            |            |                                                            |
| Для получ<br>Циклы<br>Фильтр: обра                                                                                                    | нения подробной инфор<br>азовательная организ                                                                                                    | омации о цикле ПК нажи<br>рация: Рязанский ГМ                                                                                                    | мите на наз<br>у                                                                                                    | вание цикла в о                                                                                                    | столбце «Назван                                                                                                    | ие», например, аетое                                                                                                    | 203HTEPONOFUE<br>KOTO BOXDACTA                                                                                                    |                                                                                                    |                                    |            |            |                                                            |
| Для получ<br>Циклы<br>Фильтр: обра<br>Х Э ? +<br>Оформить                                                                                                    | нения подробной инфор<br>азовательная организ<br>Настроить фильтр 🍢 Сброси                                                                                                    | омации о цикле ПК нажи<br>вация: Рязанский ГМ<br>пьфильтр Оформить образ                                                                                                    | мите на наз<br>у<br>овательный со                                                                                                    | вание цикла в (<br>ертификат                                                                                                    | столбце «Назван                                                                                                    | ие», например,                                                                                                    |                                                                                                    |                                                                                                    |                                    | _          |            |                                                            |
| Для получ<br>Циклы<br>Фильтр: обра<br>Сформить<br>образовательный<br>сертификат                                                                                     | нения подробной инфор<br>азовательная организ<br>Настроить фильтр 🏆 Сброси<br>й Специальность                                                                                                    | омации о цикле ПК нажи<br>рация: Рязанский ГМ<br>пьфильтр Оформить образи<br>Название                                                                                                    | мите на наз<br>у<br>овательный со<br>Трудоёмкос<br>ЗЕТ                                                                                                    | вание цикла в о<br>ертификат<br>Дата начала                                                                                     | столбце «Назван<br>Дата окончания                                                                                     | ие», например, асто<br>образовательная<br>организация                                                                                            | оознтерология<br>кого возраста<br>Форма обучения                                                                                                    | Основа<br>обучения                                                                                                    | Симуляцион<br>обучение             | Сертифика  | Стажировка | Стоимос                                                    |
| Для получ<br>Циклы<br>Фильтр: обра<br>🎘 🄄 🍸 н<br>Оформить<br>образовательный<br>сертификат                                                                          | нения подробной инфор<br>азовательная организ<br>Настроить фильтр 📡 Сброси<br>й Специальность<br>Кардиология                                                                                                    | омации о цикле ПК нажи<br>вация: Рязанский ГМ<br>пь фильтр Оформить образи<br>Название<br>Вопросы клинической<br>кардиологии                                                                                                    | мите на наз<br>у<br>овательный со<br>Трудоёмкос<br>ЗЕТ<br>144.0                                                                                                    | вание цикла в о<br>ертификат<br>Дата начала<br>02.09.2016                                                                       | столбце «Назван<br>Дата окончания<br>29.09.2016                                                                       | ие», например, ато                                                                                                    | 2003нтерология<br>20070 Возраста<br>Форма обучения<br>Очная                                                                                                    | Основа<br>обучения<br>Бюджетная,Дого<br>(Платная),Догов<br>(Облазоватальн                                                                                                    | Симуляцион<br>обучение<br>У        | Сертифика  | Стажировка | а Стоимост<br>15000.0                                      |
| Для получ<br>Циклы<br>Фильтр: обра<br>Соформить<br>образовательный<br>сертификат<br>Оформить<br>Оформить                                                            | нения подробной инфор<br>азовательная органия<br>настроить фильтр 🕵 Сброси<br>й Специальность<br>Кардиология<br>Организация<br>здравоохранения и<br>обществечиче зооровье                                                                         | омации о цикле ПК нажи<br>зация: Рязанский ГМ<br>пь фильтр Оформить образи<br>Название<br>Вопросы клинической<br>кардиологии<br>Организация<br>здравоохранения и<br>общественное, зооробье,                                                                                                    | мите на наз<br>у<br>овательный со<br>зет<br>144.0<br>144.0                                                                                                    | вание цикла в о<br>ертификат<br>Дата начала<br>02.09.2016<br>09.11.2016                                                         | столбце «Назван<br>Дата окончания<br>29.09.2016<br>06.12.2016                                                         | ине», например,<br>Собразовательная<br>организация<br>Рязанский ГМУ<br>Рязанский ГМУ                                                             | хознтерология<br>кото возраста<br>Форма обучения<br>Очная<br>Очная                                                                                                    | Основа<br>обучения<br>Бюджетная,Догос<br>(Платная),Догов<br>(Облазователь<br>Договорная<br>(Платная),Догов<br>(Облазовательная)                                                                                                    | Симуляцион<br>обучение<br>обучение | Сертификан | Стажировка | а Стоимос<br>15000.0<br>9690.0                             |
| Для получ<br>Циклы<br>Фильтр: обра                                                                                                    | нения подробной инфор<br>азовательная организ<br>Настроить фильтр 📡 Сброси<br>й Специальность<br>Кардиология<br>Организация<br>здравоохранения и<br>обществениое зооровье<br>Организация<br>здравоохранения и<br>обществениое зооровье            | омации о цикле ПК нажи<br>вация: Рязанский ГМ<br>пь фильтр Офорнить образ<br>Название<br>Вопросы клинической<br>кардиологии<br>Организация<br>здравоохранения и<br>общественное зпоровье.<br>Организация<br>здравоохранения и<br>общественное зпоровье.                                                                                                    | мите на наз<br>у<br>овательный со<br>зет<br>144.0<br>144.0<br>144.0                                                                                                    | вание цикла в о<br>сртификат<br>Дата начала<br>02.09.2016<br>09.11.2016<br>14.09.2016                                           | столбце «Назван<br>Дата окончания<br>29.09.2016<br>06.12.2016<br>11.10.2016                                           | иче», например, саста<br>образовательная<br>организация<br>Рязанский ГМУ<br>Рязанский ГМУ                                                        | холттерология<br>кого возраста<br>Форма обучения<br>Очная<br>Очная<br>Очная                                                                                                    | Основа<br>обучения<br>Бюджетная,Догов<br>(Облазовательц<br>Договорная<br>(Платная),Догов<br>(Облазовательц<br>Договорная<br>(Платная),Догов<br>(Облазовательц                                                                                                    | Симуляцион<br>обучение             | Сертифика  | Стажировка | а Стоимос<br>15000.0<br>9690.0<br>9690.0                   |
| Для получ<br>Циклы<br>Фильтр: обра<br>Фильтр: образовательны<br>образовательны<br>оформить<br>Оформить<br>Оформить<br>Оформить<br>Оформить                          | нения подробной инфор<br>азовательная органия<br>Настроить фильтр 📡 Сброси<br>й Специальность<br>Кардиология<br>Организация<br>здравоохранения и<br>общаственное заоровье<br>Организация<br>здравоохранения и<br>общаственное заоровье<br>Терапия | омации о цикле ПК нажи<br>вация: Рязанский ГМ<br>пь фильтр Оформить образ<br>Название<br>Вопросы клинической<br>кардиологии<br>Организация<br>здравоохранения и<br>общественное зооровье.<br>Организация<br>здравоохранения и<br>общественное зооровье.<br>Актуальные вопросы<br>терапии                                                                                                 | мите на наз<br>у<br>овательный со<br>зет<br>144.0<br>144.0<br>144.0                                                                                                    | вание цикла в о<br>ертификат<br>7 Дата начала<br>02.09.2016<br>09.11.2016<br>14.09.2016<br>01.12.2016                           | столбце «Назван<br>Дата окончания<br>29.09.2016<br>06.12.2016<br>11.10.2016<br>28.12.2016                             | ине», например, Саста<br>образовательная<br>организация<br>Рязанский ГМУ<br>Рязанский ГМУ<br>Рязанский ГМУ                                       | <ul> <li>рознтерология<br/>кого возраста</li> <li>Форма обучения</li> <li>Очная</li> <li>Очная</li> <li>Очная</li> <li>Очная</li> </ul>                                                                                                    | Основа<br>обучения<br>Бюджетная,Дого<br>(Обпазоваталь<br>Договорная<br>(Платная),Догов<br>(Обпазоваталь<br>Договорная<br>(Платная),Догов<br>(Обпазоваталь<br>Бюджетная,Дого<br>(Платная),Догов<br>(Обпазоваталь                                                                                                    | Симуляцион<br>обучение             | Сертифика  | Стажировка | Стоимос<br>15000.0<br>9690.0<br>9690.0<br>10400.0          |
| Для получ<br>Циклы<br>Фильтр: образовательны<br>образовательны<br>оформить<br>Оформить<br>Оформить<br>Оформить<br>Оформить<br>Оформить<br>Оформить                  | нения подробной инфор<br>азовательная органия<br>настроить фильтр 📡 Сброси<br>й Специальность<br>Кардиология<br>Организация<br>здравоохранения и<br>общественное зпоровье<br>Организация<br>здравоохранения и<br>общественное зпоровье<br>Терапия | омации о цикле ПК нажи<br>вация : Рязанский ГМ<br>пь фильтр Оформить образ<br>Название<br>Вопросы клинической<br>кардиологии<br>Организация<br>здравоохранения и<br>общественное зооровье.<br>Организация<br>здравоохранения и<br>общественное зооровье.<br>Актуальные вопросы<br>терапии                                                                                                | мите на наз<br>у<br>овательный со<br>ательный со<br>ательны со<br>атель со<br>атель со<br>а | вание цикла в о<br>ертификат<br>7 Дата начала<br>02.09.2016<br>09.11.2016<br>14.09.2016<br>01.12.2016<br>30.10.2016             | столбце «Назван<br>Дата окончания<br>29.09.2016<br>06.12.2016<br>11.10.2016<br>28.12.2016<br>28.11.2016               | ние», например, Саста<br>Образовательная<br>организация<br>Рязанский ГМУ<br>Рязанский ГМУ<br>Рязанский ГМУ                                       | Форма обучения           Очная           Очная           Очная           Очная           Очная           Очная           Очная                                                                                                    | Основа<br>обучения<br>Бюджетная,Дого<br>(Облазоватальц<br>Договорная<br>(Платная),Догов<br>(Облазоватальц<br>Договорная<br>(Платная),Догов<br>(Облазоватальц<br>Бюджетная,Дого<br>(Платная),Догов<br>(Облазоватальц<br>Бюджетная,Дого<br>(Платная),Догов<br>(Облазоватальц<br>Бюджетная,Дого<br>(Платная),Догов<br>(Облазоватальц | Симуляцион<br>обучение             | Сертифика  | Стажировка | стоимос<br>15000.0<br>9690.0<br>9690.0<br>10400.0          |
| Для получ<br>Циклы<br>Фильтр: обра<br>Оформить<br>образовательный<br>сертификат<br>Оформить<br>Оформить<br>Оформить<br>Оформить<br>Оформить<br>Оформить<br>Оформить | нения подробной инфор<br>азовательная органия<br>настроить фильтр Сброси<br>й Специальность<br>Кардиология<br>Организация<br>здравоохранения и<br>обществечное зпоровье<br>Органия<br>Терапия<br>Урология                                         | омации о цикле ПК нажи<br>зация : Рязанский ГМ<br>пь фильтр Офорнить образ<br>Название<br>Вопросы клинической<br>кардиологии<br>Организация<br>здравоохранения и<br>общественное зполовье.<br>Организация<br>здравоохранения и<br>общественное зполовье.<br>Организация<br>здравоохранения и<br>общественное зполовье.<br>Актуальные вопросы<br>терапии<br>Актуальные вопросы<br>терапии | мите на наз<br>учовательный со<br>зет<br>144.0<br>144.0<br>144.0<br>144.0<br>144.0<br>144.0<br>144.0                                                                                                    | вание цикла в о<br>сртификат<br>Дата начала<br>02.09.2016<br>09.11.2016<br>14.09.2016<br>01.12.2016<br>30.10.2016<br>31.10.2016 | Столбце «Назван<br>Дата окончания<br>29.09.2016<br>06.12.2016<br>11.10.2016<br>28.12.2016<br>28.11.2016<br>14.11.2016 | ние», например, Саста<br>Образовательная<br>Образовательная<br>Рязанский ГМУ<br>Рязанский ГМУ<br>Рязанский ГМУ<br>Рязанский ГМУ<br>Рязанский ГМУ | Форма обучения           Очная           Очная           Очная           Очная           Очная           Очная           Очная           Очная           Очная           Очная           Очная           Очная           Очная           Очная           Очная           Очная           Очная | Основа<br>обучения<br>Бюджетная,Догос<br>(Платная),Догов<br>(Обпазоватальц<br>Договорная<br>(Платная),Догов<br>(Обпазоватальц<br>Бюджетная,Догос<br>(Платная),Догов<br>(Обпазоватальц<br>Бюджетная,Догос<br>(Платная),Догов<br>(Обпазоватальц<br>Бюджетная,Догос<br>(Платная),Догов<br>(Обпазоватальц                             | Симуляцион<br>обучение             |            | Стажировка | Стонмо<br>15000.1<br>9690.0<br>9690.0<br>10400.0<br>9820.0 |

-

### Оформляем образовательный сертификат

| ия <u>обучен</u>                                                                                                    | НИЕ ВНЕ ПЯТИЛЕТНИХ Ц                                                                                                    | иклов                                                                                                    |                                                                                            |                                                                                                    |                                                                                                    |                                                                                                    |                                                                                                 |                                                                                                    |                            | 031687         | 05246 🧕    |                                                    |
|----------------------------------------------------------------------------------------------------|----------------------------------------------------------------------------------------------------|----------------------------------------------------------------------------------------------------|--------------------------------------------------------------------------------------------|----------------------------------------------------------------------------------------------------|----------------------------------------------------------------------------------------------------|----------------------------------------------------------------------------------------------------|-------------------------------------------------------------------------------------------------|----------------------------------------------------------------------------------------------------|----------------------------|----------------|------------|----------------------------------------------------|
|                                                                                                    |                                                                                                    |                                                                                                    |                                                                                            |                                                                                                    |                                                                                                    |                                                                                                    |                                                                                                 |                                                                                                    |                            |                |            |                                                    |
| теречень цикл                                                                                                    | юв повышения квалифик                                                                                                    | ации                                                                                                    |                                                                                            |                                                                                                    |                                                                                                    |                                                                                                    |                                                                                                 |                                                                                                    |                            |                |            |                                                    |
| • 03                                                                                                    | накомиться с циклами по                                                                                                    | вышения квалификации из                                                                                                    | в предложе                                                                                 | нного списка,                                                                                                    |                                                                                                    |                                                                                                    |                                                                                                 |                                                                                                    |                            |                |            | _                                                  |
| • o¢                                                                                                    | оормить образовательный                                                                                                    | й сертификат для обучения                                                                                                    | я на циклах                                                                                | повышения кв                                                                                                    | алификации, кот                                                                                         | орые Вам необходи                                                                                                    | 1МЫ.                                                                                            |                                                                                                    |                            |                |            |                                                    |
|                                                                                                    |                                                                                                    |                                                                                                    |                                                                                            |                                                                                                    |                                                                                                    |                                                                                                    |                                                                                                 |                                                                                                    |                            |                |            |                                                    |
|                                                                                                    |                                                                                                    |                                                                                                    |                                                                                            |                                                                                                    |                                                                                                    |                                                                                                    |                                                                                                 |                                                                                                    | ==01                       |                |            |                                                    |
|                                                                                                    |                                                                                                    |                                                                                                    |                                                                                            |                                                                                                    | -                                                                                                    |                                                                                                    |                                                                                                 |                                                                                                    |                            |                |            |                                                    |
| Для поис                                                                                                    | ка циклов повышения к                                                                                                    | валификации по любым па                                                                                                    | раметрам н                                                                                 | нажмите кнопку                                                                                                    | Настроить фи                                                                                            | . В новом окне                                                                                                    | "Настройка фил                                                                                  | ьтра" выберите в                                                                                                    | соответст                  | гвующих п      | олях пара  | метры,                                             |
| нажимая                                                                                                    | назначок 三 справаот                                                                                                    | поля. Затем нажмите кно                                                                                                    | пку При                                                                                    | . В 1                                                                                                    | габлице Вы увид                                                                                         | ите циклы повыше                                                                                                    | ния квалификац                                                                                  | ии, отвечающие                                                                                                    | Вашему з                   | апросу. Чт     | тобы верну | ться к                                             |
| исходном                                                                                                    | у перечню циклов в табл                                                                                                    | ице нажмите кнопку 🍱 🤒                                                                                                    | росить фильт                                                                               | P.                                                                                                    |                                                                                                    |                                                                                                    |                                                                                                 |                                                                                                    |                            |                |            |                                                    |
|                                                                                                    |                                                                                                    |                                                                                                    |                                                                                            |                                                                                                    |                                                                                                    |                                                                                                    |                                                                                                 |                                                                                                    |                            |                | /          |                                                    |
|                                                                                                    |                                                                                                    |                                                                                                    |                                                                                            |                                                                                                    |                                                                                                    |                                                                                                    | Название                                                                                        |                                                                                                    |                            | /              |            |                                                    |
|                                                                                                    |                                                                                                    |                                                                                                    |                                                                                            |                                                                                                    |                                                                                                    |                                                                                                    |                                                                                                 |                                                                                                    |                            | /              |            |                                                    |
|                                                                                                    |                                                                                                    |                                                                                                    |                                                                                            |                                                                                                    | TORE - Hoopou                                                                                           |                                                                                                    | ото возраста                                                                                    |                                                                                                    |                            |                |            |                                                    |
| Для полу                                                                                                    | чения подробной инфо                                                                                                    | ормации о цикле ПК нажм                                                                                                    | иите на назв                                                                               | вание цикла в (                                                                                                   | столбце «Назван                                                                                         | ие», например,                                                                                                    | 203нтерология<br>кого возраста                                                                  |                                                                                                    |                            |                |            |                                                    |
| Для полу<br>Циклы                                                                                                    | чения подробной инфо                                                                                                    | ормации о цикле ПК нажм                                                                                                    | иите на нази                                                                               | вание цикла в о                                                                                                   | столбце «Назван                                                                                         | ие», например, атс                                                                                                    |                                                                                                 |                                                                                                    |                            |                |            |                                                    |
| Для полу<br>Циклы<br>Фильтр: обр<br>🔆 🄄 🍸                                                                                                    | чения подробной инфо<br>разовательная органи<br>Настроить фильтр 🕵 Сбро                                                                                                    | ормации о цикле ПК нажм<br>изация: Рязанский ГМУ<br>сить фильтр Оформить образо                                                                                                    | иите на нази<br>и<br>вательный се                                                          | вание цикла в о                                                                                                   | столбце «Назван                                                                                         | ие», например, аето                                                                                                    | DOBHTEPONOTUR<br>NOTO BOSPACTA                                                                  |                                                                                                    |                            |                |            |                                                    |
| Для полу<br>Циклы<br>Фильтр: обр<br>Сформить<br>образовательнь<br>сертификат                                                                            | чения подробной инфо<br>разовательная органи<br>Настроить фильтр 🕵 Сбро<br>ий Специальность                                                                                                    | ормации о цикле ПК нажм<br>изация: Рязанский ГМУ<br>сить фильтр Оформить образо<br>Название                                                                                                    | иите на нази<br>и<br>вательный се<br>Трудоёмкос<br>ЗЕТ                                     | вание цикла в о<br>ертификат<br>Дата начала                                                                       | столбце «Назван<br>Дата окончания                                                                       | ие», например, аето<br>Образовательная<br>организация                                                                      | оознтерология<br>кого возраста<br>Форма обучения                                                | Основа<br>обучения                                                                                                    | Симуляцио<br>обучение      | Сертифика      | Стажировка | Стоимос                                            |
| Для полу<br>Циклы<br>Фильтр: обр<br>(С) (С) (С) (С) (С) (С) (С)<br>(С) (С) (С) (С) (С) (С)<br>(С) (С) (С) (С) (С) (С) (С) (С) (С) (С)                   | ччения подробной инфо<br>разовательная органи<br>Настроить фильтр 📡 Сбро<br>ий Специальность<br>Кардиология                                                                                                    | ормации о цикле ПК нажм<br>изация: Рязанский ГМУ<br>сить фильтр Оформить образо<br>Название<br>Вопросы клинической<br>кардиологии                                                                                                    | иите на нази<br>вательный се<br>Трудоёмкос<br>ЗЕТ<br>144.0                                 | вание цикла в о<br>ертификат<br>Дата начала<br>02.09.2016                                                         | столбце «Назван<br>Дата окончания<br>29.09.2016                                                         | ие», например, ато<br>Образовательная<br>организация<br><u>Рязанский ГМУ</u>                                               | 203нтерология<br>кото возраста<br>Форма обучения<br>Очная                                       | Основа<br>обучения<br>Бюджетная,Догос<br>(Платная),Догое<br>(Облазоватальн                                                                                                    | Симуляцио<br>обучение      | Сертифика      | Стажировка | Стоимос<br>15000.0                                 |
| Для полу<br>Циклы<br>Фильтр: обр<br>Формить<br>образовательны<br>сертификат<br>Оформить<br>Оформить                                                     | чения подробной инфо<br>разовательная органи<br>Настроить фильтр 🕵 Сбро<br>ий Специальность<br>Кардиология<br>Организация<br>здравоохранения и                                                                                                  | ормации о цикле ПК нажм<br>изация: Рязанский ГМУ<br>сить фильтр Оформить образо<br>Название<br>Вопросы клинической<br>кардиологии<br>Организация<br>здравоохранения и<br>о обществения а зполовье                                                                                             | иите на нази<br>и<br>вательный со<br>Трудоёмкос<br>ЗЕТ<br>144.0<br>144.0                   | вание цикла в о<br>ертификат<br>Дата начала<br>02.09.2016<br>09.11.2016                                           | столбце «Назван<br>Дата окончания<br>29.09.2016<br>06.12.2016                                           | ие», например, аста<br>Образовательная<br>организация<br>Рязанский ГМУ<br>Рязанский ГМУ                                    | арантерология<br>кого козраста<br>Форма обучения<br>Очная<br>Очная                              | Основа<br>обучения<br>Бюджетная,Догос<br>(Платная),Догов<br>(Облазовательи<br>Договорная<br>(Платная),Догов<br>(Облазовательи<br>(Облазовательи                                                                                                    | Симуляцио<br>обучение<br>Ф | Сертифика<br>Ф | Стажировка | Стоимос<br>15000.0<br>9690.0                       |
| Для полу<br>Циклы<br>Фильтр: обр<br>Соронить<br>образовательны<br>сертификат<br>Оформить<br>Оформить<br>Оформить                                        | ччения подробной инфо<br>разовательная органи<br>настроить фильтр 🕵 Сбро<br>ий Специальность<br>Кардиология<br>Организация<br>здравоохранения и<br>общественное зпоровье<br>Организация<br>здравоохранения и<br>общественное зпоровье           | ормации о цикле ПК нажм<br>изация: Рязанский ГМУ<br>сить фильтр Оформить образо<br>Название<br>Вопросы клинической<br>кардиологии<br>Организация<br>здравоохранения и<br>обществениме здоровье.<br>Организация<br>здравоохранения и                                                           | иите на нази<br>вательный со<br>Трудоёмкос<br>ЗЕТ<br>144.0<br>144.0                        | вание цикла в о<br>ертификат<br>Дата начала<br>02.09.2016<br>09.11.2016<br>14.09.2016                             | столбце «Назван<br>Дата окончания<br>29.09.2016<br>06.12.2016<br>11.10.2016                             | ие», например, саста<br>Образовательная<br>организация<br>Рязанский ГМУ<br>Рязанский ГМУ<br>Рязанский ГМУ                  | 2003нтерология<br>2003нтерология<br>2007 1003раста<br>Форма обучения<br>Очная<br>Очная<br>Очная | Основа<br>обучения<br>Бюджетная,Догос<br>(Платная),Догов<br>(Облазовательи<br>Договорная<br>(Платная),Догов<br>(Облазовательи<br>Договорная<br>(Платная),Догов<br>(Облазовательи<br>(Облазовательи                                                                                                    | Симуляцио<br>обучение      | Сертифика      | Стажировка | Стоимос<br>15000.0<br>9690.0<br>9690.0             |
| Для полу<br>Циклы<br>Фильтр: обр<br>С Формить<br>образовательнь<br>сертификат<br>Оформить<br>Оформить<br>Оформить<br>Оформить                           | чения подробной инфо<br>разовательная органи<br>настроить фильтр 📡 Сбро<br>и Специальность<br>Кардиология<br>Организация<br>здравоохранения и<br>обществечное зпоровье<br>Организация<br>здравоохранения и<br>обществечное зпоровье<br>Терапия  | ормации о цикле ПК нажм<br>изация: Рязанский ГМУ<br>сить фильтр Оформить образо<br>Название<br>Вопросы клинической<br>кардиологии<br>Организация<br>здравоохранения и<br>общественное зпоровье<br>Организация<br>здравоохранения и<br>общественное зпоровье<br>Актуальные вопросы<br>Терапии  | иите на нази<br>вательный со<br>Трудоёмкос<br>ЗЕТ<br>144.0<br>144.0<br>144.0               | вание цикла в о<br>ертификат<br>Дата начала<br>02.09.2016<br>09.11.2016<br>14.09.2016<br>01.12.2016               | столбце «Назван<br>Дата окончания<br>29.09.2016<br>06.12.2016<br>11.10.2016<br>28.12.2016               | ие», например, Саста<br>Образовательная<br>организация<br>Рязанский ГМУ<br>Рязанский ГМУ<br>Рязанский ГМУ                  | 2003нтерология<br>кото козраста<br>Форма обучения<br>Очная<br>Очная<br>Очная<br>Очная           | Основа<br>обучения<br>Бюджетная,Догое<br>(Облазоватальн<br>Договорная<br>(Платная),Догов<br>(Облазоватальн<br>Договорная<br>(Платная),Догое<br>(Облазоватальн<br>Договорная<br>(Платная),Догое<br>(Платная),Догое<br>(Платная),Догое<br>(Платная),Догое                                                                                                    | Симуляцио<br>обучение<br>Ф | Сертифика      | Стажировка | Стоимос<br>15000.0<br>9690.0<br>9690.0<br>10400.0  |
| Для полу<br>Циклы<br>Фильтр: обр<br>Фильтр: обр<br>Оформить<br>образовательны<br>сертификат<br>Оформить<br>Оформить<br>Оформить<br>Оформить<br>Оформить | чения подробной инфо<br>разовательная органи<br>настроить фильтр 📡 Сбро<br>ий Специальность<br>Кардиология<br>Организация<br>здравоохранения и<br>общественное эпоровье<br>Организация<br>здравоохранения и<br>общественное эпоровье<br>Терапия | ормации о цикле ПК нажм<br>изация : Рязанский ГМУ<br>сить фильтр Оформить образо<br>Название<br>Вопросы клинической<br>кардиологии<br>Организация<br>Здравоохранения и<br>общественике зполовье<br>Организация<br>Здравоохранения и<br>общественике зполовье<br>Актуальные вопросы<br>терапии | иите на нази<br>к<br>вательный со<br>трудоёмкос<br>ЗЕТ<br>144.0<br>144.0<br>144.0<br>144.0 | вание цикла в о<br>сртификат<br>Дата начала<br>02.09.2016<br>09.11.2016<br>14.09.2016<br>01.12.2016<br>30.10.2016 | столбце «Назван<br>Дата окончания<br>29.09.2016<br>06.12.2016<br>11.10.2016<br>28.12.2016<br>28.11.2016 | ие», например, Саста<br>Образовательная<br>организация<br>Рязанский ГМУ<br>Рязанский ГМУ<br>Рязанский ГМУ<br>Рязанский ГМУ | арантаролосия<br>кото козраста<br>Форма обучения<br>Очная<br>Очная<br>Очная<br>Очная<br>Очная   | Основа<br>обучения<br>Бюджетная,Догов<br>(Платная),Догов<br>(Облазоватальн<br>Договорная<br>(Платная),Догов<br>(Облазоватальн<br>Бюджетная,Догов<br>(Платная),Догов<br>(Облазоватальн<br>Бюджетная,Догов<br>(Платная),Догов<br>(Облазоватальн<br>Бюджетная,Догов<br>(Облазоватальная),<br>Соблазоватальная),<br>Соблазоватальная<br>Соблазоватальная<br>Соблазоватальна<br>Соблазоватальная<br>Соблазоватальная<br>Собластова<br>Соблазова<br>Собл | Симуляцио<br>обучение<br>у | Сертифика      | Стажировка | Стоимос<br>15000.0<br>9690.0<br>10400.0<br>10400.0 |

7

### Оформляем образовательный сертификат

| r <mark>u</mark> /?user | data=medstat                       | ff                         |                              |                                      |         |                                   |                                                                                                    |            |            | ☆ 🚇       | • ≡   |
|-------------------------|------------------------------------|----------------------------|------------------------------|--------------------------------------|---------|-----------------------------------|----------------------------------------------------------------------------------------------------|------------|------------|-----------|-------|
| чения                   | ОБУЧЕНИЕ ВН                        | Е ПЯТИЛЕТНИХ НИКЛОВ        |                              |                                      |         |                                   |                                                                                                    | 9 031687   | 05246 🤇    | Э, Ө, е   | зыход |
|                         |                                    |                            | Оформление образовател       | њного сертификата                    | × //    |                                   |                                                                                                    |            |            |           |       |
| Переч                   | чень циклов по                     |                            |                              |                                      | -       |                                   |                                                                                                    |            |            |           |       |
| 8                       | • ознаком                          | Название*                  |                              |                                      |         |                                   |                                                                                                    |            | <u> </u>   |           |       |
|                         | • оформи                           | Актуальные вопросы те      | рапии                        |                                      |         |                                   |                                                                                                    |            |            |           |       |
|                         |                                    | Специальность*             |                              |                                      | 1       |                                   |                                                                                                    | ~// —      |            |           |       |
|                         |                                    | терания                    |                              |                                      |         |                                   |                                                                                                    |            |            |           |       |
|                         |                                    | Трудоёмкость, ЗЕТ*         | Дата начала*                 | Дата окончания*                      | 1       |                                   |                                                                                                    |            |            |           |       |
| 1                       | Для поиска ц                       | 144.0                      | 30.10.2016                   | 20.11.2010                           | а фи    | тьтра" выберите                   | в соответс                                                                                                    | твующих г  | юлях пара  | метры,    |       |
| H                       | нажимая на зн                      | Образовательная организаци | я*<br>                       | M.D. D                               | рика    | ции, отвечающие                   | Вашему                                                                                                    | запросу. Ч | тобы верну | уться к   |       |
| l v                     | исходному пер                      | ТБОУ ВПО "Рязанский го     | осударственный медицинский у | ниверситет имени академика и.п. павл |         |                                   |                                                                                                    |            |            |           |       |
|                         |                                    | Стоимость, руб.*           |                              |                                      |         |                                   |                                                                                                    |            |            |           |       |
|                         |                                    | 10400.0                    |                              |                                      |         |                                   |                                                                                                    |            |            |           |       |
|                         |                                    | Фамилия*                   | Имя*                         | Отчество*                            |         |                                   |                                                                                                    |            |            |           | -     |
| -                       | цля получени                       | Фомина                     | Мария                        | Алексеевна                           |         |                                   |                                                                                                    |            |            |           |       |
| Цикл                    | ы                                  | СНИЛС*                     | Дата рождения (дд.мм.rrrr)*  |                                      |         |                                   |                                                                                                    |            |            |           |       |
| ФИЛЬ                    | тр: образон                        | 031-687-052 46             | 01.09.1970                   |                                      |         |                                   |                                                                                                    |            |            |           |       |
|                         |                                    | Должность *                |                              |                                      | . –     |                                   |                                                                                                    |            |            |           |       |
| образ                   | формить<br>зовательный<br>итификат |                            |                              |                                      | /чени   | я Основа<br>обучения              | Симуляцио<br>обучение                                                                                                    | Сертифика  | Стажировка | Стоимость |       |
|                         | рификат                            | Место работы (наименование | учреждения) *                |                                      |         | Бюджетная,Дого                    |                                                                                                    |            |            | 45000.0   |       |
| 000                     | <u>рмить</u> ка                    |                            |                              |                                      |         | (Платная),Догов<br>(Образователь) | ×                                                                                                    | ×          |            | 15000.0   |       |
| Офо                     | ор ор                              | Место работы (адрес)       |                              |                                      |         | Договорная<br>(Платная) Логор     | 4                                                                                                    | 4          | _          | 9690.0    |       |
|                         | 0A                                 | Регион                     |                              |                                      |         | (Образоратель                     |                                                                                                    |            |            |           |       |
| <u>Офо</u>              | <u>рмить</u> зд                    |                            |                              | x                                    |         | (Платная),Догов                   | <b>~</b>                                                                                                    | <b>v</b>   | -          | 9690.0    |       |
| Oto                     | 00<br>5000                         |                            |                              |                                      |         | Собразовательн<br>Бюджетная,Дого  |                                                                                                    |            |            | 10400.0   |       |
| 000                     | рмить те                           | * - обязательно для запо   | пнения                       |                                      |         | (Платная),Догов<br>(Образователь) |                                                                                                    | ~          | _          | 10400.0   |       |
| Офо                     | рмить Те                           |                            |                              |                                      |         | Бюджетная,Дого                    | 4                                                                                                    | 4          | -          | 10400.0   |       |
|                         |                                    | Сохранить и закры          | ть                           |                                      | Закрыть |                                   |                                                                                                    |            |            |           |       |
| Офо                     | <u>рмить</u> Ур                    |                            |                              |                                      |         | (Платная),Догов                   | <ul> <li>Image: A set of the set of the</li></ul> | -          | -          | 9820.0    |       |
|                         |                                    |                            |                              |                                      |         |                                   | £                                                                                                    |            |            |           |       |

### Скачиваем образовательный сертификат

| 🔰 Новости, фото, Skype,   🙆 (1) Входящие - По                                                                                            | очта 🛛 🖸 Письм                                                                              | ио «Портал непр                                                                                                    | 📄 сопроводительно                                                                                                    | е пи 🛛 🗖 А                                                                 | С «ДО 01.01.2016(ce                                                                                                    | 🗖 Портал н                                                                                       | епрерывногс                                                                        | 🗢 Информаци:                                                                         | я для спег                                                | 🗢 АС «ДО 01.0                                                             | 01.201€ × +                                                                     | -                     | ٥                                    | >   |
|----------------------------------------------------------------------------------------------------|---------------------------------------------------------------------------------------------|----------------------------------------------------------------------------------------------------|----------------------------------------------------------------------------------------------------|----------------------------------------------------------------------------|----------------------------------------------------------------------------------------------------|--------------------------------------------------------------------------------------------------|------------------------------------------------------------------------------------|--------------------------------------------------------------------------------------|-----------------------------------------------------------|---------------------------------------------------------------------------|---------------------------------------------------------------------------------|-----------------------|--------------------------------------|-----|
| $\leftarrow$ $\rightarrow$ $\circlearrowright$ obr.edu.rosminzdrav.ru/                                                                   | /?userdata=medsta                                                                           | ff                                                                                                    |                                                                                                    |                                                                            |                                                                                                    |                                                                                                  |                                                                                    |                                                                                      |                                                           |                                                                           |                                                                                 | - /                   | ŝ                                    |     |
| 💭 ГЛАВНАЯ ПЯТИЛЕТНИЕ ЦИКЛЫ ОБУ                                                                                                    | чения <u>обуче</u>                                                                          | НИЕ ВНЕ ПЯТИЈ                                                                                                    | <u>ЛЕТНИХ ЦИКЛОВ</u>                                                                                                    |                                                                            |                                                                                                    |                                                                                                  |                                                                                    |                                                                                      |                                                           |                                                                           | 16481296                                                                        | 185 🕘                 | 🤍 вы:                                | xoŗ |
| Личный кабинет Общая информация Личные сведения Перечень циклов повышения квалификации Мои циклы и образовательные сертификаты Портфолио | Перечень обра<br>цила. По<br>нажмите к<br>соответст<br>Если Вы<br>повышени<br>Мои циклы пов | зовательных сер<br>д полицел по<br>кнопку Скачать<br>вующей строке.<br>видите пустую<br>обнаружили ка<br>ия квалификации<br>вышения квалиф | ртификатов<br>— Файл будет сохран<br>• таблицу "Мои циклы по<br>акую-либо ошибку в Ва<br>и", скачать и распечатат<br>фикации | ланифилации<br>нен на Ваше<br>овышения ке<br>ишем образо<br>гь его. Для эт | <ul> <li>откростся табли</li> <li>м компьютере в ф</li> <li>залификации", то в</li> <li>вательном сертиф</li> <li>гого нажмите на </li> </ul> | да тиой образо<br>ормате pdf. Вы в<br>арнитесь в пункт<br>икате, Вам необ<br>рормить образовател | вительный се<br>зсегда можете<br>г меню "Переч<br>іходимо повто<br>ьный сертификат | сртификат по цик<br>е скачать образов<br>чень циклов ПК", в<br>орно сформирова<br>Г. | <del>лу пороши</del><br>ательный<br>зыберите<br>ть сертиф | сния комператор<br>сертификат повт<br>цикл и оформите<br>икат с корректны | чии, в которои и<br>горно, нажав кнопку<br>образовательный<br>ми данными в табл | сертифика<br>ице "Мои | в<br>в<br>т.<br>циклы                | ~   |
|                                                                                                    | 🔀 🖢 Офо                                                                                     | рмить образовател                                                                                                    | ьный сертификат                                                                                                    | T                                                                          | 05                                                                                                    |                                                                                                  | <b>C</b> 11                                                                        |                                                                                      |                                                           | -                                                                         |                                                                                 | 05                    |                                      |     |
|                                                                                                    | Дата начала                                                                                 | Дата окончания                                                                                                    | Название                                                                                                    | ЗЕТ<br>144.0                                                               | организация<br>ФГБОУ ВО                                                                                                    | Форма обучения                                                                                   | СертификаL об                                                                      | бучения Стажировка                                                                   | доти эо                                                   | Основа обучения<br>Бюджетная,Дого                                         | Специальность                                                                   | сер                   | овательный<br>тификат<br><u>МИТЬ</u> | ^   |
|                                                                                                    |                                                                                             |                                                                                                    |                                                                                                    |                                                                            |                                                                                                    |                                                                                                  |                                                                                    |                                                                                      |                                                           |                                                                           |                                                                                 |                       |                                      | ~   |
|                                                                                                    | 1 - 1 of 1 results                                                                          |                                                                                                    |                                                                                                    |                                                                            |                                                                                                    |                                                                                                  |                                                                                    |                                                                                      |                                                           |                                                                           |                                                                                 | « ( 1                 | > >> 50                              | ~   |
| г                                                                                                    | Мой образова                                                                                | тельный сертиф                                                                                                    | оикат по циклу повышен                                                                                                    | ия квалифик                                                                | ации 'Актуальные і                                                                                                    | зопросы терапи                                                                                   | и                                                                                  |                                                                                      |                                                           |                                                                           |                                                                                 |                       |                                      |     |
| L                                                                                                    | Загрузить файл с с                                                                          | ервера                                                                                                    | Nº ce                                                                                                    | ертификата                                                                 |                                                                                                    |                                                                                                  | Дата вы                                                                            | ідачи                                                                                |                                                           |                                                                           | Статус                                                                          |                       |                                      |     |
|                                                                                                    | Скачать                                                                                     | A                                                                                                    | A-000141-2016                                                                                                    |                                                                            |                                                                                                    | 07.09.2016                                                                                       |                                                                                    |                                                                                      |                                                           | Не отмечено                                                               |                                                                                 |                       |                                      |     |
| # 😜 📻 🚳 🕨                                                                                                    |                                                                                             |                                                                                                    |                                                                                                    |                                                                            |                                                                                                    |                                                                                                  |                                                                                    |                                                                                      | 7//////////////////////////////////////                   |                                                                           | ~ [] (                                                                          | ») РУС <sub>О</sub>   | 16:00                                | Ę   |

![](_page_64_Picture_0.jpeg)

Данный документ не является платежным средством

![](_page_65_Figure_0.jpeg)

Работник предоставляет оформленный через Портал образовательный сертификат

Медицинская организация <u>формирует заявку</u> по форме, утверждённой Постановлением Правительства РФ № 332 и <u>направляет её</u> в уполномоченный орган исполнительной власти субъекта РФ (например, МЗ РО) для включения в План мероприятий с последующим утверждением

ежеквартально, за 15 календарных дней до начала очередного квартала

Уполномоченный орган исполнительной власти субъекта РФ <u>утверждает</u> <u>План мероприятий</u> и <u>согласует его</u> с ТФОМС и иными организациями, представители которых включены в состав комиссии, создаваемой в субъекте РФ в соответствии с ч. 9 ст. 36 ФЗ

«Об обязательном медицинском страховании в Российской Федерации» ежеквартально, до 1-го числа первого месяца очередного квартала

ТФОМС предоставляет медицинским организациям средства для финансового обеспечения мероприятий в пределах средств нормированного страхового запаса, предусмотренных в бюджете ТФОМС на указанные цели ↓

Медицинская организация оплачивает обучение работника